### SAMSUNG

### SM-A700YD

# 使用手册

Taiwan. 08/2015. Rev.1.0

www.samsung.com/tw

# 功能表

### 請先參閱說明文件

### 開始使用

- 7 包裝内容
- 8 裝置部位圖
- 10 使用 SIM 或 USIM 卡及電池
- 16 使用記憶卡
- 18 開啓和關閉裝置
- 18 鎖定和解鎖螢幕

### 基本功能

- 19 使用觸控螢幕
- 22 主螢幕版面
- 26 通知與快速設定面板
- 29 開啓應用程式
- 29 安裝或解除安裝應用程式
- 31 輸入文字
- 34 擷取螢幕
- 34 我的檔案
- 35 省電功能
- 36 檢視説明資訊

### 網路連線

- 37 行動數據
- 37 Wi-Fi
- 38 數據連線與可攜式基地台

### 動作與使用性功能

- 40 動作與手勢
- 43 多重視窗
- 49 單手操作
- 50 提高觸控螢幕靈敏度

### 個人化

- 51 管理主螢幕與應用程式螢幕
- 53 設定桌布和鈴聲
- 54 變更螢幕鎖定方式
- 55 隱私模式
- 56 簡易模式
- 57 從之前的裝置傳輸資料
- 58 設定帳號

### 電話

- 59 撥打電話
- 60 接聽電話
- 61 通話期間的選項

### 聯絡人

- 62 新增聯絡人
- 62 匯入和匯出聯絡人
- 63 搜尋聯絡人

### 訊息與電子郵件

- 64 訊息
- 65 電子郵件

### 相機

- **67** 基本拍攝
- 69 拍攝模式
- 72 相機設定

### 媒體瀏覽器

- 74 檢視裝置上的内容
- 75 檢視儲存於其他裝置上的内容

### 安全性協助

- 76 緊急模式
- 77 説明訊息

### 實用應用程式與功能

- 78 全能搜
- 78 S Planner
- 80 S Voice
- 81 網際網路
- 82 音樂
- 84 影片
- 86 時鐘
- 88 計算機
- 88 備忘錄
- 89 語音錄製
- 90 Dropbox
- 91 Flipboard
- 91 收音機
- 93 Google 應用程式

### 與其他裝置連接

- 95 藍牙
- 97 Wi-Fi Direct
- 99 NFC
- 101 S Beam
- 102 快速連接
- 103 Screen Mirroring
- 105 行動列印

功能表

### 装置與資料管理員

106 升級裝置107 在裝置與電腦之間傳輸檔案108 備份與還原資料108 執行資料重設

### 設定

109 關於設定

109 快速設定

109 連接

114 裝置

118 個人化

121 系統

128 應用程式

### 疑難排解

### 注意事項

# 請先參閱說明文件

使用裝置之前,請先閱讀本手册,以確保安全和妥善使用。

- · 說明以裝置的預設設定爲基礎。
- · 部分内容可能與您的裝置不同,視乎地區、服務供應業者或裝置的軟體而定。
- 需要高 CPU 和 RAM 使用量的内容 (高品質内容) 將會影響裝置的整體效能。
   視裝置的規格和裝置使用的環境而定,與該内容相關的應用程式可能不會正常
   運作。
- 對於由三星以外的提供者提供的應用程式所導致的效能問題,三星概不負責。
- 因修改登錄檔或作業系統軟體造成的效能或不相容性問題,三星概不負責。嘗試自訂作業系統可能會導致您的裝置或應用程式不能正常工作。
- 本裝置中提供的軟體、聲源、桌布、圖片及其他媒體僅提供有限使用許可。針 對商業或其他用途擷取和使用這些資料將違反版權法。對於非法使用媒體而導 致的法律問題,使用者應負全部責任。
- 使用訊息、上傳和下載、自動同步或定位服務等資料服務可能會產生額外費 用,視資費方案而定。對於大資料傳輸,建議使用 Wi-Fi 功能。
- 裝置隨附的預設應用程式隨時可能更新,並可能在未經事先通知的情況下撤銷 支援。若您有關於裝置隨附之應用程式的問題或疑問,請聯絡三星服務中心。
   對於使用者安裝的應用程式,請聯絡服務提供者。
- · 修改裝置的作業系統或安裝非官方來源的軟體,可能會導致裝置發生故障並損壞或遺失資料。這些操作違反三星授權協議,會使您的保固失效。
- ・ 某些裝置必須獲得聯邦通訊委員會 (FCC) 的核准,視乎區域或型號而定。若您的裝置經 FCC 核准,則您可檢視其 FCC ID。要檢視 FCC ID,輕觸 Apps →
   設定 → 關於装置。
- ・注意事項
  - 使用 30 分鐘請休息 10 分鐘。
  - 2 歲以下幼兒不宜觀看螢幕, 2 歲以上 18 歲以下兒少建議每次看螢幕不連續超過半小時

請先參閱説明文件

### 說明圖示

- **警告**:可能會對您或其他人造成傷害的情形
  - **小心**:可能會導致裝置或其他設備受損的情形
    - **注意**:註解、使用提示或其他資訊

# 開始使用

### 包装內容

檢查產品包裝盒内是否有下列物品:

- 裝置
- 快速入門指南
- · 提供者裝置的隨附項目和可用配件可能會有所差異,視所在地區或服務 提供者而定。
  - 隨附項目僅針對本裝置設計,與其他裝置並不相容。
  - · 外觀和規格如有變更, 恕不另行通知。
  - 可另向當地的三星零售商購買附加的配件。購買前請確保它們與裝置相容。
- · 請僅使用三星核可的配件。使用未經核可的配件可能造成效能問題和故障,此情形不在保固範疇内。
- · 是否提供所有配件完全因生産廠家而定。有關可用配件的更多資訊,請 參閱三星網站。

```
開始使用
```

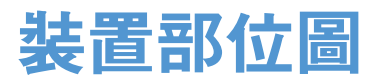

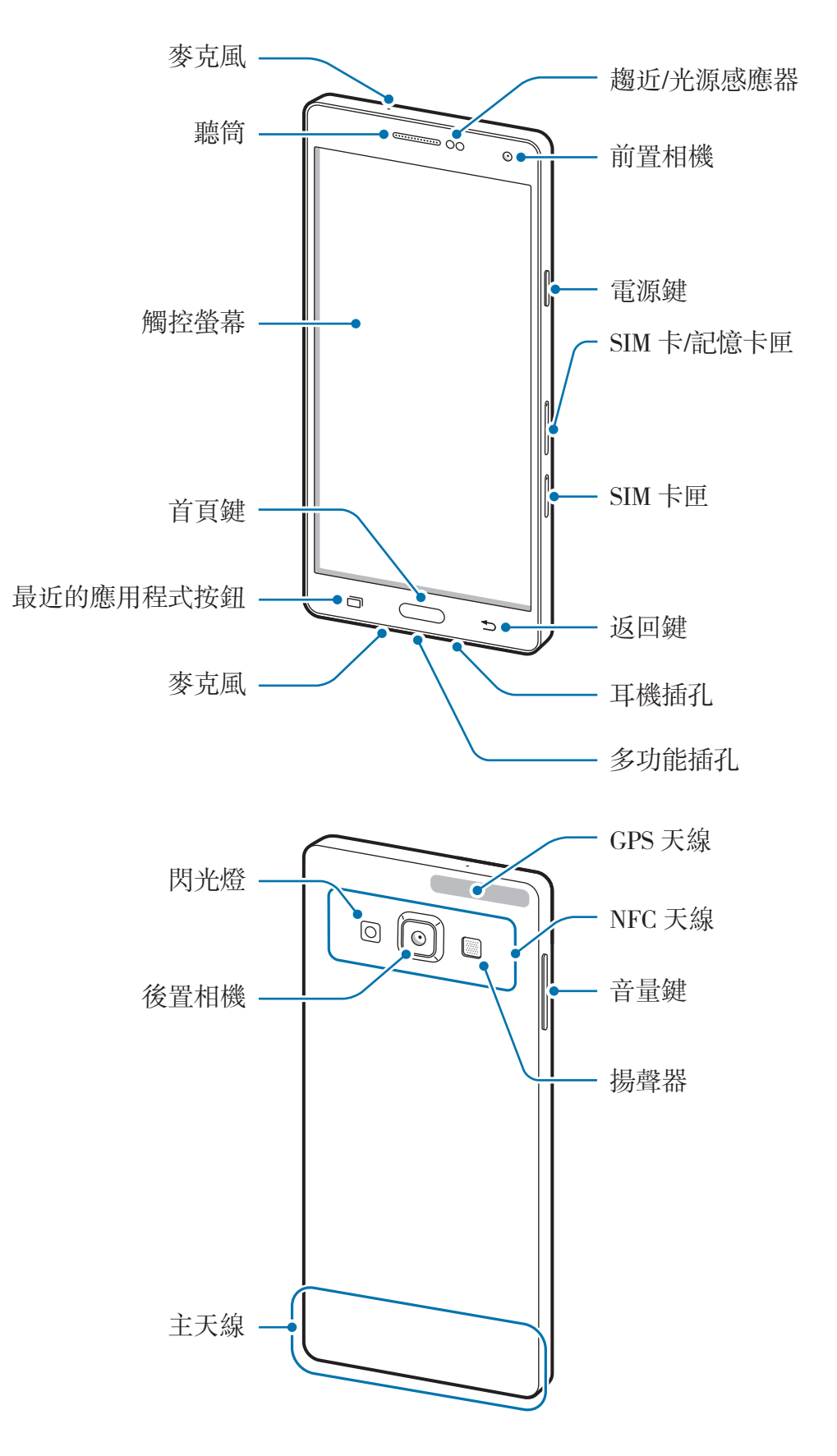

- 請勿用手或其他物件蓋住天線區域。這樣可能會導致連線問題或加快電 池消耗。
  - · 建議使用三星核可的螢幕保護裝置。未經核可的螢幕保護裝置可能導致 感應器發生故障。
  - · 請勿讓水接觸觸控螢幕。在潮濕環境下或沾到水時觸控螢幕可能會出現 故障。

#### 按鈕

| 按鈕 |       | 功能                                                       |
|----|-------|----------------------------------------------------------|
|    | 電源    | <ul> <li>・ 按住以開啓或關閉裝置。</li> <li>・ 按下以開啓或鎖定螢幕。</li> </ul> |
| D  | 最近的應用 | · 輕觸以開啓最近應用程式的清單。                                        |
|    | 程式    | · 輕觸並按住以進入目前螢幕的附加選項。                                     |
|    | 首頁    | <ul> <li>・ 按下以在螢幕鎖定時開啓螢幕。</li> </ul>                     |
|    |       | <ul> <li>・ 按下以返回主螢幕。</li> </ul>                          |
|    |       | <ul> <li>· 按兩下以啓動 S Voice。</li> </ul>                    |
|    |       | <ul> <li>・ 按住以啓動 Google。</li> </ul>                      |
| 5  | 返回    | • 輕觸以返回上一個螢幕。                                            |
|    | 吾量    | • 按下以調整裝置音量。                                             |

開始使用

K

### 使用 SIM 或 USIM 卡及電池

### 安裝 SIM 或 USIM 卡

插入行動電話服務供應業者提供的 SIM 或 USIM 卡。

- ・ 裝置僅適用 nano-SIM 卡。
- 有些 LTE 服務可能無法使用,視服務提供者而定。如需關於服務可用性的詳細資料,請聯絡您的服務供應業者。

1 請將取卡針插入 SIM 卡匣的小孔内,以鬆開卡匣。

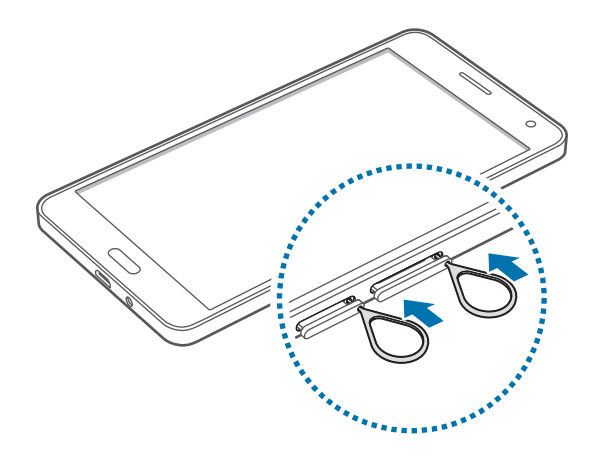

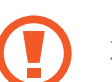

確保取卡針和小孔垂直。否則,裝置可能受損。

2 輕輕地將 SIM 卡匣從 SIM 卡匣槽拉出。

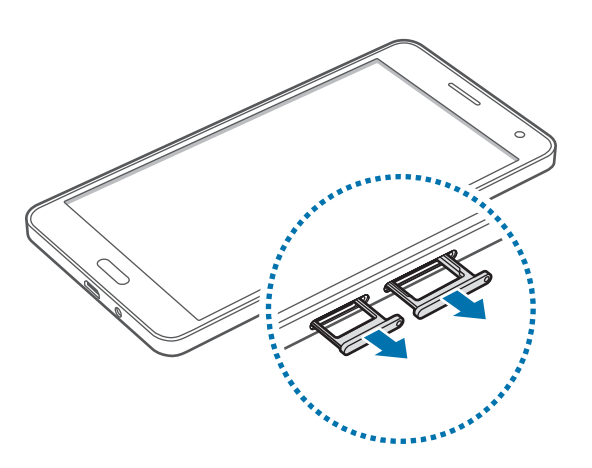

3 將 SIM 或 USIM 卡放入 SIM 卡匣,卡上有金色接點的一面朝下。 將主要 SIM 或 USIM 卡放在 SIM 卡匣 1 (1),次要 SIM 或 USIM 卡放在 SIM 卡匣 2 (2)。

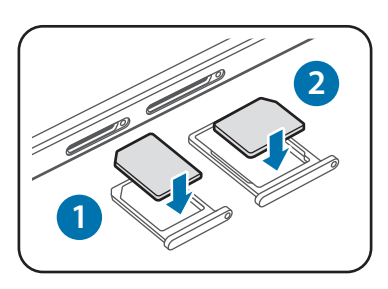

SIM 卡匣 2 也可作爲記憶卡匣。但您無法同時放入 SIM 或 USIM 卡與記憶 卡。

請勿遺失或讓他人使用您的 SIM 或 USIM 卡。三星對於卡片遺失或被盜導 致的任何損害或不便概不負責。

4 將 SIM 卡匣插回 SIM 卡匣槽。

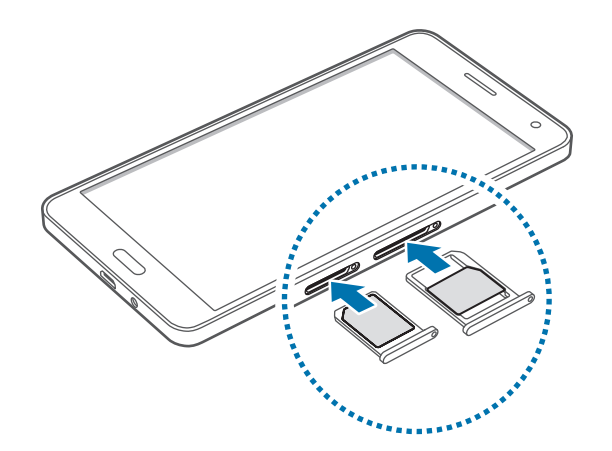

### 移除 SIM 或 USIM 卡

- 1 請將取卡針插入 SIM 卡匣的小孔内,以鬆開卡匣。
- 2 輕輕地將 SIM 卡匣從 SIM 卡匣槽拉出。
- 3 移除 SIM 或 USIM 卡。

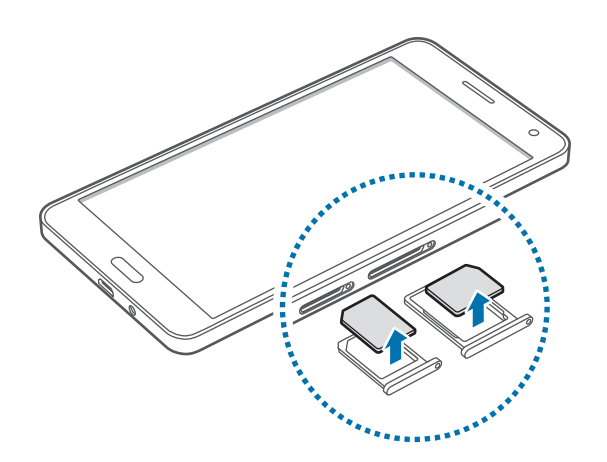

4 將 SIM 卡匣插回 SIM 卡匣槽。

### 使用雙 SIM 或 USIM 卡

如果您插入兩張 SIM 或 USIM 卡,您在單一裝置中可以有兩個電話號碼或服務供應業者。

#### 啟動 SIM1 或SIM2

在主螢幕上,輕觸 Apps → 設定 → SIM 卡管理員。選擇 SIM 或 USIM 卡,然後輕 觸開關以啓動。

#### 變更 SIM1 或SIM2的顯示名稱及圖示

在主螢幕上,輕觸 Apps → 設定 → SIM 卡管理員。選擇 SIM 或 USIM 卡,然後輕 觸註冊名稱或選擇圖示。設定每張卡的顯示名稱及圖示。

#### 在兩張卡之間切換

兩張 SIM 或 USIM 卡均啓動時,通知面板的儀錶板上將會出現卡片選擇圖示。開 啓通知面板,然後選擇卡片。

### 給電池充電

若首次使用電池,先使用充電器給電池充電。也可透過 USB 傳輸線將電池連接至 電腦爲電池充電。

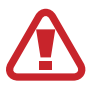

Π

僅用三星核可的充電器、電池和傳輸線。未經核可的充電器或傳輸線,可能 導致電池爆炸或裝置毀損。

- 電池電量不足時,電池圖示顯示為空。
  - · 如果電池完全放電,連接充電器時,裝置將無法立即開啓。先爲耗完電的 電池充電幾分鐘,然後方可開啓裝置。
  - ・若同時使用多個應用程式、使用網路應用程式或需要連接另一裝置的應用 程式,電池電量會消耗更快。爲避免網路斷開或在資料傳輸期間斷電,應 在電池完全充電後使用這些應用程式。

將 USB 傳輸線連接至 USB 電源轉接器,然後將 USB 傳輸線一端連接至多功能插 孔。

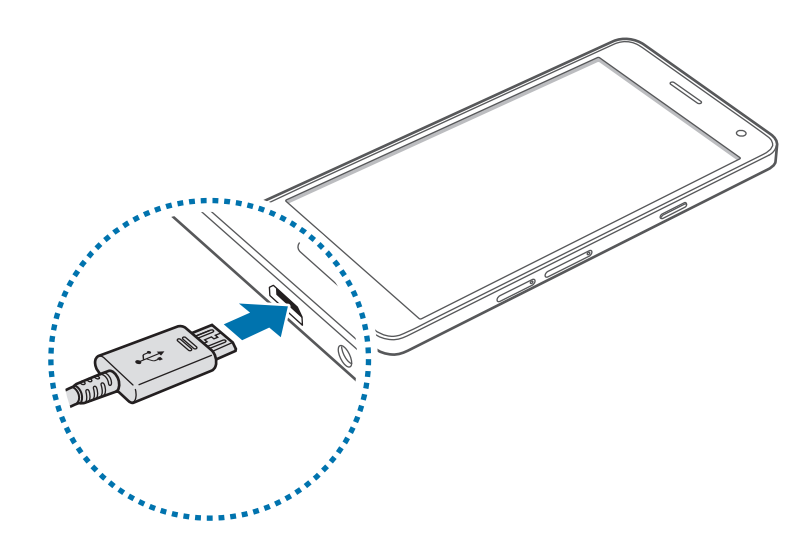

若充電器連接不當,可能導致裝置嚴重毀損。任何因使用不當所造成的損壞,均不在保固範圍內。

- · 雖然可以在充電時使用裝置,但是可能會延長電池完全充電的時間。
  - 如果裝置在充電時電壓不穩,觸控螢幕可能會無法操作。若發生此情況, 請從裝置上拔下充電器。
    - · 充電時,裝置可能變熱。此是正常現象,不會影響裝置的使用壽命或性能。若電池比正常情況熱,充電器可能停止充電。
    - · 如果裝置不能正常充電,請將裝置和充電器攜至三星服務中心。

完全充電後,從裝置斷開充電器的連結。先從裝置上拔下充電器,然後從電源插座 上拔下插頭。

為了節約能源,當不使用時請拔下充電器插頭。充電器本身没有電源開關, 所以在不用時必須從插座上拔下充電器的插頭以免浪費電。裝置在充電時插 頭應緊密地保持在電源插座上。

#### 減少電池消耗

裝置提供若干選項,可協助您節省電池電量。透過自訂以下選項及取消背景執行的 功能,可以延長裝置每次充電的使用時間:

- 在不使用裝置時,可以透過按下電源鍵切換到休眠模式。
- · 使用工作管理員關閉不必要的應用程式。
- · 停用藍牙功能。
- ・ 停用 Wi-Fi 功能。
- · 停用應用程式的自動同步功能。
- · 減少背光時間。
- 降低螢幕亮度。

開始使用

### 使用記憶卡

### 安裝記憶卡

裝置支援最高容量可到 64 GB 的記憶卡。視記憶卡製造商和類型而定,某些記憶 卡可能與您的裝置並不相容。

- 有些記憶卡可能與裝置不完全相容。使用不相容的記憶卡可能會損壞裝置
   或記憶卡,或損壞卡中儲存的資料。
  - · 小心正面朝上插入記憶卡。
- ・ 裝置支援 FAT 和 exFAT 檔案系統的記憶卡。插入使用不同檔案系統格式 化的卡時,裝置會要求重新格式化記憶卡。
  - · 頻繁寫入和删除資料會縮短記憶卡的使用壽命。
  - · 將記憶卡插入裝置時,記憶卡的檔案目錄將出現在**我的檔案 → 記憶卡**資 料夾中。
- 1 請將取卡針插入記憶卡匣的小孔内,以鬆開卡匣。
- 2 輕輕地將記憶卡匣從記憶卡匣槽拉出。
- 3 將記憶卡放入記憶卡匣,卡上有金色接點的一面朝下。
- 4 將記憶卡匣插回記憶卡匣槽。

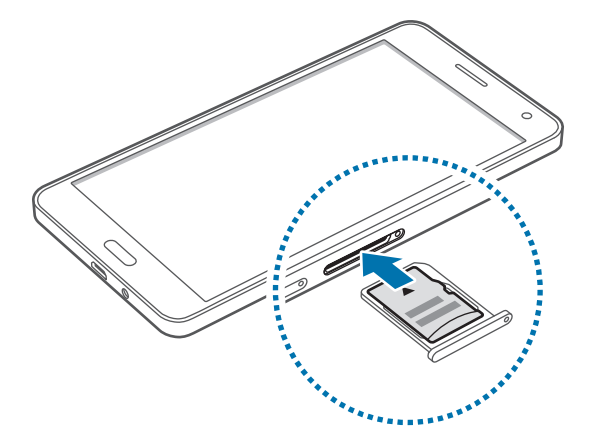

### 取出記憶卡

取出記憶卡前,請先卸載記憶卡以便安全地取出。在主螢幕上,輕觸 Apps → 設 定 → 儲存空間 → 卸載 SD 卡。

- 1 請將取卡針插入記憶卡匣的小孔内,以鬆開卡匣。
- 2 輕輕地將記憶卡匣從記憶卡匣槽拉出。
- **3** 取出記憶卡。
- 4 將記憶卡匣插回記憶卡匣槽。
- 請勿在裝置傳輸或進入資訊時取出記憶卡。這樣做會導致資料丢失或損壞,
   或會損壞記憶卡或裝置。三星對於因誤用損壞的記憶卡而導致的損失概不負責,包括資料遺失。

### 格式化記憶卡

在電腦上格式化的記憶卡可能與裝置不相容。請在裝置上格式化記憶卡。

在主螢幕上,輕觸 Apps → 設定 → 儲存空間 → 格式化SD卡 → 格式化SD卡 → 全 部刪除。

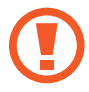

格式化記憶卡前,請記得將裝置中的所有重要資料製作備份複本。使用者操作造成的資料遺失,不屬製造商保固範疇。

### 開啟和關閉裝置

按住電源鍵幾秒鐘開啓裝置。

首次開啓裝置時或執行資料重設後,按照螢幕上的説明以設定裝置。

若要關閉裝置,按住電源鍵,然後輕觸電源關閉。

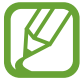

在禁止使用無線裝置的區域 (例如:飛機上和醫院裡),請遵守所有張貼的警告和官方人員的指示。

### 鎖定和解鎖螢幕

按下電源鍵關閉螢幕並將其鎖定。此外,如果裝置在指定時間内不用,螢幕也會關 閉並自動鎖定。

若要解鎖螢幕,按下電源鍵或首頁鍵,然後在解鎖螢幕區域内向任何方向輕滑手指。

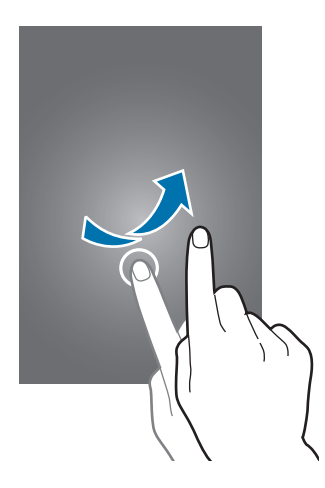

可變更解鎖碼以解鎖螢幕。如需詳細資料,請參閱變更螢幕鎖定方式。

## 基本功能

### 使用觸控螢幕

- ·請勿讓觸控螢幕接觸到其他電子裝置。靜電會導致觸控螢幕出現故障。
  - ・ 爲免損壞觸控螢幕,請勿使用任何尖鋭物體點觸螢幕,或在用指腹操控時用力過猛。
- · 裝置可能無法識别螢幕邊緣附近的觸碰輸入,因爲這部分不屬於觸碰輸入區。
  - · 觸控螢幕閒置過長的時間,可能會導致殘影 (螢幕烙印)或重影。不使用 裝置時請關閉觸控螢幕。
  - 建議在使用觸控螢幕時使用手指。

#### 輕觸

若要開啓應用程式、選擇功能表項目、按下螢幕上的按鈕或使用螢幕上的鍵盤輸入字元,用一隻手指輕觸即可。

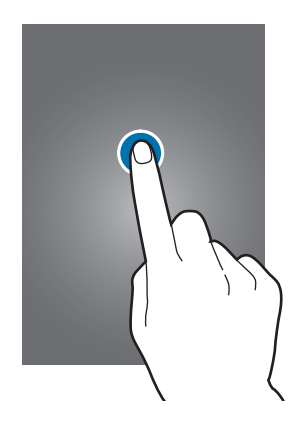

#### 輕觸並按住

輕觸並按住某一項目或螢幕超過2秒以進入可用選項。

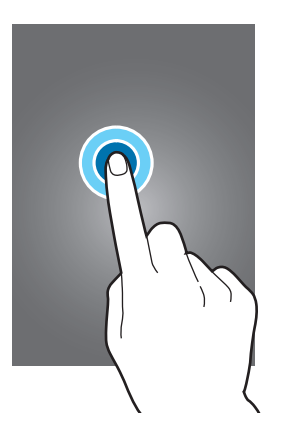

#### 拖曳

若要移動項目,將其輕觸並按住,然後拖曳至目標位置即可。

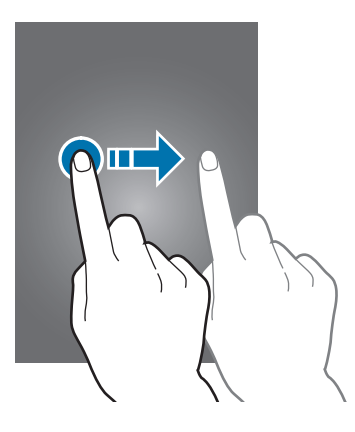

#### 輕觸兩下

在網頁或影像上輕觸兩下以放大。再次輕觸兩下返回。

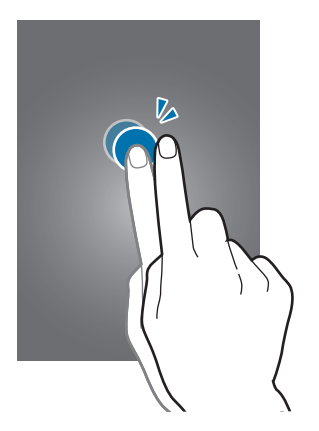

### 輕滑

在主螢幕或應用程式螢幕上向左或向右輕滑以檢視其他面板。向上或向下輕滑以滑 動網頁或項目清單,例如聯絡人。

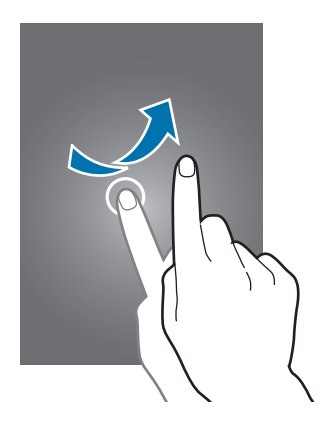

### 張開與合攏

兩指分開放在網頁、地圖或影像上,然後透過分合手指即可控制放大或縮小。合併縮小。

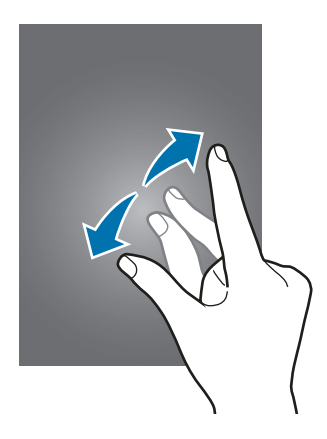

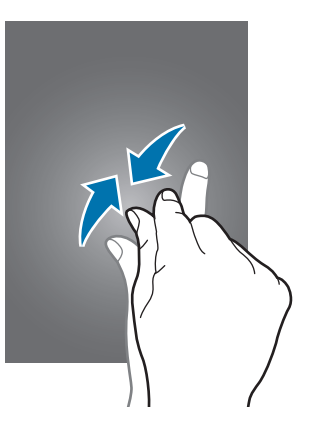

基本功能

### 主螢幕版面

### 主螢幕

主螢幕是用於進入所有裝置功能的起始點。此功能顯示 Widget、應用程式捷徑和 更多。Widget 是啓動特定應用程式功能以提供資訊並可在主螢幕上輕鬆進入的小 型應用程式。

若要檢視其他面板,向左或向右滑動,或輕觸螢幕底部的螢幕指示。若要自訂主螢幕,請參閱管理主螢幕。

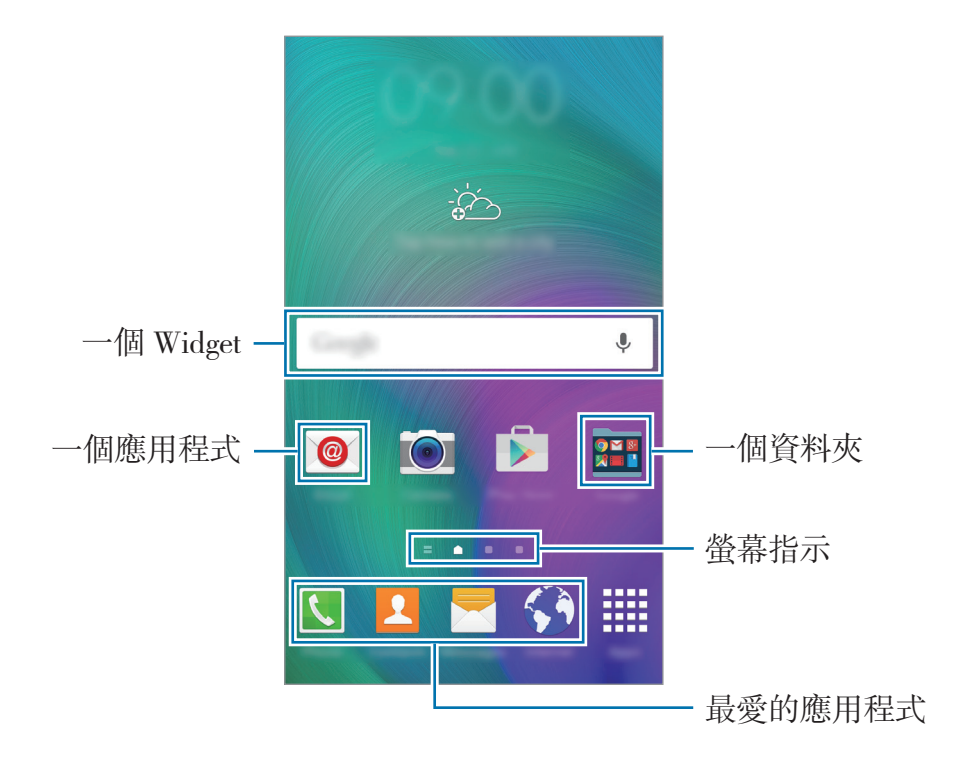

#### 主螢幕選項

在主螢幕上,輕觸並按住空白區域,或將手指合攏到一起以進入可用選項。

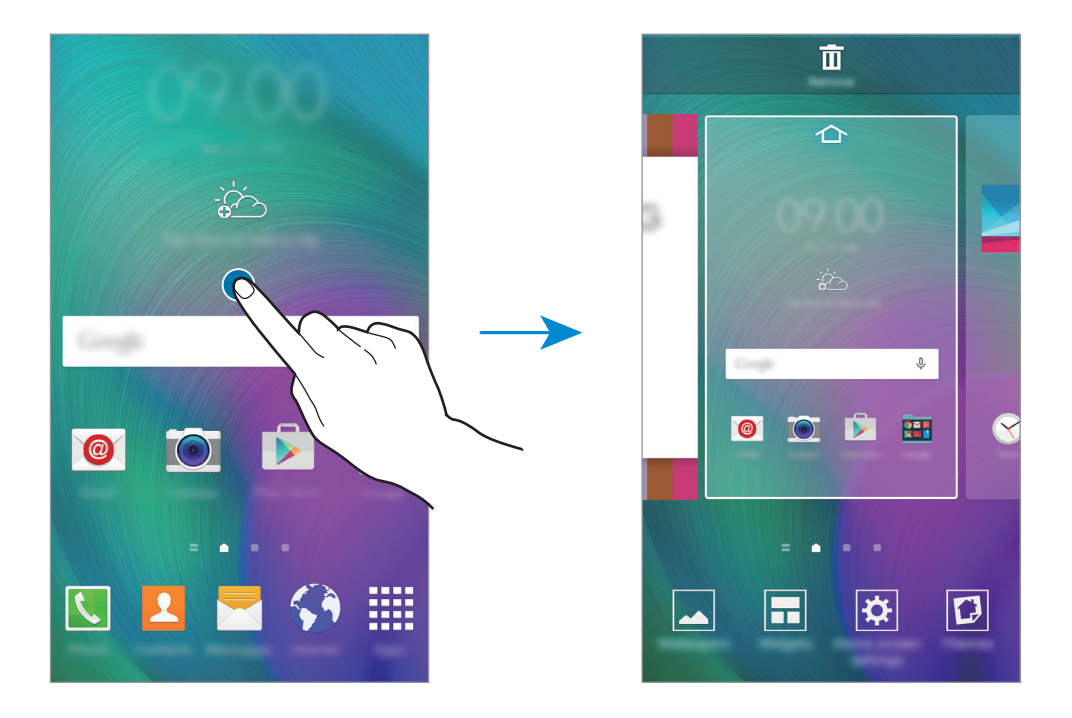

### **Flipboard Briefing**

使用此功能可檢視不同分類中的最新文章。使用這項功能,您可以得到感興趣的最新新聞。

1 在主螢幕上,輕觸 或向右滑動以開啓 Flipboard Briefing。

2 首次啓動此功能時,輕觸立刻開始。

3 向上滑動以瀏覽每個消息分類中的文章。

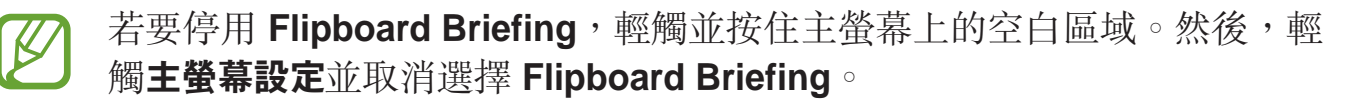

基本功能

### 應用程式螢幕

應用程式螢幕顯示所有應用程式,包括新安裝應用程式的圖示。

在主螢幕上,輕觸 Apps 以開啓應用程式螢幕。若要檢視其他面板,向左或向右滑動,或在螢幕底部選擇螢幕指示。若要自訂應用程式螢幕,請參閱管理應用程式螢幕。

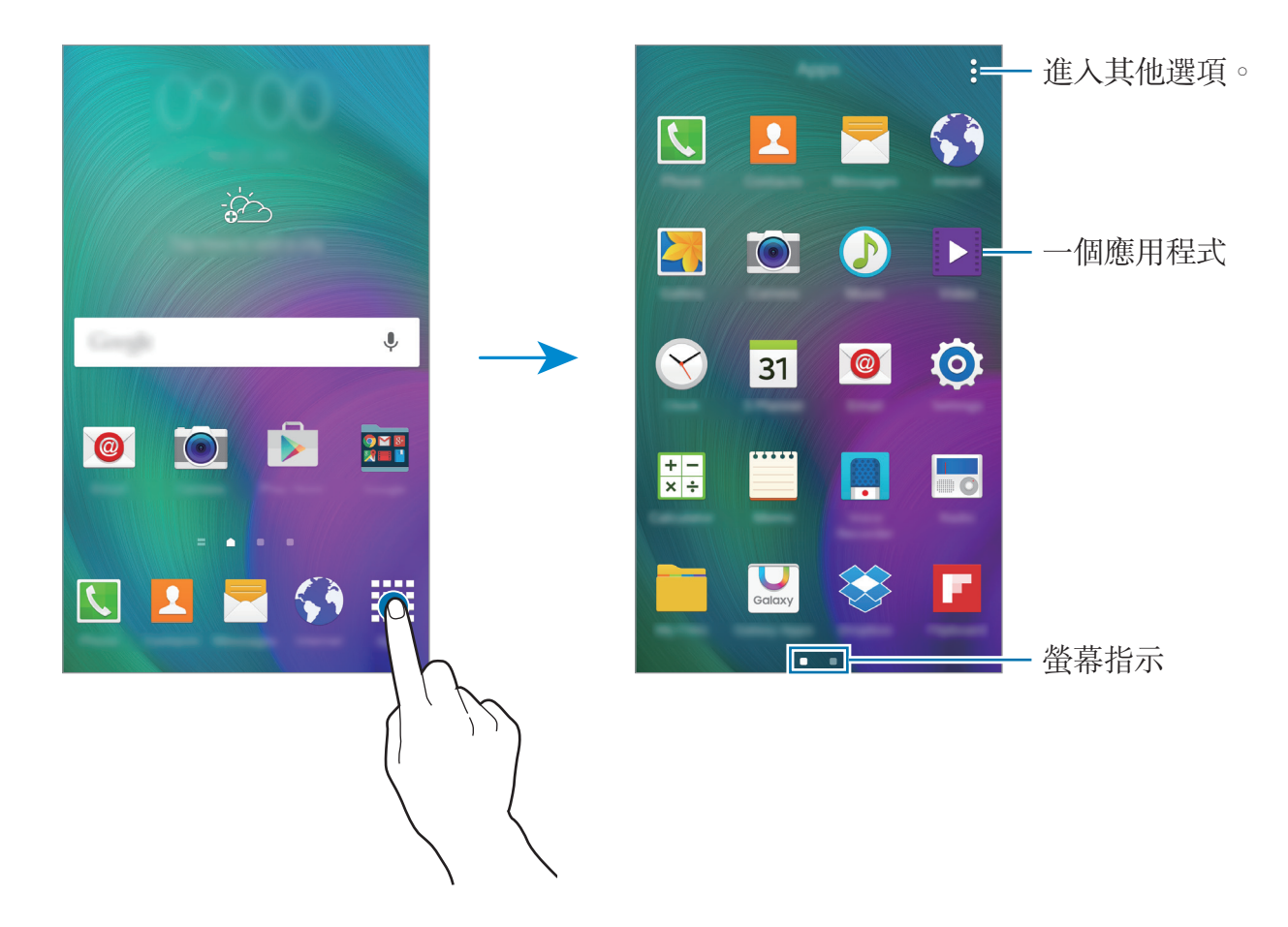

### 指示圖示

指示圖示將會在螢幕頂部的狀態列上出現。下表中列出的圖示是最常見的圖示。

狀態列可能不會出現在某些應用程式的螢幕頂部。若要顯示狀態列,從螢幕 頂部向下拖曳。

| 圖示                  | 意 <b>表</b>        |
|---------------------|-------------------|
| $\otimes$           | 無訊號               |
| h. \ h              | 訊號强度              |
| 1 / 2               | 目前正在進入 SIM1 或SIM2 |
| M                   | 漫遊 (在正常服務區以外)     |
| G<br>↓↑             | 已連結 GPRS 網路       |
| E<br>ș†             | 已連結 EDGE 網路       |
| 3G<br>+†            | 已連結 UMTS 網路       |
| <sup>‡</sup> ‡      | 已連結 HSDPA 網路      |
| H+<br>+†            | 已連結 HSPA+ 網路      |
| 4G / LTE<br>₩1 / ₩1 | 已連接 LTE 網路        |
| t:))<br>((;+        | 已連接 Wi-Fi         |
| *                   | 已啓動藍牙功能           |
| <b>Q</b>            | 已啓動 GPS           |
| C                   | 通話中               |
| č                   | 未接來電              |
| ۲                   | 已啓動智慧休眠功能         |
| ¢                   | 已同步網路             |
| ×                   | 收到新文字訊息或多媒體訊息     |
| Ø                   | 已啓動鬧鐘             |
| ×                   | 已啓動靜音模式           |

| 圖示        | 意義       |
|-----------|----------|
| <b>XX</b> | 已啓動震動模式  |
| X         | 已啓動飛航模式  |
| A         | 發生錯誤或需留意 |
|           | 電池電量     |

### 通知與快速設定面板

### 使用通知面板

接收新通知 (如訊息或未接來電)時,指示器圖示將在狀態列上出現。若要檢視更 多關於圖示的資訊,開啓通知面板並檢視詳細資料。 若要開啓通知面板,向下拖曳狀態列。若要關閉通知面板,從螢幕底部向上拖曳該 列。

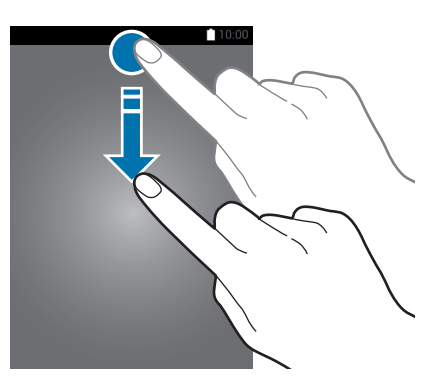

可以使用通知面板上的下列功能。

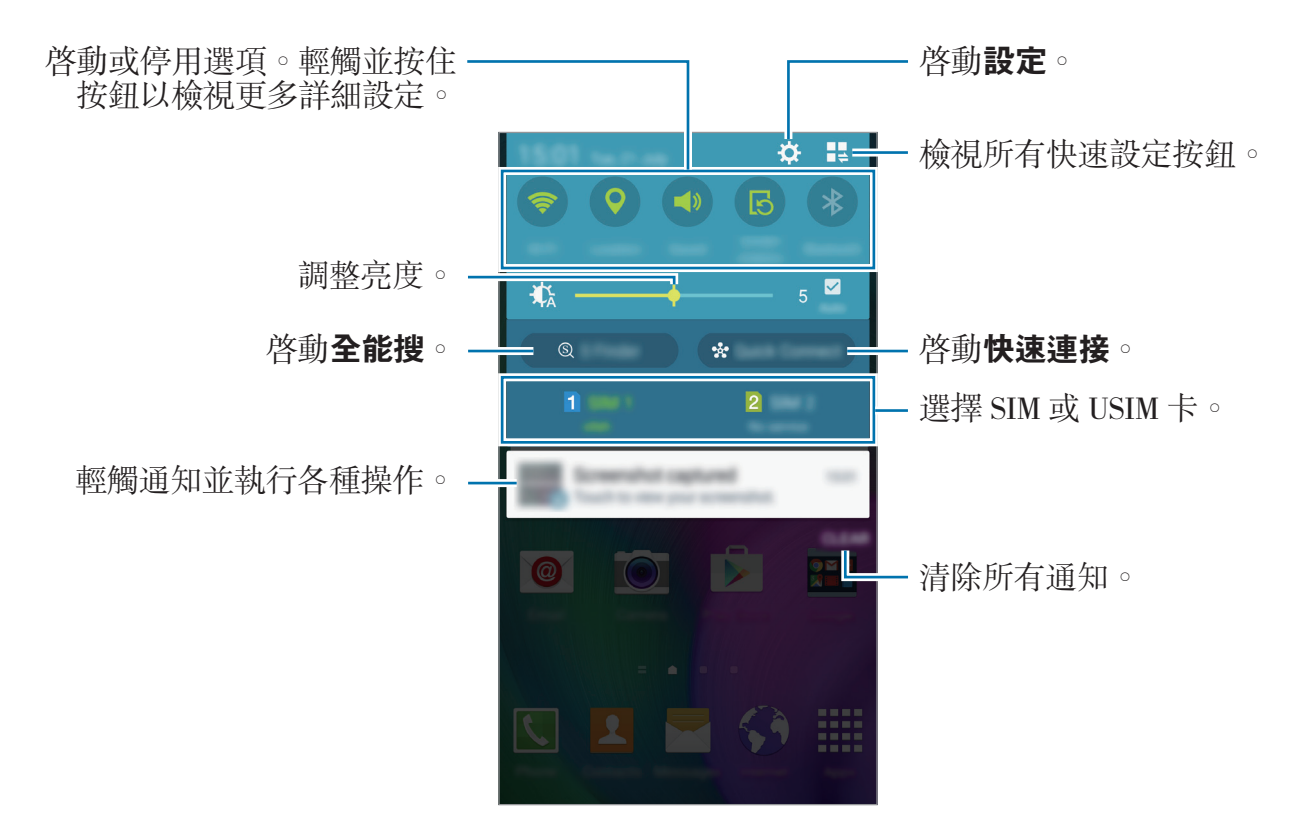

#### 重新排列快速設定按鈕

若要重新排列通知面板上的快速設定按鈕,輕觸 ↓ → ◆,輕觸並按住項目,然後將該項目拖曳至其他位置。

### 使用快速設定面板

可以在通知面板上啓動或停用部分功能。若要啓動或停用更多功能,開啓快速設定面板。

若要開啓快速設定面板,用兩隻手指向下拖曳狀態列。或者,也可在通知面板上輕 觸 **#** # 。若要關閉快速設定面板,從螢幕底部向上拖曳該列。

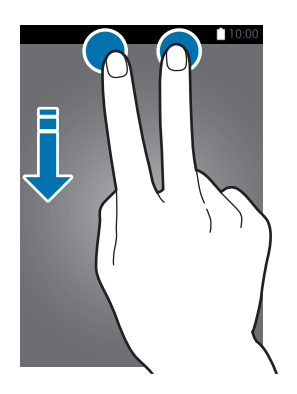

輕觸下列選項以啓動或停用。如果輕觸並按住按鈕,可以檢視更多詳細設定。

- Wi-Fi:如需詳細資料,請參閱 Wi-Fi。
- · 位置:如需詳細資料,請參閱位置。
- · 聲音 / 震動 / 靜音:選擇聲音模式。
- · 畫面旋轉:允許或阻止介面在旋轉裝置時旋轉。

某些應用程式不支援螢幕旋轉。

- · 藍牙:如需詳細資料,請參閱藍牙。
- · 行動數據: 如需詳細資料, 請參閱數據使用量或行動網路。
- **超省電**:如需詳細資料,請參閱超省電模式。
- 多重視窗:如需詳細資料,請參閱多重視窗。
- •**飛航模式**:如需詳細資料,請參閱飛航模式。
- · 行動無線基地台:如需詳細資料,請參閱數據連線與可攜式基地台。
- Screen Mirroring:如需詳細資料,請參閱 Screen Mirroring。
- NFC:如需詳細資料,請參閱 NFC。
- · **側邊按鍵面板**:如需詳細資料,請參閱側邊按鍵面板。
- **同步**:當您啓動此功能時,裝置會自動與應用程式同步,例如行事曆或電子郵件。

- · 智慧休眠: 啓動此功能時, 只要您的目光停留在螢幕上, 螢幕就會保持開啓。
- · 省電模式:如需詳細資料,請參閱省電功能。
- · 隱私模式:如需詳細資料,請參閱隱私模式。
- · 觸控靈敏度:如需詳細資料,請參閱提高觸控螢幕靈敏度。

### 開啟應用程式

在主螢幕或應用程式螢幕上,選擇應用程式圖示以將其開啓。 若要開啓最近使用應用程式的清單,輕觸 **一**並選擇要開啓的應用程式。

### 關閉應用程式

輕觸 □ → ◆,然後輕觸應用程式旁邊的結束將其關閉。若要關閉所有執行中的應用程式,輕觸結束全部。或者,也可輕觸 □ → 云。

### 安装或解除安装應用程式

### **Galaxy Apps**

使用此應用程式以購買並下載應用程式。 在應用程式螢幕上輕觸 Galaxy Apps。

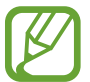

此應用程式可能無法使用,視地區或服務供應業者而定。

### 安装應用程式

按類别瀏覽應用程式,或輕觸搜尋以搜尋關鍵字。

選擇應用程式以檢視相關資訊。若要下載免費應用程式,請輕觸**安裝**。若要購買並 下載可能需要收費的應用程式,輕觸顯示應用程式價格的按鈕。

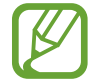

若要變更自動更新設定,輕觸 ▼ → 設定 → 自動更新應用程式,然後選擇 選項。

### Play 商店

使用此應用程式以購買並下載應用程式。 在應用程式螢幕上輕觸 Play **商店**。

#### 安装應用程式

按類别瀏覽應用程式,或輕觸搜尋欄位以搜尋關鍵字。

選擇應用程式以檢視相關資訊。若要下載免費應用程式,請輕觸**安裝**。若要購買並 下載可能需要收費的應用程式,請輕觸價格並按照螢幕上的説明執行操作。

夕 若要變更自動更新設定,輕觸 → 設定 → 自動更新應用程式,然後選擇
選項。

### 管理應用程式

#### 解除安装或停用應用程式

若要停用預設應用程式,請開啓應用程式螢幕,然後輕觸:→ 解除安装/停用應用程式。●將會出現在可停用的應用程式上。選擇應用程式,然後輕觸停用。

若要解除安裝下載的應用程式,請開啓應用程式螢幕,然後輕觸:→ 已下載的應用 程式→:→ 解除安装。或者,在應用程式螢幕上,輕觸設定→應用程式管理員, 選擇應用程式,然後輕觸解除安装。

#### 啟用應用程式

在應用程式螢幕上,輕觸:→顯示已停用的應用程式,選擇應用程式,然後輕觸完成。或者,也可在應用程式螢幕上,輕觸設定→應用程式管理員,滑動至已停用, 選擇應用程式,然後輕觸啟用。

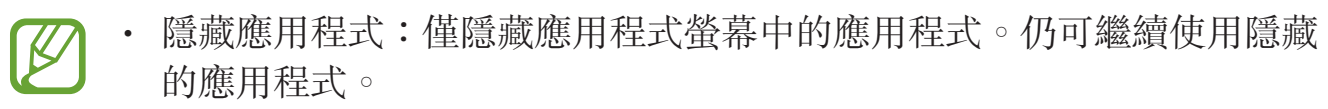

- · 停用應用程式:停用不可從裝置解除安裝的選定預設應用程式。不可使用 已停用的應用程式。
- · 解除安裝應用程式: 解除安裝已下載的應用程式。

基本功能

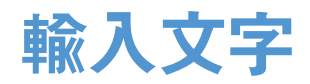

### 鍵盤版面

鍵盤會在您輸入文字以傳送訊息、建立備忘錄等時候自動出現。

有些語言不支援文字輸入。若要輸入文字,必須將其變更爲接受支援的輸入
語言之一。

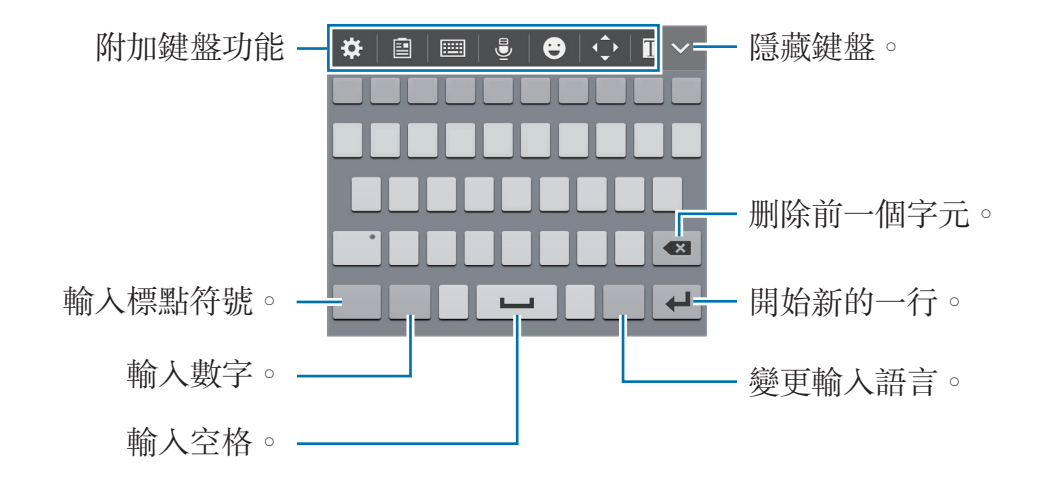

#### 變更輸入語言

輕觸 **◇ ● 更多設定 → 語言輸入設定**,然後選擇要使用的應用程式。輕觸輸入語言 鍵以在輸入語言之間切換。

### 使用附加鍵盤功能

- ◆:變更鍵盤設定。
- **三**:從剪貼簿新增項目。
- · ==== → 全鍵盤 注音: 切換至標準鍵盤。
- Ⅲ → 筆劃: 切換至筆劃模式。輕觸筆劃鍵以輸入字元。若不確定要輸入的筆 劃,輕觸 通。

· === → 全螢幕手寫 / 手寫框: 切換至手寫模式。

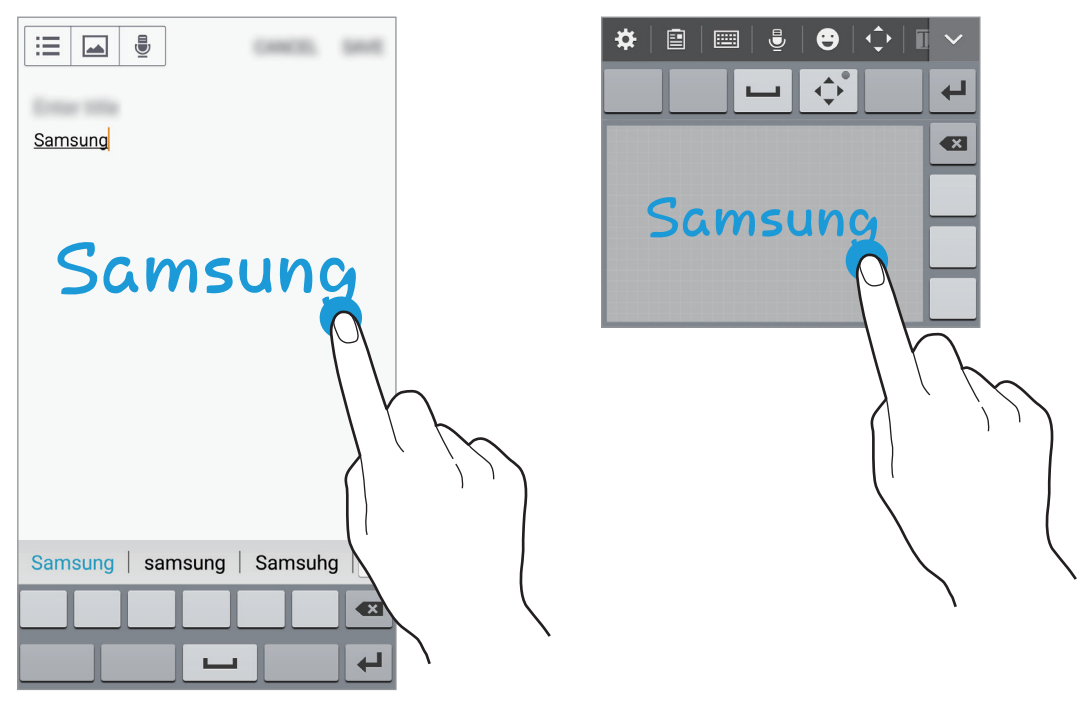

<全螢幕手寫輸入>

<方塊手寫輸入>

✓ 是否有此功能,視所在地區或服務提供者而定。

· **•**:透過語音輸入文字。

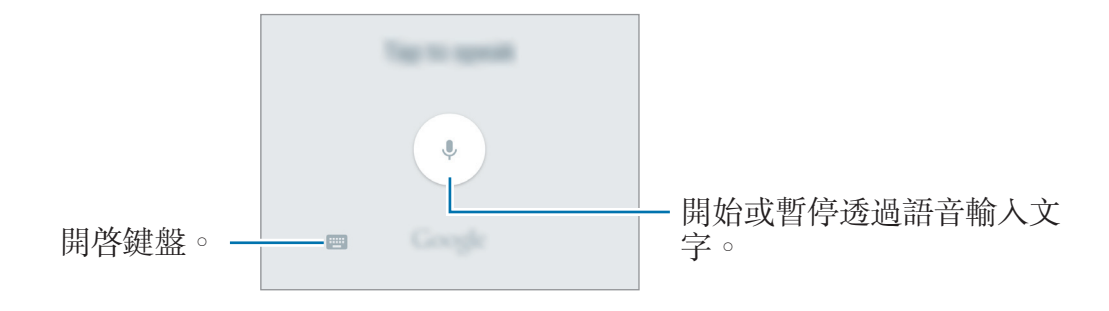

- · ●:輸入表情。
- ◆:開啓文字編輯面板。

· 二: 切換至浮動鍵盤。可透過拖曳分頁將鍵盤移動至其他位置。

### 變更鍵盤類型

輕觸任何欄位,開啓通知面板,輕觸**選擇鍵盤**,然後選擇要使用的鍵盤類型。 如果預設鍵盤未顯示在可用鍵盤清單中,或您安裝了新鍵盤,則輕觸**設定→語言 與輸入→預設→設定輸入法**,然後勾選一個鍵盤。

### 複製和貼上

- 1 在文字上輕觸並按住。
- 3 輕觸複製或剪下。所選的文字將複製到剪貼簿。
- 4 將游標置於要插入文字的位置,然後輕觸 ◆ → 貼上。若要貼上之前複製的文字,輕觸 ◆ → 剪貼簿,然後選擇文字。

基本功能

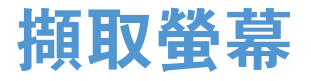

使用裝置時擷取螢幕截圖。

同時按住首頁鍵和電源鍵。影像儲存在**媒體瀏覽器 → 三 → 相簿 → Screenshots** 資料夾中。擷取螢幕截圖後,可以編輯影像並與他人進行分享。 也可使用其他方式擷取螢幕截圖。如需詳細資料,請參閱滑動手掌以截圖。

使用某些應用程式時無法擷取螢幕影像。

### 我的檔案

使用此應用程式來進入儲存在裝置或其他位置中的各種不同檔案,例如雲端儲存服務。

在應用程式螢幕上輕觸我的檔案。

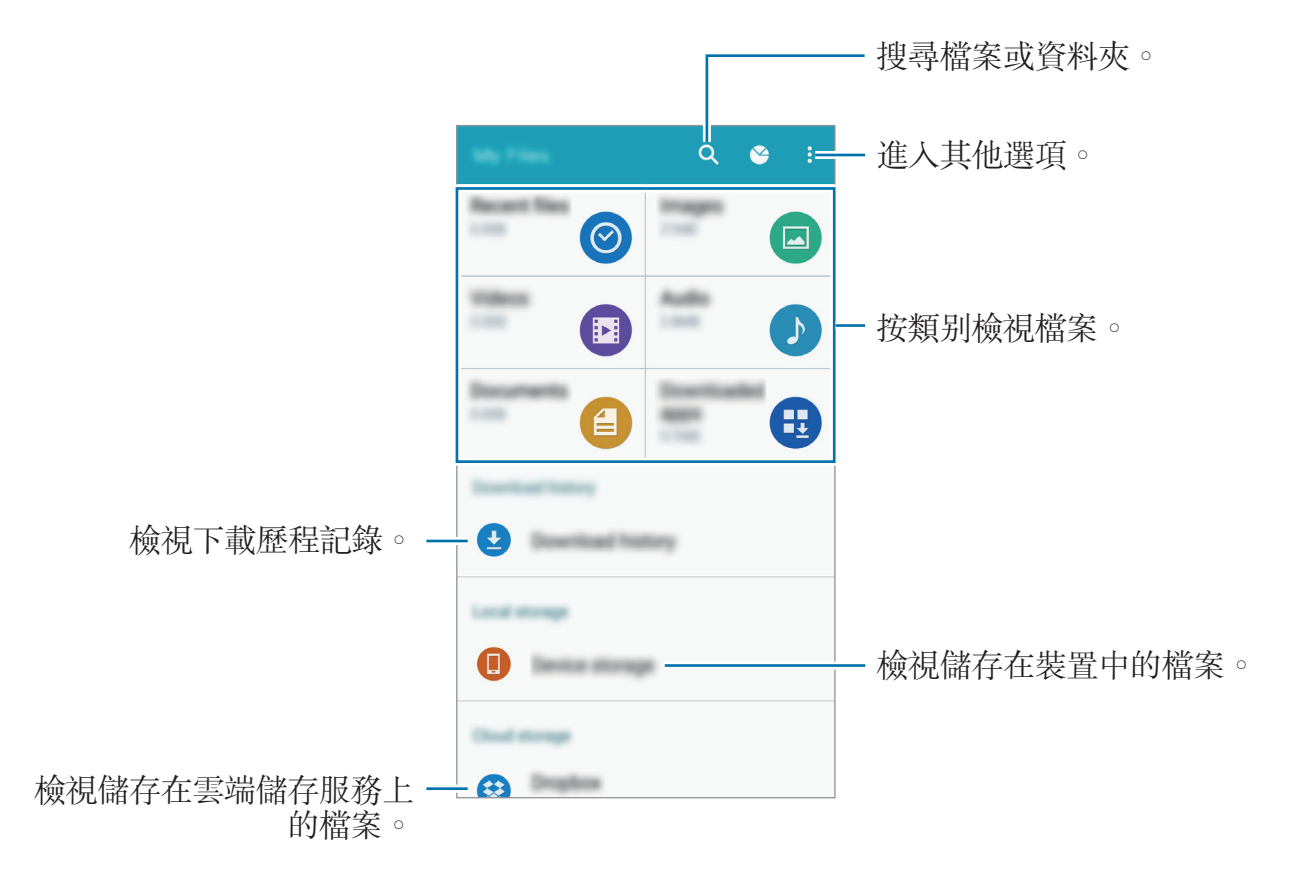

基本功能

### 省電功能

### 省電模式

透過限制裝置的功能節省電池電量。

在應用程式螢幕上,輕觸設定→電池→省電模式,然後輕觸省電模式開關以啓動。或者,也可開啓快速設定面板,然後輕觸省電模式以啓動。 從下列選項中選擇:

- · 限制背景資料:防止背景中執行的應用程式使用行動資料連線。
- · 限制效能:限制各種選項,例如關閉最近的應用程式按鈕和返回鍵的背光。
- · **灰階模式**:在螢幕上以灰色調顯示顏色。

### 超省電模式

使用此模式以延長裝置的電池使用時間。在超級省電模式中,裝置執行下列操作:

- · 在螢幕上以灰色調顯示顏色。
- · 將可用的應用程式限制爲僅限必備和所選應用程式。
- · 在螢幕關閉時停用行動資料連線。
- · 停用 Wi-Fi 和藍牙功能。

在應用程式螢幕上,輕觸設定→電池→超省電模式,然後輕觸超省電模式開關以 啓動。或者,也可開啓快速設定面板,然後輕觸超省電以啓動。

若要新增應用程式至主螢幕,輕觸 🕁 並選擇應用程式。

若要從主螢幕移除應用程式,輕觸:→移除,選擇帶 ●的應用程式,然後輕觸確 定。

若要變更超省電模式的設定,例如網路連接或聲音,輕觸:→設定。 若要停用超省電模式,輕觸:→停用超省電模式。

預計最長待機時間表示在不使用裝置的情況下電池電量耗盡前剩餘的時間。 待機時間可能會因您的裝置設定和操作條件而有所不同。

### 檢視說明資訊

若要檢視説明資訊以瞭解如何使用裝置和應用程式,請開啓應用程式螢幕,然後輕 觸**設定→說明**。

若要在使用應用程式時檢視應用程式説明資訊,輕觸:→說明。

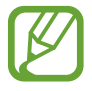

部分應用程式可能不包括説明資訊。
# 網路連線

## 行動數據

將裝置連接至行動網路以使用網際網路或與其他裝置分享媒體檔案。如需附加選項的詳細資料,請參閱數據使用量。

在應用程式螢幕上,輕觸設定→數據使用量→SIM或USIM卡,然後勾選行動數 據。或者,也可開啓快速設定面板,然後輕觸行動數據以啓動。

## Wi-Fi

將裝置連接至 Wi-Fi 網路以使用網際網路或與其他裝置分享媒體檔案。如需附加選項的詳細資料,請參閱 Wi-Fi。

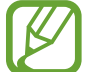

K

不使用時請關閉 Wi-Fi 以節約電池電量。

1 在應用程式螢幕上,輕觸設定 → Wi-Fi,然後輕觸 Wi-Fi 開關以啓動。

2 從 Wi-Fi 網路清單中選擇網路。需要輸入密碼的網路會顯示鎖圖示。

**3** 輕觸連線。

一旦裝置連接至 Wi-Fi 網路,則每當網路可用,裝置均會重新連接至該網路,而無需輸入密碼。

若要避免裝置自動連接至網路,從網路清單進行選擇並輕觸清除。

## 數據連線與可攜式基地台

### 關於網路共享與行動無線基地台

當網際網路連線不可用時,使用此功能與電腦和其他裝置分享裝置的行動數據連線。連接可透過Wi-Fi、USB或藍牙建立。

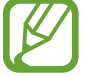

使用此功能可能會產生額外費用。

### 使用行動熱點熱點

將您的裝置用作行動熱點以便與其他裝置分享您裝置的行動數據連線。

**1** 在應用程式螢幕上,輕觸設定→數據連線與可攜式基地台→行動無線基地台。

2 輕觸行動無線基地台開關以啓動。

- · 중出現在狀態列上。其他裝置可在 Wi-Fi 網路清單中找到您的裝置。
- ・若要設定行動無線基地台的密碼,輕觸:→配置無線基地台,然後選擇安全 性級别。然後,輸入密碼並輕觸儲存。
- 3 在其他裝置螢幕上,搜尋並從 Wi-Fi 網路清單選擇您的裝置。
- 4 在所連結的裝置上,使用裝置的行動數據連線以進入網際網路。

### 使用 USB 數據連線

透過 USB 傳輸線將裝置的行動數據連線與其他裝置分享。

- 1 在應用程式螢幕上,輕觸設定 → 數據連線與可攜式基地台。
- 2 透過 USB 傳輸線將裝置連接至電腦。
- 3 勾選 USB數據連線。

當兩個裝置連接時, 🛛 出現在狀態列上。

4 在電腦上,使用裝置的行動數據連線。

### 使用藍牙網路共享

透過藍牙將裝置的行動數據連線與其他裝置分享。確認所連接的電腦支援藍牙功能。

- 1 透過藍牙將裝置與其他裝置配對。如需詳細資料,請參閱與其他藍牙裝置配對。
- 2 在裝置的應用程式螢幕上,輕觸**設定 → 數據連線與可攜式基地台**。
- 3 勾選藍牙網路共享。
- 4 在已連接的裝置上,開啓藍牙設定螢幕,然後輕觸 ☆ → 網際網路存取。 當兩個裝置連接時, ☆ 出現在狀態列上。
- 5 在所連結的裝置上,使用裝置的行動數據連線以進入網際網路。

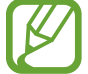

連接方式可能因所連接的裝置而異。

# 動作與使用性功能

## 動作與手勢

過度晃動或敲擊裝置可能會導致意外輸入。正確控制動作。

### 智慧提醒

K

在應用程式螢幕上,輕觸設定→動作與手勢→智慧提醒,然後輕觸智慧提醒開關以啓動。

如果有未接電話或新訊息,裝置將在拿起時發出震動。

如果螢幕開啓或裝置不在平整的表面上,此功能可能不起作用。

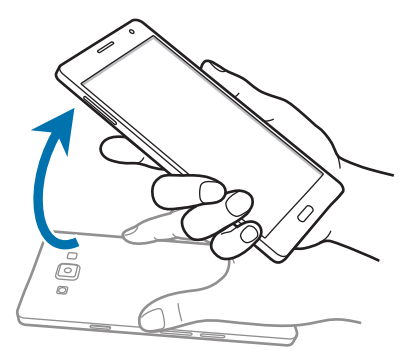

## 靜音/暫停

在應用程式螢幕上,輕觸**設定→動作與手勢→靜音/暫停**,然後輕觸**靜音/暫停**開關以啓動。

### 將手掌放在螢幕上

用手掌蓋住螢幕可以使來電或鬧鐘靜音。

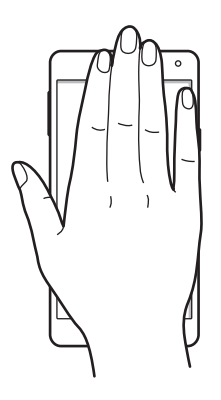

### 翻轉裝置

將裝置翻轉可以使來電或鬧鐘靜音。

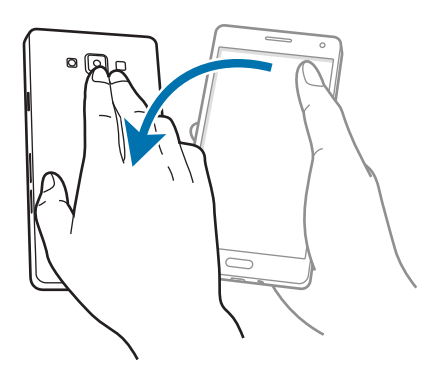

## 滑動手掌以截圖

在應用程式螢幕上,輕觸設定→動作與手勢→滑動手掌以截圖,然後輕觸滑動手 掌以截圖開關以啓動。

將手的側面放在螢幕上,將其在螢幕上從右到左 (或反之) 掠過以擷取螢幕截圖。 影像儲存在**媒體瀏覽器 → 三 → 相簿 → Screenshots** 資料夾中。擷取螢幕截圖 後,可以編輯影像並與他人進行分享。

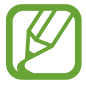

使用某些應用程式時無法擷取螢幕影像。

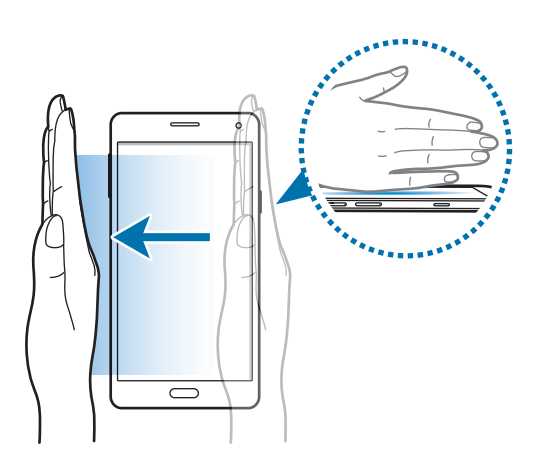

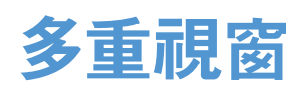

## 關於多重視窗

使用多重視窗可同時在分屏中執行兩個應用程式。也可同時在彈出式視窗中執行多個應用程式。

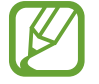

僅可執行多重視窗托盤上的應用程式。

## 分割螢幕多重視窗

某些應用程式,例如計算機和聯絡人,在您將其從多重視窗工具列拖曳至螢幕時僅可在彈出式視窗中啓動。

- 1 在應用程式螢幕上,輕觸設定→多重視窗,然後輕觸多重視窗開關以啓動。或者,也可開啓快速設定面板,然後輕觸多重視窗以啓動。
- 2 輕觸並按住 → 以開啓多重視窗工具列。
- 3 輕觸並按住應用程式圖示,然後將其從工具列拖曳到螢幕上。然後,將另一個應用程式圖示拖曳到螢幕上的新位置。

帶 《 標記的應用程式圖示可同時在螢幕上的單獨視窗中啓動。

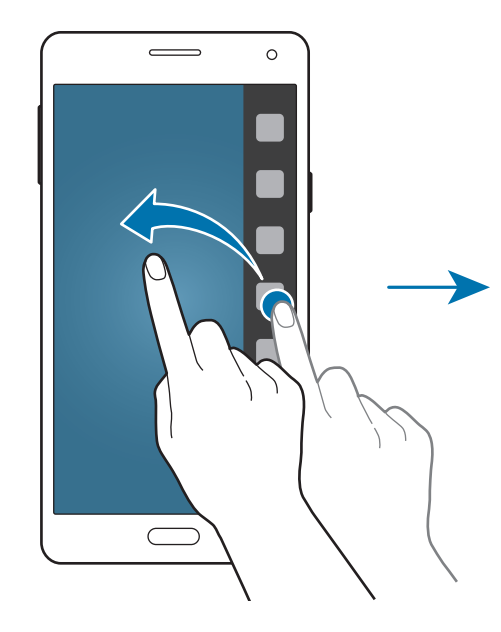

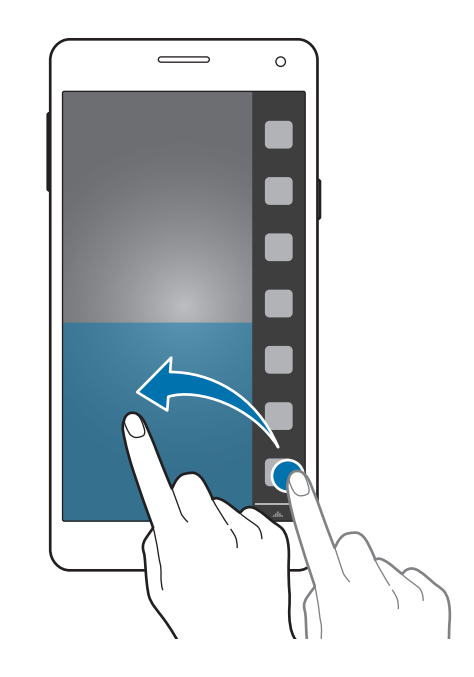

#### 從最近應用程式清單中啟動多重視窗

1 輕觸 □ ∘

2 輕觸 吕以在多重視窗中啓動應用程式。

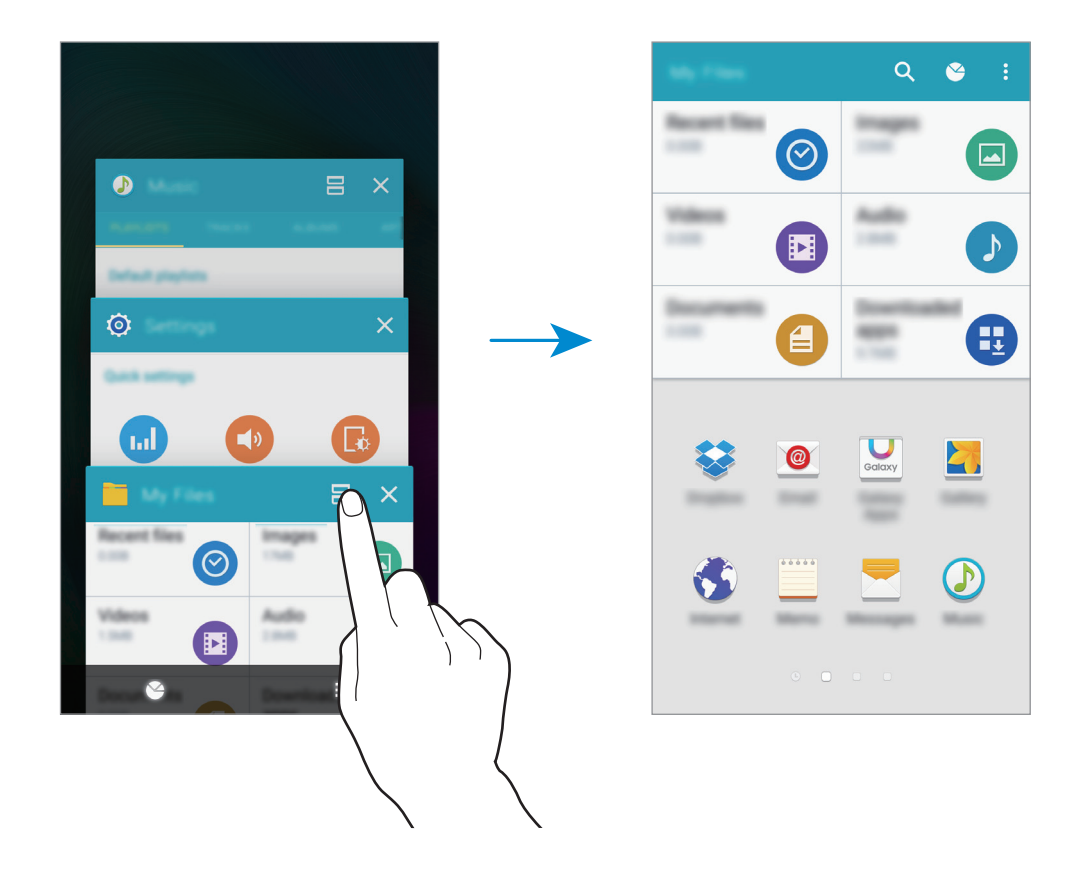

3 選擇另一個應用程式以在多重視窗中啓動。

#### 建立多重視窗組合

使用此功能以儲存目前執行中的多重視窗應用程式的組合。

1 在分屏式多重視窗中啓動兩個應用程式。

2 開啓多重視窗工具列,然後輕觸 ..... → 建立。

多重視窗組合將新增至多重視窗工具列頂部。 若要删除多重視窗組合,開啓多重視窗工具列,輕觸 .....→編輯,選擇多重視窗 組合,然後輕觸**刪除**。

### 調整視窗大小

向上或向下拖曳應用程式視窗之間的圓形以調整視窗的大小。

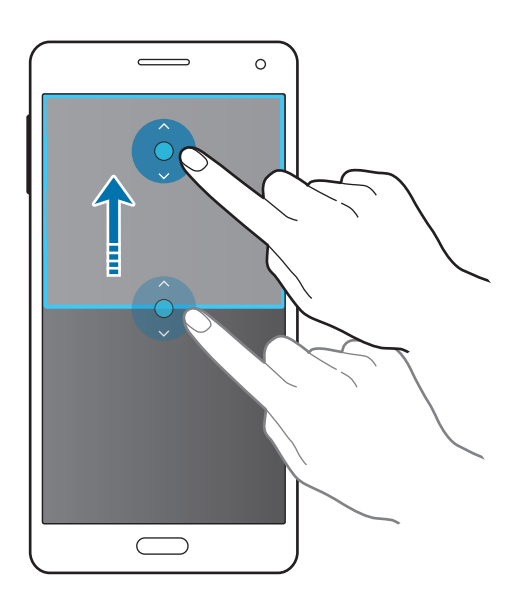

### 使用多重視窗選項

使用多重視窗應用程式時,選擇應用程式視窗,此時其周圍將出現一個藍框。輕觸 應用程式視窗之間的圓點以進入下列選項:

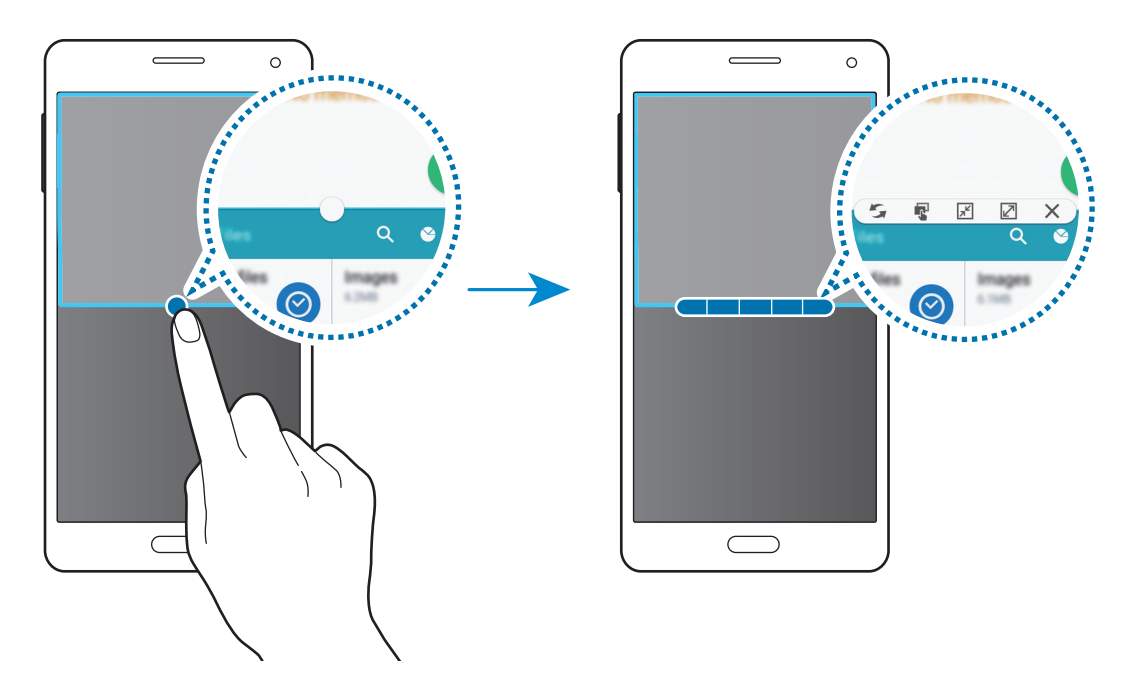

· 5: 切換多重視窗應用程式之間的位置。

· **零**: 在視窗之間拖放文字或複製的影像。輕觸並按住所選視窗中的項目並將其 拖曳至另一視窗中的位置。

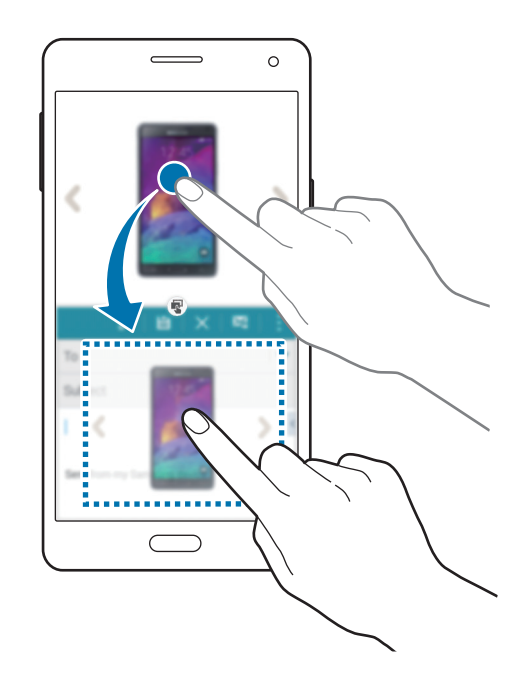

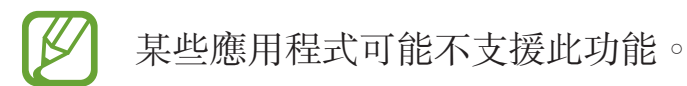

- **F**:切換至浮動圖示。
- · ②:切換至全螢幕檢視。
- X: 關閉應用程式。

## 彈出式多重視窗

- 1 在應用程式螢幕上,輕觸設定→多重視窗,然後輕觸多重視窗開關以啓動。或者,也可開啓快速設定面板,然後輕觸多重視窗以啓動。
- 2 輕觸並按住 👈 以開啓多重視窗工具列。

3 輕觸多重視窗工具列中的應用程式圖式,以在彈出式視窗中啓動。 帶 《 標記的應用程式圖示可同時在多個彈出式視窗中啓動。輕觸帶 《 標記的 應用程式圖示,然後輕觸 +。

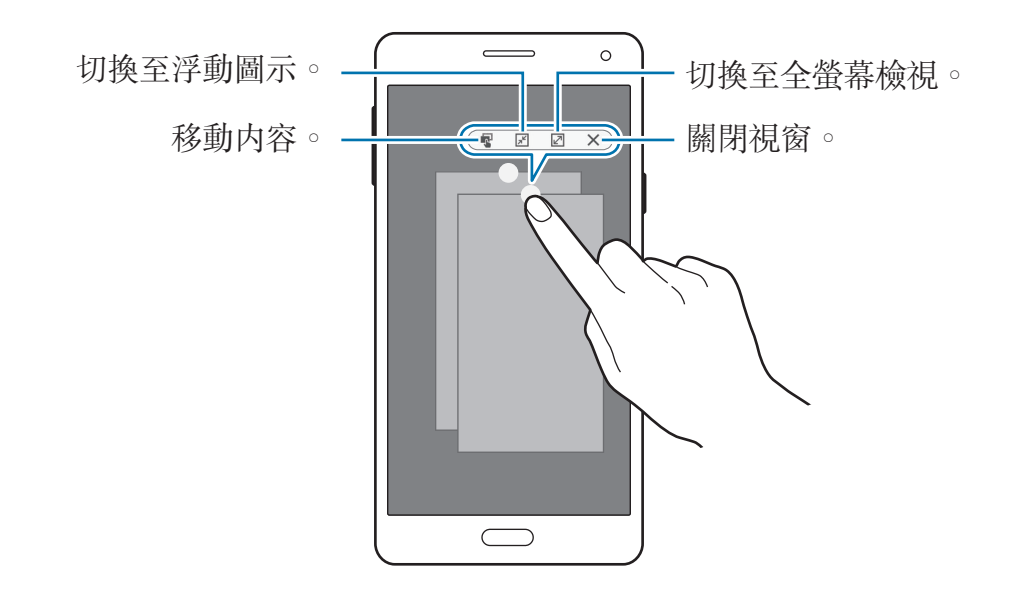

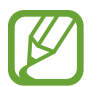

某些應用程式可能不支援内容移動。

### 移動彈出視窗

若要移動彈出式視窗,輕觸彈出式視窗中的圓點,並將其拖曳至新位置。

### 使用彈出式檢視捷徑

- 1 在應用程式螢幕上, 啓動應用程式以在彈出式視窗中使用。
- 2 從頂部邊緣往任一邊的對角線向下拖曳。應用程式螢幕將出現在彈出式視窗中。

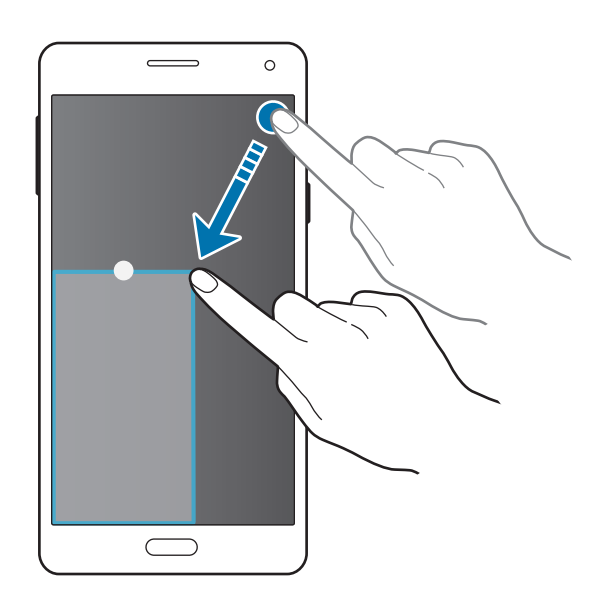

 

 ・ 若要使用此功能,打開應用程式螢幕,輕觸設定→多重視窗,然後勾選
 **彈出視窗檢視捷徑**。

· 某些應用程式可能不支援此功能。

### 從分屛式多重視窗啟動彈出式視窗

- 1 在分屏式多重視窗中,輕觸應用程式視窗以在彈出式視窗中啓動。
- 2 輕觸並按住應用程式視窗之間的圓圈。選定的應用程式將會在彈出視窗裡啓動。

動作與使用性功能

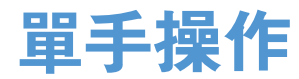

可以切換至單手操作以用一隻手方便地操作裝置。

### 減小螢幕大小

在應用程式螢幕上,輕觸**設定→顯示螢幕與桌布→單手操作→縮小畫面大小**,然後輕觸**縮小畫面大小**開關以啓動。

若要切換至單手操作模式,用一隻手握住裝置。然後,用您的拇指從螢幕的邊緣向 螢幕中心快速拖曳並拖回。

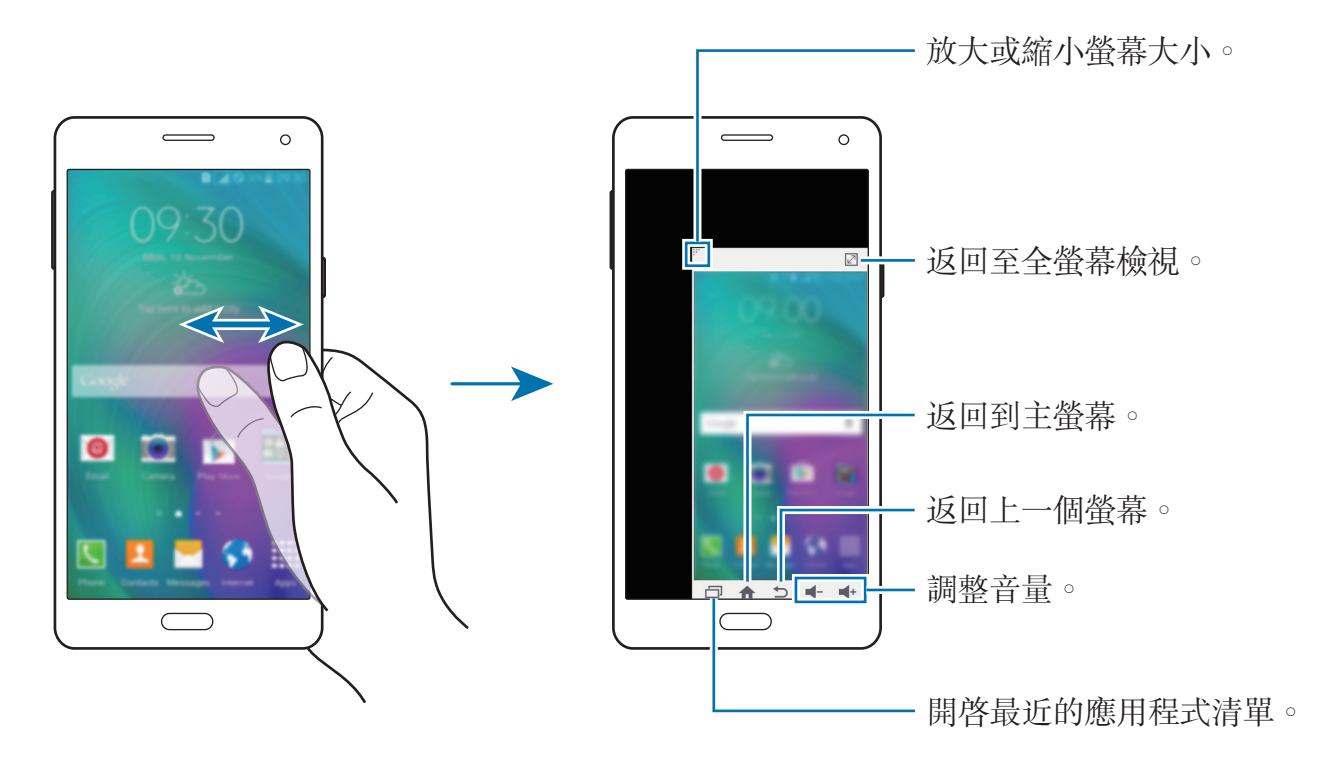

## 單手輸入

在應用程式螢幕上,輕觸設定→顯示螢幕與桌布→單手操作→單手輸入,然後輕 觸單手輸入開關以啓動。

輕觸 ◀ 或 ▶ 以調整撥號鍵盤、通話按鈕以及其他輸入面板的位置以便於單手操 作。

### 側邊按鍵面板

在應用程式螢幕上,輕觸設定→顯示螢幕與桌布→單手操作→側邊按鍵面板,然 後輕觸側邊按鍵面板開關以啓動。或者,也可開啓快速設定面板,然後輕觸側邊按 鍵面板以啓動。

透過位於螢幕側邊的最近的應用程式按鈕、首頁鍵、返回鍵以及其他所選功能按鈕可更輕鬆地單手操作您的裝置。

| <b>(</b> |  |
|----------|--|
| -        |  |
| -        |  |
| ,        |  |
|          |  |
| ♠        |  |
|          |  |
| *        |  |
|          |  |
|          |  |

## 提高觸控螢幕靈敏度

使用此功能以在佩戴手套時操作螢幕。

在應用程式螢幕上,輕觸設定→顯示螢幕與桌布,然後勾選增加觸控靈敏度。或者,也可開啓快速設定面板,然後輕觸觸控靈敏度以啓動。

- 使用皮質手套可在觸碰螢幕時更好地識别。其他類型的材質可能無法識別。
  - 爲獲得最佳的效果,在佩戴手套時緊觸螢幕。
  - 使用 S view 時,此功能可能無法正常運作。

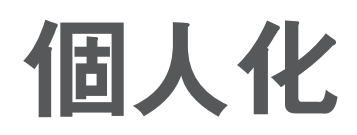

## 管理主螢幕與應用程式螢幕

### 管理主螢幕

#### 新增項目

從應用程式螢幕輕觸並按住應用程式或資料夾,然後將其拖曳至主螢幕。 若要新增 Widget,請開啓主螢幕,輕觸並按住空白區域,輕觸 Widgets,輕觸並 按住 Widget,然後將其拖曳至主螢幕。

#### 移動與移除項目

在主螢幕上輕觸並按住項目,然後將其拖曳至新位置。 若要將項目移至另一面板,則請將其拖曳到螢幕一側。 也可將常用應用程式移動至主螢幕底部的捷徑區域。 若要移除項目,輕觸並按住項目。然後,將其拖曳至出現在螢幕頂部的**移除**。

#### 建立資料夾

- 1 在主螢幕上,輕觸並按住應用程式,然後將其拖曳至出現於螢幕頂部的建立資料來。
- 2 輸入資料夾名稱。
- 3 輕觸 十,選擇要移動至資料夾的應用程式,然後輕觸完成。

#### 管理面板

在主螢幕上,輕觸並按住空白區域以新增、移動或移除面板。 若要新增面板,向左滑動至最後一個面板,然後輕觸 +。 若要移動面板,輕觸並按住面板預覽,然後將其拖曳至新位置。 若要移除面板,輕觸並按住面板預覽,然後將其拖曳至螢幕頂部的**移除。** 若要將面板設定爲主要的主螢幕,輕觸 **介**。

### 管理應用程式螢幕

#### 變更排序方式

在應用程式螢幕上,輕觸:→排序依,然後選擇排序方式。

#### 隱藏應用程式

隱藏您不想在應用程式螢幕上顯示的應用程式。

在應用程式螢幕上,輕觸:→ 隱藏應用程式,選擇應用程式,然後輕觸完成。 若要顯示已隱藏的應用程式,輕觸:→顯示隱藏的應用程式,選擇應用程式,然後 輕觸完成。

#### 移動項目

在應用程式螢幕上,輕觸:→編輯。輕觸並按住項目並將其拖曳到新位置。 若要將項目移至另一面板,則請將其拖曳到螢幕一側。 若要移動項目至新面板,將其拖曳至出現於螢幕頂部的**建立頁面**。

#### 建立資料夾

- 1 在應用程式螢幕上,輕觸:→建立資料夾。或者,也可輕觸:→編輯,輕觸並 按住應用程式,然後將其拖曳至出現在螢幕頂部的建立資料夾。
- 2 輸入資料夾名稱。
- **3** 輕觸 十,選擇要移動至資料夾的應用程式,然後輕觸完成。

個人化

## 設定桌布和鈴聲

## 設定桌布

將儲存在裝置中的影像或相片設定爲主螢幕或鎖定螢幕的桌布。

- 1 在主螢幕上,輕觸並按住空白區域,然後輕觸桌布。或者,也可在應用程式螢幕上,輕觸設定→顯示螢幕與桌布→桌布。
- 2 選擇要變更或套用桌布的螢幕。
- 3 向左或向右滑動並從顯示在螢幕底部的影像中選擇。
  若要選擇透過裝置的相機拍攝的相片或其他影像,輕觸從媒體瀏覽器或 ፼。

4 輕觸設定為桌布或完成。

### 變更鈴聲

變更來電和通知鈴聲。

在應用程式螢幕上,輕觸設定 → 音效與通知。

若要設定來電鈴聲,輕觸**鈴聲 → SIM** 或 USIM 卡 → **鈴聲**,選擇鈴聲,然後輕觸確認。若要將裝置上或帳號中儲存的歌曲用作鈴聲,輕觸新增。

若要設定通知鈴聲,輕觸**鈴聲**  $\rightarrow$  SIM 或 USIM 卡  $\rightarrow$  **通知**,選擇鈴聲,然後輕觸**確** 認。

個人化

## 變更螢幕鎖定方式

可變更鎖定螢幕的方式以防止他人進入您的個人資訊。

在應用程式螢幕上,輕觸**設定→鎖定螢幕→螢幕鎖定**,然後選擇螢幕鎖定方式。 無論何時解鎖,裝置都需要解鎖碼。

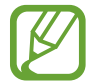

若忘記解鎖碼,請將裝置攜至三星服務中心進行重設。

### 圖形

連接不少於四個點畫出圖形,然後再次畫出該圖形以進行驗證。設定備用 PIN 以 在您忘記圖形時解鎖螢幕。

#### PIN

PIN 僅包含數字。輸入至少四位數字,然後再次輸入密碼進行驗證。

#### 密碼

密碼包含字元與數字。輸入至少四個字元 (包括數字和符號),然後再次輸入密碼進 行驗證。

## 隱私模式

## 關於隱私模式

使用此模式以防止他人使用或進入特定内容,如裝置上儲存的影像和文件。可以將 内容儲存至指定的位置並停用隱私模式以安全地隱藏項目。

### 隱藏內容

- 1 在應用程式螢幕上,輕觸設定 → 隱私模式,然後輕觸隱私模式開關以啓動。或者,也可開啓快速設定面板,然後輕觸隱私模式以啓動。
  首次啓動隱私模式時,設定解鎖碼和備份 PIN 碼。
- 2 輸入隱私模式解鎖碼。 此模式啓動時, □將出現在螢幕頂部。
- 3 若要選擇要隱藏的項目,在清單中輕觸並按住項目,勾選項目,然後輕觸:→
  移動至隱私資料夾,或輕觸移動 → 隱私 → 移到這裡。
  移動至隱私模式的項目上面將會出現 司。
- 4 已選擇要隱藏的項目時,請開啓應用程式螢幕,輕觸設定→隱私模式,然後輕 觸隱私模式開關以停用。或者,也可開啓快速設定面板,然後輕觸隱私模式以 將其停用。

所選的項目將從螢幕消失。

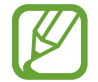

停用隱私模式前,確認所有檔案均已正確儲存或移動。

個人化

### 檢視隱藏的內容

僅可在隱私模式啓動時檢視隱藏的項目。

- 1 在應用程式螢幕上,輕觸設定 → 隱私模式,然後輕觸隱私模式開關以啓動。或者,也可開啓快速設定面板,然後輕觸隱私模式以啓動。
- 2 輸入隱私模式解鎖碼。
- 3 在應用程式螢幕上,輕觸我的檔案→隱私。
  已在隱私模式中移動的所有項目均會出現在螢幕上。

## 簡易模式

簡易模式在主螢幕上使用更簡單的佈局和更大的圖示,從而提供更加輕鬆的使用者 體驗。可進入最流行的應用程式和常用設定,並向常用聯絡人新增捷徑。

在應用程式螢幕上,輕觸設定→簡易模式→簡易模式,選擇要應用更簡單配置的應用程式,然後輕觸完成。

若要返回標準模式,請開啓主螢幕,然後輕觸**其他應用程式 → 設定 → 簡易模式 →** 標準模式 → 完成。

#### 管理捷徑

若要將應用程式的捷徑新增至主螢幕,向左滑動,輕觸 , 然後選擇應用程式。 若要在主螢幕上新增聯絡人的捷徑,向右滑動,輕觸 。

若要從主螢幕删除捷徑,輕觸:→編輯,選擇帶●的應用程式或聯絡人。

個人化

## 從之前的裝置傳輸資料

## 使用備份帳號

可以使用 Google 或三星帳號將備份資料從之前的裝置傳輸至新裝置。如需詳細資料,請參閱備份與還原資料。

## 使用 Samsung Smart Switch

可以透過 Smart Switch 將之前裝置的資料傳輸至新裝置。請造訪 www.samsung.com/tw/smartswitch 取得更多資訊。

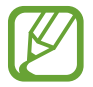

部分裝置或電腦不支援 Samsung Smart Switch。

### 使用 Smart Switch Mobile

使用此應用程式以將資料從之前的裝置傳輸至新裝置。可以從 Galaxy Apps 或 Play **商店**下載應用程式。

- 1 在裝置上,輕觸 Smart Switch。
- 2 在裝置上,根據之前的裝置類型選擇選項並按照螢幕上的説明執行操作。 如果之前的裝置為 Android 裝置,確認裝置上已安裝 Smart Switch Mobile 應 用程式。詳情請參閱説明。

### 在電腦上使用 Smart Switch

使用此功能以將資料的備份 (來自特定製造商的行動裝置) 從電腦匯入至裝置。可以從 www.samsung.com/tw/smartswitch 下載該應用程式。

- 1 將資料從之前的裝置備份至電腦。如需詳細資料,請聯絡裝置的製造商。
- 2 在電腦上啓動 Smart Switch。
- 3 使用 USB 傳輸線將目前裝置連接至電腦。
- 4 在電腦上,按一下之前裝置的製造商,然後按照螢幕上的説明將資料傳輸至您的裝置。

### 使用 Samsung Kies

透過 Samsung Kies 從電腦匯入資料備份以在裝置上還原資料。也可透過 Samsung Kies 將資料備份至電腦。如需詳細資料,請參閱與 Samsung Kies 連接。

## 設定帳號

### 新增帳號

裝置上所用的部分應用程式需要使用註册帳號。建立帳號以獲得最佳的裝置體驗。 在應用程式螢幕上,輕觸**設定→帳號→新增帳號**,然後選擇帳號服務。然後,按 照螢幕上的説明完成帳號設定。

若要與您的帳號同步內容,選擇帳號並勾選要同步的項目。

### 移除帳號

在應用程式螢幕上,輕觸設定→帳號,選擇帳號,然後輕觸:→刪除帳號。

電話

撥打電話

#### 在應用程式螢幕上輕觸電話。

輕觸鍵盤,輸入電話號碼,然後輕觸 C 或 C 以撥打語音通話,或者輕觸 A 以撥 打視訊通話。也可撥打記錄、我的最愛和聯絡人中列出的電話號碼。

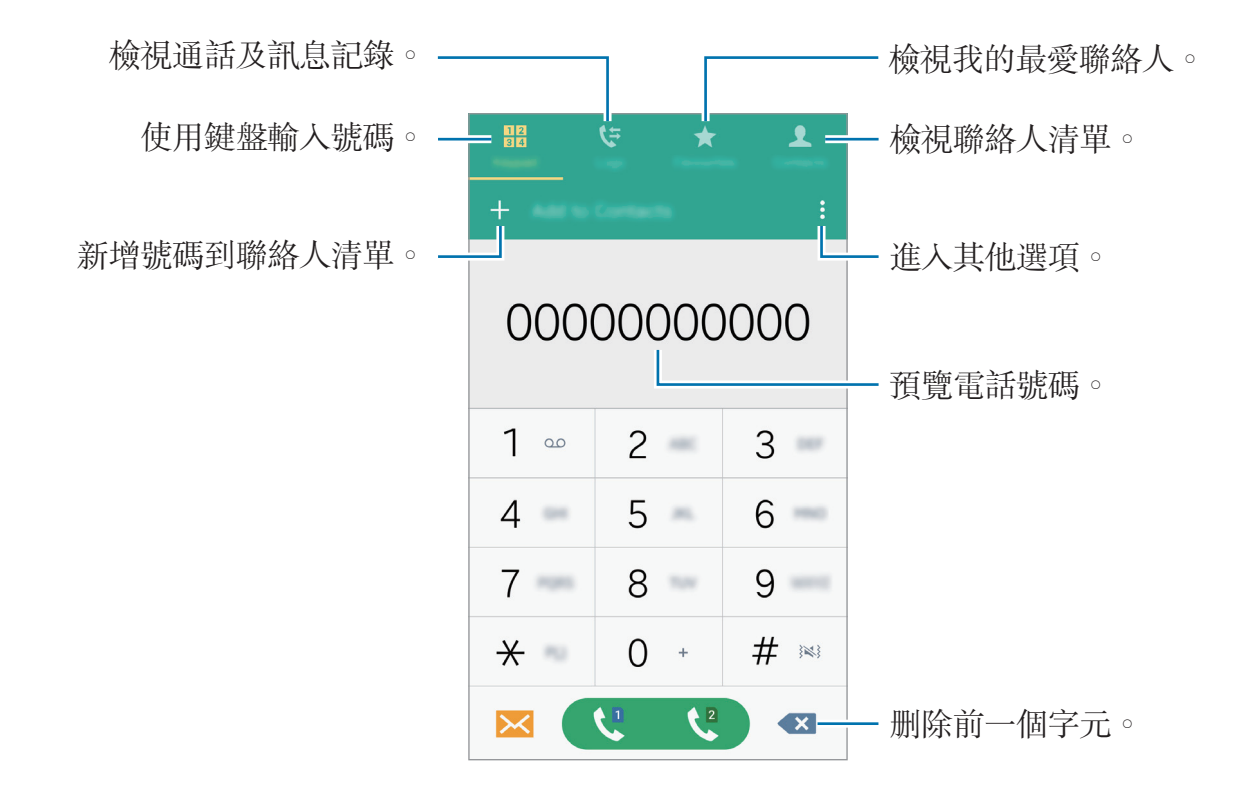

#### 從通話記錄或聯絡人淸單中撥打電話

輕觸記錄或聯絡人,然後向右拖曳聯絡人或電話號碼以撥打電話。 若要透過將圖示拖曳至右側功能來停用通話,輕觸:→設定→聯絡人,然後取消 選擇**滑動以撥打或發送訊息**。 電話

#### 撥打國際電話

輕觸**鍵盤**。

輕觸並按住 0,直到 + 號出現。輸入國家代碼、區號和電話號碼,然後輕觸 ♥ 或 ♥。

若要阻止撥出國際電話,輕觸:→ 設定 → 通話 → 更多設定 → SIM 或 USIM 卡 → 通話限制。然後,勾選國際電話。

## 接聽電話

#### 接聽電話

來電時,將 🕓 按住向外滑動超過圓形範圍。

### 拒絕通話

來電時,將 按住向外滑動超過圓形範圍。
 若要在拒絶來電時傳送訊息,向上拖曳拒接訊息列。
 若要建立各種拒絶訊息,請開啓應用程式螢幕,然後輕觸電話→ :→ 設定 → 通話
 → 拒接來電 → 拒接訊息 → + 。

### 未接來電

如果有未接電話,狀態列上將會出現 ¥。開啓通知面板以檢視未接電話的清單。 或者,也可在應用程式螢幕上,輕觸**電話 → 記錄**以檢視未接來電。

## 通話期間的選項

## 語音通話期間

以下爲可供使用的操作:

- **◎**:增加音量。
- · 新增通話: 撥打第二通電話。
- · 撥號器:開啓鍵盤。
- · 結束通話: 結束目前通話。
- · 喇叭: 啓動或停用喇叭。使用喇叭時,對著裝置頂部的麥克風說話並使裝置與 耳朵保持一定距離。
- · 靜音: 關閉免持聽筒使另一方無法聽到。
- · 藍牙:如果藍牙耳機連接至裝置,則切換至耳機。

輕觸:以檢視更多選項。

在通話期間啓動應用程式時,通話螢幕的彈出式視窗 (**D**) 將會出現。在使用應用程 式時,您仍可繼續手機通話。

若要移動彈出式視窗,將其拖曳至其他位置。

若要删除彈出式視窗,將其輕觸並按住,然後輕觸確認。

若要返回通話螢幕,輕觸彈出式視窗。

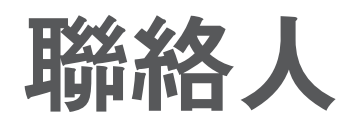

新增聯絡人

### 從其他裝置移動聯絡人

可以將聯絡人從其他裝置移動至您的裝置。如需詳細資料,請參閱從之前的裝置傳輸資料。

### 手動建立聯絡人

1 在應用程式螢幕上,輕觸**聯絡人 → 聯絡人**。

2 輕觸 + 並輸入聯絡人資料。

- +:新增影像。
- +/-:新增或删除聯絡人欄位。

**3** 輕觸儲存。

若要從撥號器向聯絡人新增電話號碼,輕觸**鍵盤**,輸入號碼,然後輕觸**新增至聯絡** 人。

## 匯入和匯出聯絡人

將聯絡人從儲存服務匯入至您的裝置或從裝置匯出至儲存服務。

在應用程式螢幕上,輕觸聯絡人 → 聯絡人。

輕觸:→設定→聯絡人→匯入/匯出聯絡人,然後選擇匯入或匯出選項。

## 搜尋聯絡人

在應用程式螢幕上,輕觸**聯絡人 → 聯絡人**。 使用下列搜尋方法之一:

- · 在聯絡人清單中向上或向下滑動。
- · 沿著聯絡人右側的索引拖曳手指,以快速滑動清單。
- · 輕觸聯絡人清單頂部的搜尋欄位並輸入搜尋條件。

選擇聯絡人後,可執行下列操作之一:

- ★:新增至最愛聯絡人。
- 【: 撥打語音電話。
- 🔀: 撰寫訊息。
- 🔀: 撰寫電子郵件。

### 新增聯絡人捷徑至主螢幕

在主螢幕上新增經常通訊聯絡人的捷徑。

- 1 在應用程式螢幕上,輕觸聯絡人 → 聯絡人。
- 2 選擇聯絡人。
- 3 輕觸:→新增捷徑至首頁。

# 訊息與電子郵件

## 訊息

## 傳送訊息

傳送簡訊或多媒體訊息。

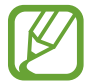

在漫遊時收發訊息可能會產生額外費用。

- 1 在應用程式螢幕上輕觸訊息。
- 2 輕觸 🕑 •
- 3 新增收件人並輸入訊息。

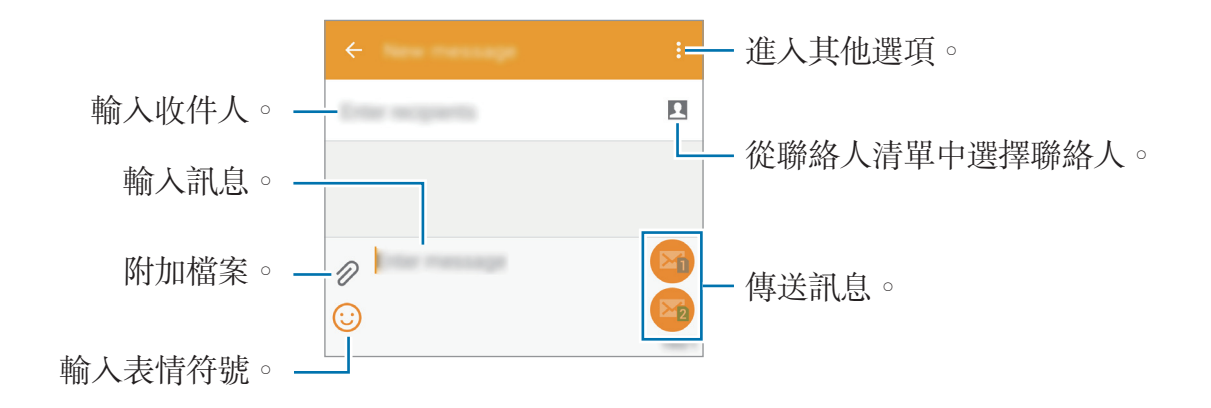

4 輕觸 ☑ 或 ☑ 以傳送訊息。

## 檢視收到的訊息

收到的訊息將按聯絡人分組爲訊息主旨。選擇聯絡人以檢視此人的訊息。

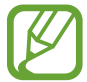

在漫遊時收發訊息可能會產生額外費用。

檢視訊息時,輕觸:以檢視更多選項。

訊息與電子郵件

電子郵件

### 設定電子郵件帳號

在應用程式螢幕上輕觸**電子郵件**。 首次開啓**電子郵件**時,設定電子郵件帳號。 輸入電子郵件地址和密碼。輕觸**下一步**設定私人電子郵件帳號或輕觸**手動設定**設定 公司電子郵件帳號。之後,按照螢幕上的説明完成設定。 若要設定其他電子郵件帳號,輕觸 **三 → 管理帳號 → 十**。 如果有超過一個電子郵件帳號,可以將其中一個設定爲預設帳號。輕觸 **三 → 管理 帳號 → : → 設定預設帳號**。

### 傳送電子郵件

在應用程式螢幕上輕觸**電子郵件**。 輕觸螢幕底部的 **ビ** 以撰寫訊息。

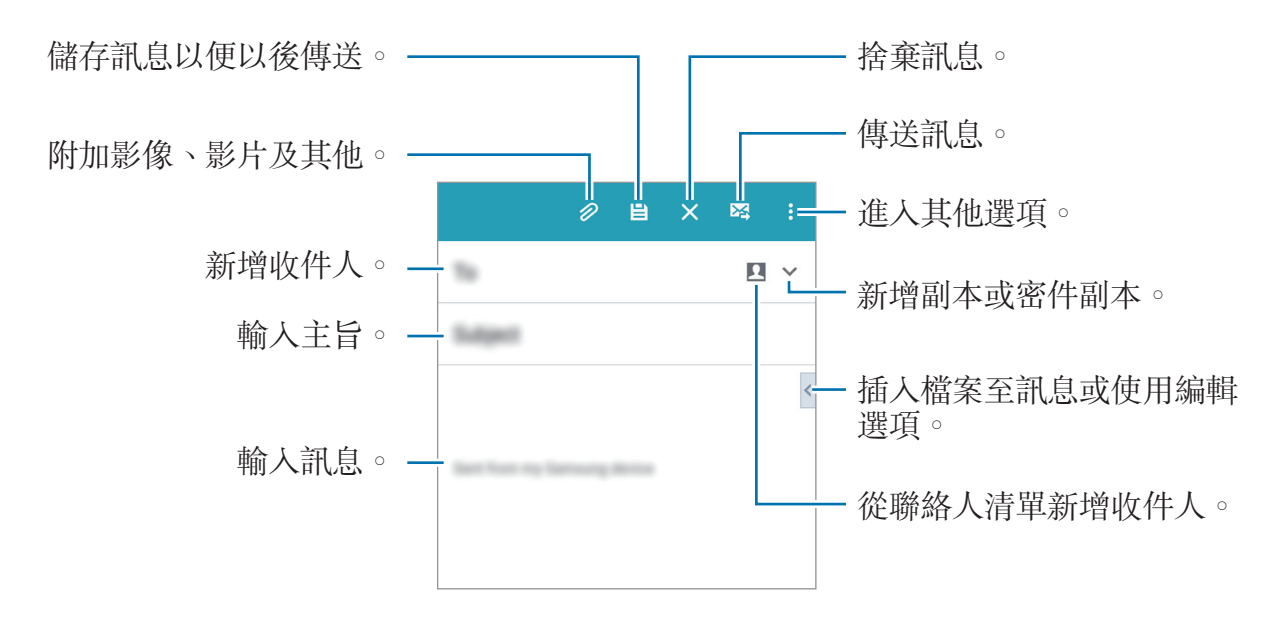

### 讀取電子郵件

在應用程式螢幕上輕觸電子郵件。

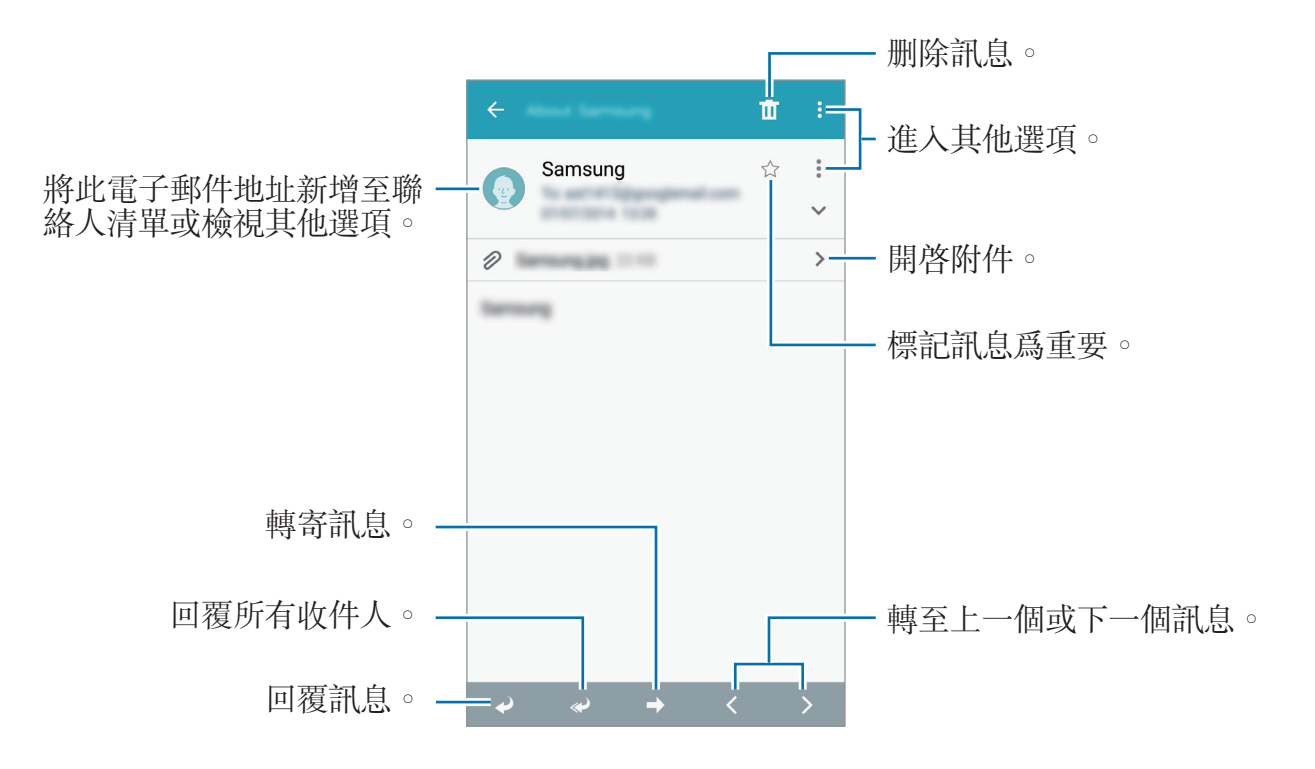

相機

## 基本拍攝

### 拍攝相片或錄製影片

- 1 在應用程式螢幕上輕觸相機。
- 2 在預覽螢幕的影像上,輕觸要相機對焦的位置。
- 3 輕觸 拍攝一張相片或輕觸 錄製一段影片。
  - · 在螢幕上兩指張開進行放大,兩指合併進行縮小。
  - · 若要在錄製時從影片擷取圖像,輕觸 · 經觸
  - 若要在錄製影片時變更對焦,輕觸要對焦的位置。若要對焦螢幕中央,輕觸
     (2) 。

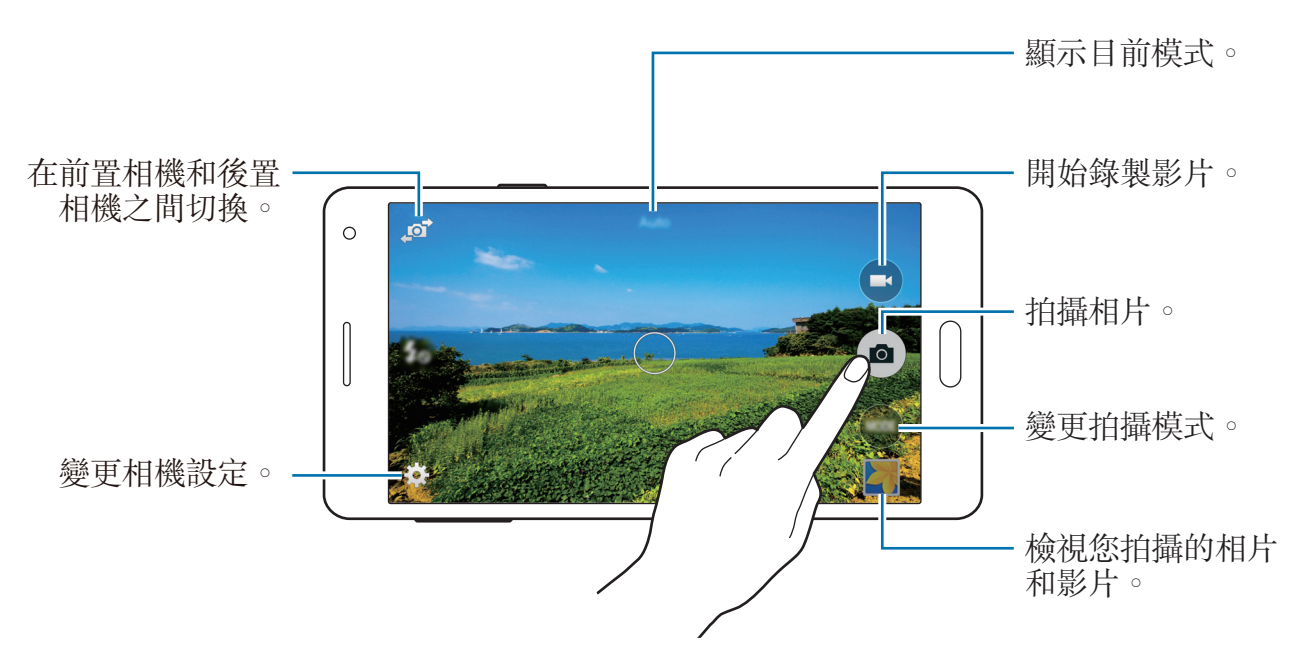

- · 不使用時,相機會自動關閉。
  - · 確保鏡頭清潔。否則,在某些需要高解析度的模式中,裝置可能無法正常工作。
  - 前置相機鏡頭適用於拍攝廣角相片。廣角相片中可能會出現細微失真,這 並非裝置效能問題。

#### 在鎖定螢幕上啟動相機

若要快速拍攝特殊時刻,在螢幕螢幕上啓動相機。

在鎖定螢幕上,將 ● 拖出大圓範圍。如果 ◎ 尚未顯示,請開啓應用程式螢幕,輕 觸設定 → 鎖定螢幕,然後勾選相機捷徑。

是否有此功能,視所在地區或服務提供者而定。

#### 相機使用禮儀

- · 未經他人允許,請勿拍攝相片或錄製影片。
- · 請勿在法律禁止的地方拍攝相片或錄製影片。
- · 請勿在可能侵犯他人隱私的場合拍攝相片或錄製影片。

## 拍攝模式

### 自動

使用此模式以允許相機評估周遭環境並確定理想的拍照模式。 在應用程式螢幕上,輕觸**相機 → 模式 → 自動**。

## 自拍

使用此模式,可以使用前置相機進行自拍。

- **1** 在應用程式螢幕上,輕觸**相機**。
- 2 輕觸 以使用前置相機。
- 3 輕觸模式 → 自拍。
- 4 向螢幕顯示您的手掌或輕觸 以拍攝自己的相片。

## 超廣角自拍

使用此模式,可以使用前置相機爲自己拍攝範圍較寬的相片。

- **1** 在應用程式螢幕上,輕觸**相機**。
- 2 輕觸 以使用前置相機。
- 3 輕觸模式 → 超廣角自拍。

- 4 向螢幕顯示您的手掌或輕觸 以拍攝自己的相片。
- 5 慢慢地將裝置左右旋轉,拍攝一張全景相片。裝置會將所拍攝的相片組合為單 張全景影像。
  - 確保使藍色框架保持在取景器視窗内。
    - · 拍攝廣角自拍時,拍攝對象需保持不動。
    - 相片解析度可能受光線條件影響。
    - · 顯示在預覽螢幕中的影像頂端與底部可能視拍攝條件而定,自照片中裁切。
    - · 若要取得最佳效果,用手握住裝置並盡可能伸長手臂。

### 自拍提示

使用此模式以允許相機在透過後置相機自拍時自動偵測臉部並對焦。

- 1 在應用程式螢幕上,輕觸相機 → 模式 → 自拍提示。
- 2 將對焦框移至臉部出現的位置,並調整對焦框的大小。
- 3 放好裝置,讓相機的後置鏡頭對準您的臉部。當偵測到臉部時,裝置會發出嗶聲。然後,裝置會在2秒之後自動拍攝相片。

## 全景

使用模式以拍攝多張相片串在一起合成的相片。裝置在**媒體瀏覽器**中用 ■■ 確定相 片。

在應用程式螢幕上,輕觸相機 → 模式 → 全景。

若要取得最佳的相片,按照這些提示執行操作:

- · 向一個方向緩慢移動相機。
- · 使影像保持在相機觀景窗的框架内。
- 避免拍攝背景難以清楚辨認的相片,例如空無一物的天空或單調的牆壁。

### 夜間

使用此模式在弱光條件下不使用閃光燈拍攝相片。 在應用程式螢幕上,輕觸**相機 → 模式 → 夜間**。

### 動畫 GIF

使用此模式從一系列相片建立動畫相片。 在應用程式螢幕上,輕觸**相機 → 模式 → 動畫 GIF**。

### 管理拍攝模式

選擇要出現於模式選擇螢幕上的拍攝模式。

1 在應用程式螢幕上,輕觸**相機 → 模式 → 管理模式**。

2 勾選要新增至模式清單的模式。

- · 美肌:拍攝人臉加亮的相片以獲得更柔和的影像。
- · 連續拍攝:拍攝一系列運動主體的相片。
- HDR光反差平衡:即使在明亮或黑暗區域中,也能以豐富的色彩拍照並再現細節。
- 拍攝與其他功能:拍攝一系列相片,並透過拍攝模式套用各種效果進行修改。

### 下載拍攝模式

從 Galaxy Apps 下載更多拍攝模式。 在應用程式螢幕上,輕觸相機 → 模式 → 下載。

## 相機設定

在應用程式螢幕上,輕觸**相機 → ✿**。並非下列所有選項都適用於相機和攝影機模式。

- · 50: 啓動或停用閃光燈。
- 👦: 設定裝置使用前置相機拍攝相片時以預設間隔拍攝多張相片。
- · **\**:使用此選項進行延時拍攝。
- · 米:選擇濾鏡效果以在拍攝相片或錄製影片時使用。

• ● / ●:選擇解析度。解析度越高,畫質越高。但佔用記憶體更多。 若要使用更多選項,輕觸 ●●●。

- · 手掌自拍: 設定裝置以偵測您的手掌, 讓您可以使用其進行自拍。
- · 美肌:設定裝置以在拍照時透過亮化臉部來使影像更柔和。
- · 曝光值:變更曝光值。此值可確定相機感應器接收到的光線量。對於微光條件,使用更高的曝光。
- ISO:選擇 ISO 值。此值用於控制相機感光度。它以膠片相機的等值衡量。較低的值適用於光線較强的靜態對象。較高的值適用於快速運動或光線較差的對象。
- **白平衡**:選擇適當的白平衡,以使影像具有逼真的色彩範圍。此設定專爲特定的光線條件設計。這些設定類似於專業相機中對應於白平衡曝光的熱量範圍。
- · **測光模式**:選擇測光方法。此選項用於確定如何計算光值。中心-**重點測光**測量 場景中央的背景光線。點測量指定位置的光線值。**矩陣**取整個場景的平均值。
- 輕觸以拍照:輕觸預覽螢幕中的影像以拍攝相片。
- · 影片大小:選擇解析度。解析度越高,畫質越高。但佔用記憶體更多。
- · 錄製模式:變更錄製模式。
- · 位置標籤:設定裝置以附加位置標籤至相片。
  - 7 · 若要改善 GPS 訊號,請避免在訊號較弱的地方拍照,例如:在建築物内 或低窪地區,或惡劣天氣條件下。
    - ・ 當您分享附加位置標籤的相片時,其他人可能會看到位置資訊。若要避免
       此情況,在檢視相片時,輕觸:→更多資訊→ 
       → ,然後再輕觸位置下的
       以删除您的位置資訊。
- · 儲存裝置位置:選擇儲存位置。
- 儲存為翻轉影像:使用前置相機拍攝相片時,反轉影像以建立原始場景的鏡像。
- · 網格線:顯示取景器指引以便在選擇主體時協助取景。
- · 語音控制:設定裝置以透過語音命令拍照。
- · **音量鍵**:設定裝置以使用音量鍵來控制快門或縮放功能。
- · 檢閱相片/影片:設定裝置以在拍攝後顯示相片。
- · 重設設定:重設相機設定。

可用的選項會因使用的模式而異。

# 媒體瀏覽器

## 檢視裝置上的內容

在應用程式螢幕上,輕觸媒體瀏覽器並選擇影像或影片。 影片檔案在預覽縮圖上顯示 ⊙ 圖示。 若要隱藏或顯示功能表列及預覽縮圖,請輕觸螢幕。

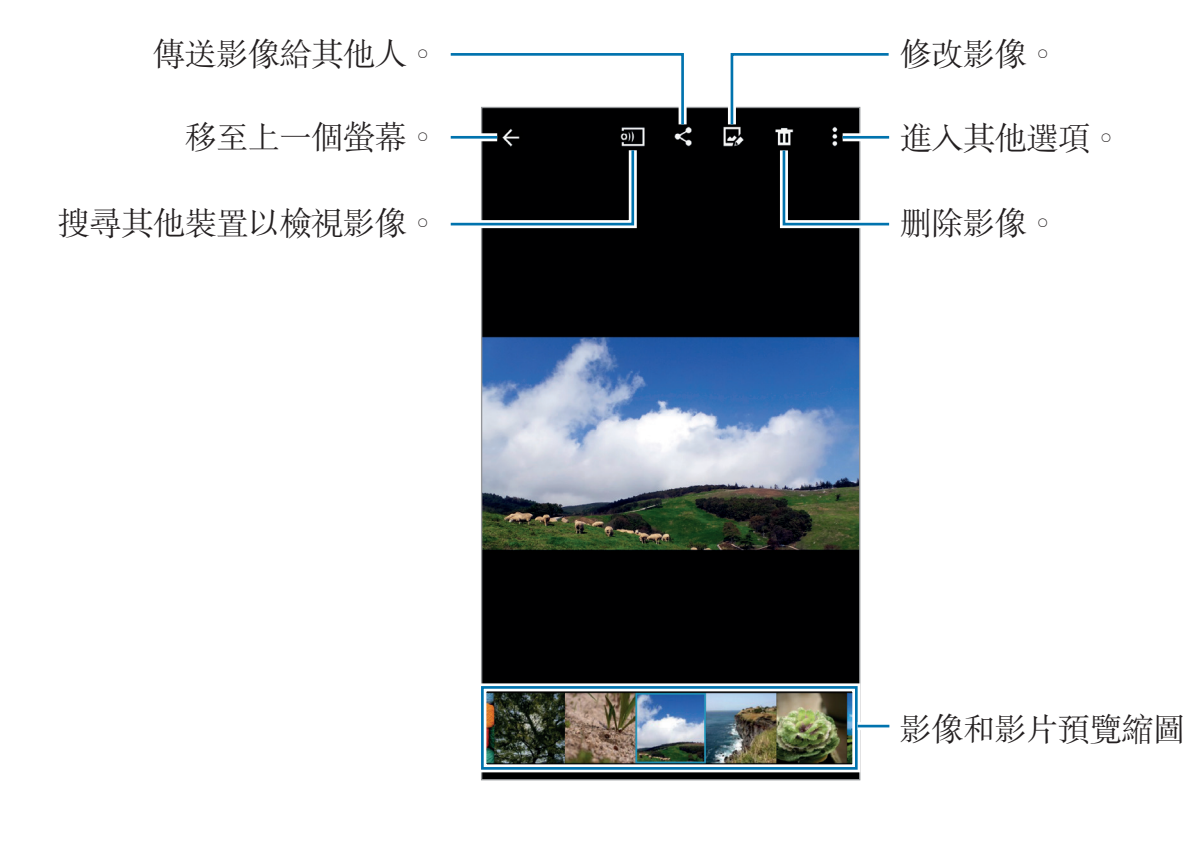

## 檢視儲存於其他裝置上的內容

搜尋儲存於其他裝置上的内容並在您的裝置上檢視。 在應用程式螢幕上輕觸**媒體瀏覽器**。

#### 進入附近裝置上的內容

若要使用此功能,請開啓應用程式螢幕,輕觸**設定 → NFC 與共享 → 附近装置**,然 後輕觸**附近装置**開關以啓動。如需更多設定,請參閱附近裝置。

在媒體瀏覽器主螢幕上,輕觸 Ⅲ,然後選擇**附近裝置**中的裝置以存取内容。可以 透過啓動内容分享功能檢視裝置上的内容。

# 安全性協助

## 緊急模式

### 關於緊急模式

在緊急情況下,使用此模式以延長裝置的待機時間。啓動此模式後,由於限制了部 分功能,螢幕亮度將會降低,且電池消耗也會減少。也可開啓閃光燈、發出警報並 透過訊息向他人傳送位置資訊。

### 啟動緊急模式

按住電源鍵,然後輕觸緊急模式。或者,也可在應用程式螢幕上,輕觸設定→安全性協助→緊急模式,然後輕觸緊急模式開關以啓動。

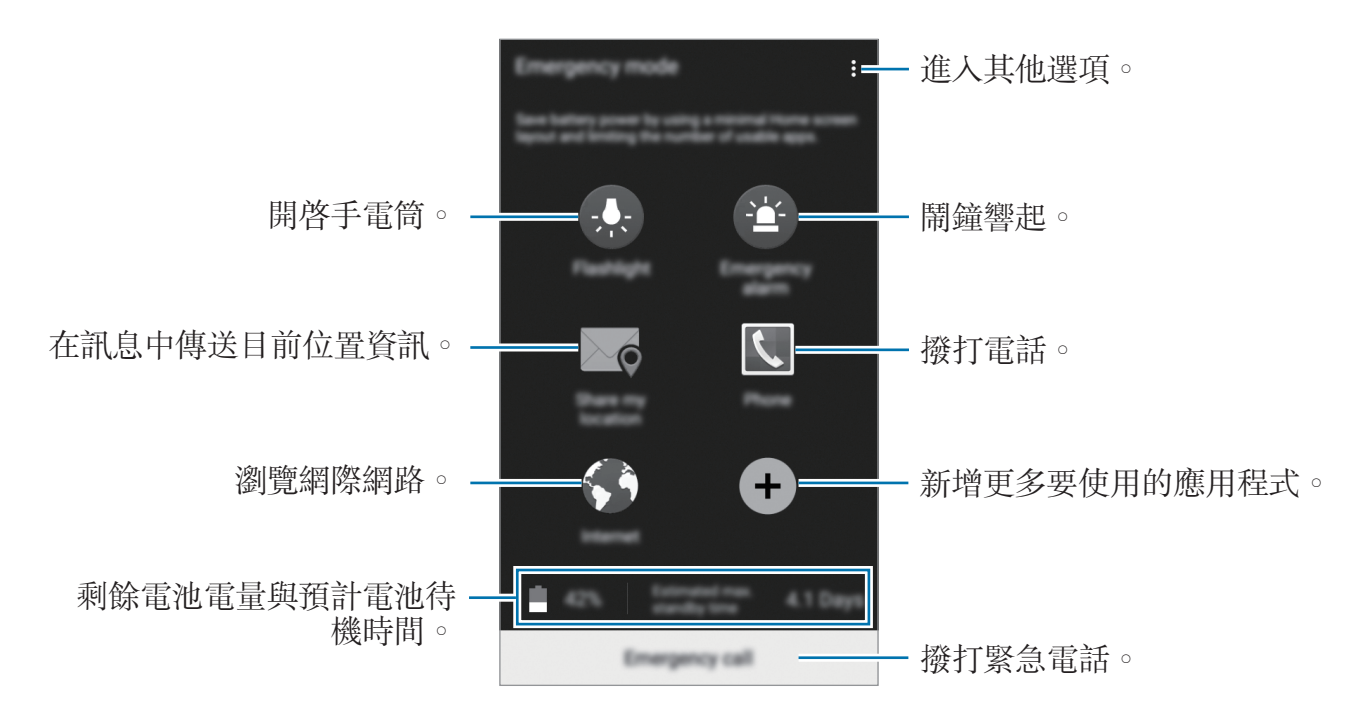

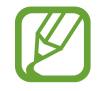

預計最長待機時間表示在不使用裝置的情況下電池電量耗盡前剩餘的時間。 待機時間可能會因您的裝置設定和操作條件而有所不同。

#### 停用緊急模式

若要停用緊急模式,按住電源鍵,然後輕觸**緊急模式**。或者,也可輕觸:→將停用 微節能模式。緊急模式已停用。

## 說明訊息

#### 關於說明訊息

可預先設定在緊急情況下向其傳送訊息的聯絡人。透過快速按下電源鍵三次可給主要聯絡人傳送訊息。

在應用程式螢幕上,輕觸設定 → 安全性協助。

#### 新增主要聯絡人

- 1 在應用程式螢幕上,輕觸設定 → 安全性協助。
- 2 輕觸管理主要聯絡人 → 建立主要聯絡人。
- **3** 輕觸**建立聯絡人**,然後輸入聯絡人資訊或輕觸**從聯絡人中選擇**以將現有聯絡人 新增爲主要聯絡人。

### 設定求助訊息

在應用程式螢幕上,輕觸設定→安全性協助→傳送說明訊息,然後輕觸傳送說明 訊息開關以啓動。選擇要加入説明訊息中的内容。

#### 傳送求助訊息

在緊急情形中,快速按下電源鍵三次。裝置將向主要聯絡人傳送訊息。訊息包括位 置資訊。

# 實用應用程式與功能

## 全能搜

使用此應用程式以搜尋裝置上的内容。可套用各種篩選器並檢視搜尋歷程記錄。 開啓通知面板,然後輕觸**全能搜**。

#### 搜尋內容

輕觸搜尋欄位並輸入關鍵字,或輕觸♥並說出關鍵字。 若要獲取更精確的結果,輕觸搜尋欄位下方的篩選器。 若要選擇搜尋類別,輕觸:→設定→選擇搜尋類別。

## **S** Planner

### 建立活動或工作

1 在應用程式螢幕上輕觸 S Planner。

- 2 輕觸 ●。或者,也可選擇其中没有活動或工作的日期,然後再次輕觸日期。 如果日期中已有儲存的活動或工作,輕觸該日期,然後輕觸 ●。
- 3 選擇活動或工作並輸入詳細資料。
  - · 新增活動:設定活動的開始和結束日期。可設定可選重複設定。
  - · 新增工作:在指定日期上新增待辦工作。可設定可選優先設定。

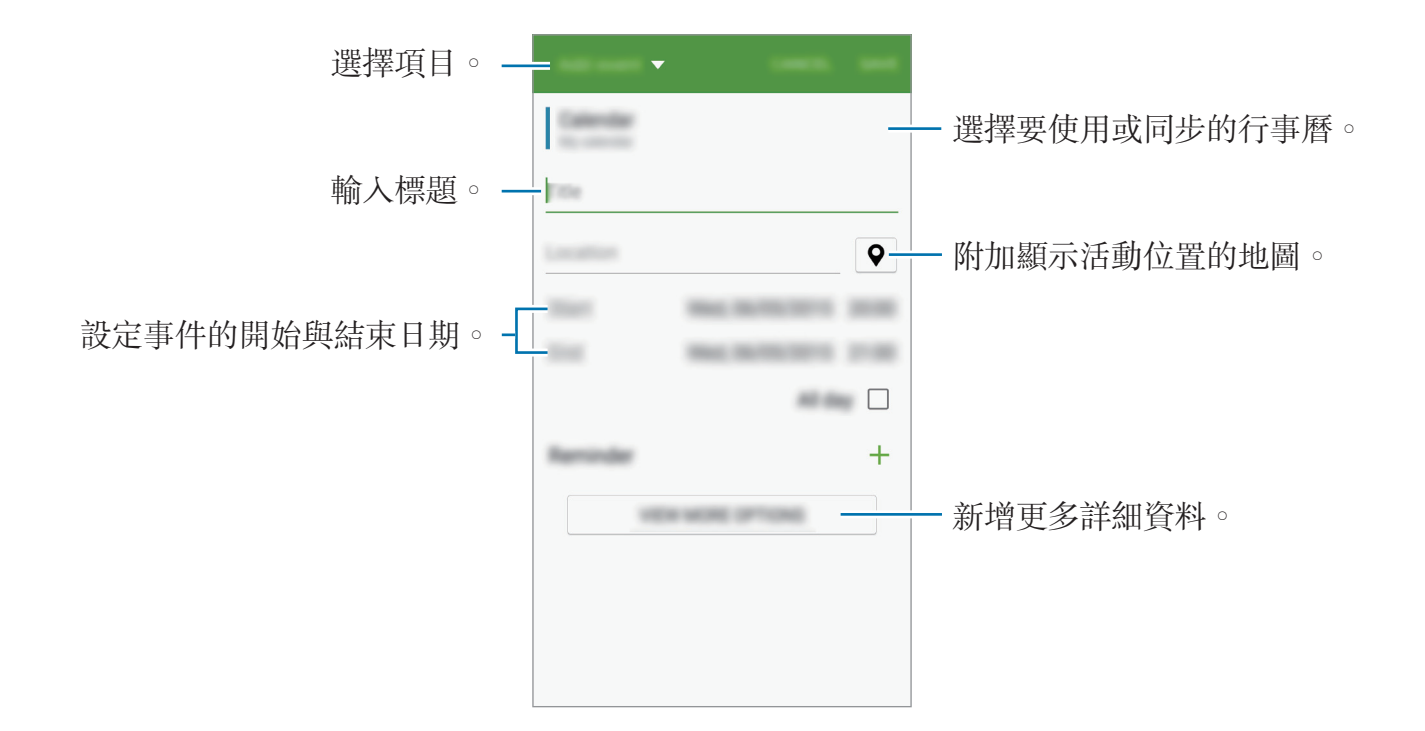

4 輕觸儲存以儲存活動或工作。

### 將活動和工作與您的帳號同步

在應用程式螢幕上輕觸 S Planner。

若要與您的帳號同步活動和工作,輕觸:→ 立即同步。

若要新增要與之同步的帳號,輕觸:→ 日曆 → 新增帳號。然後,選擇要與之同步的帳號並登入。新增帳號時,帳號名稱旁邊將會顯示一個綠圈。

若要變更帳號的同步選項,請開啓應用程式螢幕,輕觸**設定→帳號**,然後選擇帳號服務。

## **S** Voice

### 關於 S Voice

使用此應用程式以透過語音命令裝置執行各種功能。

在應用程式螢幕上輕觸 S Voice。或者,也可以按下首頁鍵兩次。

若要透過按下首頁鍵來停用進入,輕觸 :  $\rightarrow$  Settings,然後取消選擇 Open via the home key  $\circ$ 

✓ 此應用程式可能無法使用,視地區或服務供應業者而定。

### 設定語言

輕觸:  $\rightarrow$  Settings  $\rightarrow$  Language, 然後選擇語言。

所選語言僅套用至 S Voice,而不會套用至裝置上顯示的語言。

### 使用 S Voice

啓動 S Voice 時,裝置啓動語音識别,此時話筒圖示將變成藍色。

説出語音命令。

如果説出語音命令並被裝置識别,螢幕底部上的話筒圖示將閃爍綠色。然後,裝置執行命令。

增强語音辨識的提示:

- 話音清晰。
- 在安靜的地方説話。
- · 請勿使用冒犯性言語或俚語。
- · 不要以方言口音講話。

裝置可能無法識别您的指令或執行不必要的指令,視您的環境或講話的方式而定。

#### 在待機模式下喚醒 S Voice

如果 S Voice 在一段時間内未用,將會自動切換至待機模式。 輕觸話筒圖示或者對裝置說「Hi Galaxy」以還原語音識别。

#### 變更喚醒命令

可從「Hi Galaxy」中變更喚醒命令。喚醒命令用於在裝置處於待機模式時啓用 S Voice。

輕觸:  $\rightarrow$  Settings  $\rightarrow$  Voice wake-up  $\rightarrow$  Set wake-up command  $\circ$ 

## 網際網路

**1** 在應用程式螢幕上輕觸網際網路。

2 輕觸網址欄位。

3 輸入網址或關鍵字,然後輕觸前往。

若要檢視工具列,在螢幕上稍微向下拖曳手指。

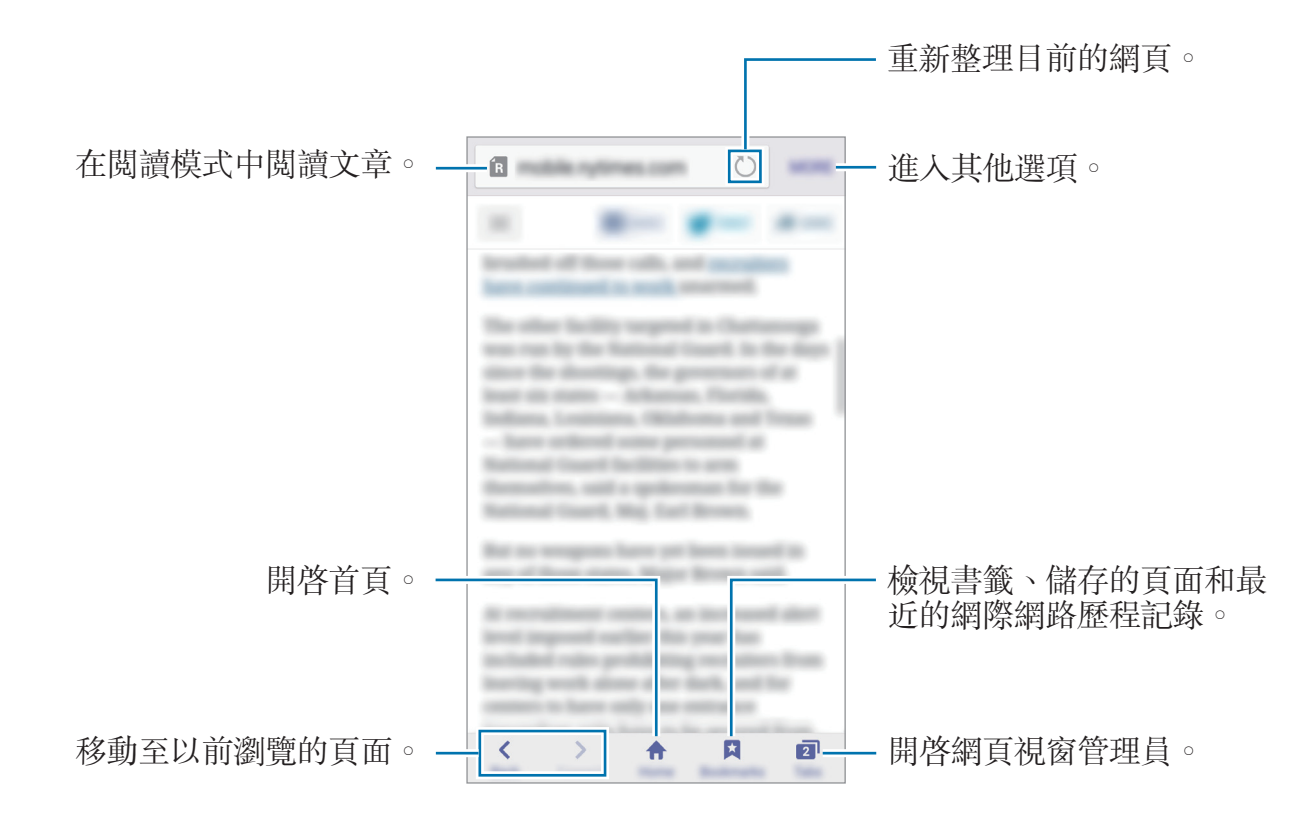

音樂

### 播放音樂

在應用程式螢幕上輕觸**音樂**。 選擇音樂類别,然後選擇要播放的歌曲。

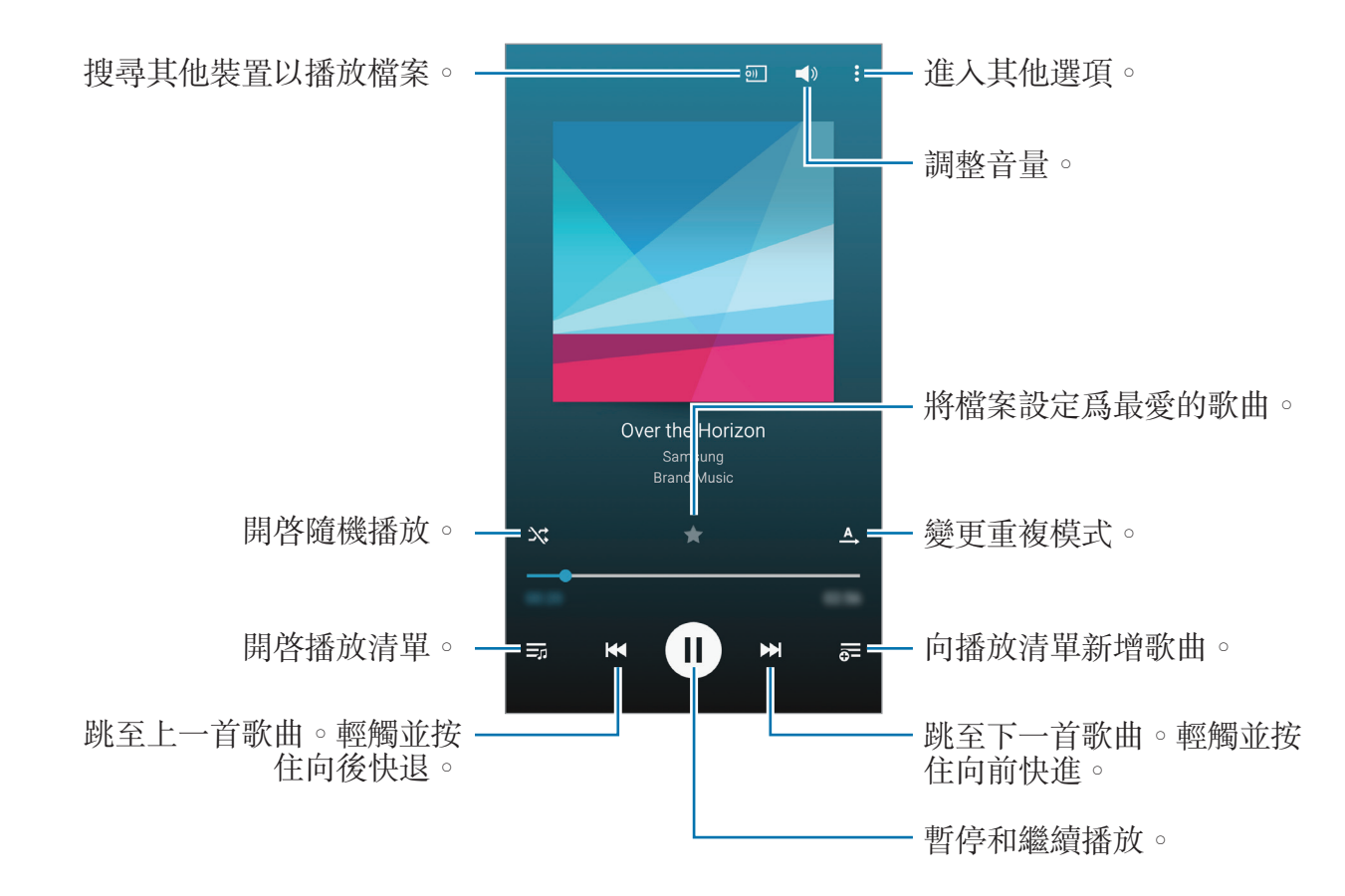

若要以均衡的音量級别收聽歌曲,輕觸:→設定,然後勾選智慧音量。

智慧音量啓動時,響起的音量可能會比裝置音量級别更響。盡量避免長時間 使用過響的聲音,以免損害您的聽力。

智慧音量可能不會對某些檔案啓動。

若要在使用耳機收聽歌曲時設定個人化的音效,輕觸:→設定→Adapt Sound→開。

首次啓動此選項時,輕觸開始以調整聲音。裝置開始一系列聲音測試以調整聲音級 別並開始發出嗶聲。若聽到嗶聲,輕觸是,否則輕觸否。對每次測試重複此步驟, 直到聲音調校完成。然後,勾選**音樂音效**並輕觸完成以在收聽音樂時套用選項。

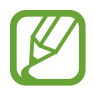

將音量調高至 14 或更高級别時,適應聲音選項會不適用於音樂播放。如果 將音量調低至 13 或更低級别時,該選項會重新適用。

### 播放儲存於其他裝置上的音樂

搜尋儲存於其他裝置上的音樂並在您的裝置上播放。 在應用程式螢幕上輕觸**音樂**。

#### 進入已註冊的裝置上的音樂

若要使用此功能,登入三星帳號。

在音樂主螢幕上,輕觸**裝置**,然後選擇**註冊的裝置**中的裝置以存取和播放音樂。可以播放已註册至 Samsung link 的裝置上的歌曲。如需詳細資料,請瀏覽 link.samsung.com。

- ・確認已註册的裝置開啓且連接至 Wi-Fi 或行動網路。
  - 透過行動網路進入儲存於其他裝置上的内容可能會產生額外費用。

#### 進入附近裝置上的音樂

若要使用此功能,請開啓應用程式螢幕,輕觸**設定 → NFC 與共享 → 附近装置**,然 後輕觸**附近装置**開關以啓動。如需更多設定,請參閱附近裝置。

在音樂主螢幕上,輕觸**裝置**,然後選擇**附近裝置**中的裝置以存取和播放音樂。可以透過啓動内容分享功能播放裝置上的歌曲。

實用應用程式與功能

影片

### 播放影片

在應用程式螢幕上輕觸影片。 選擇要播放的影片。

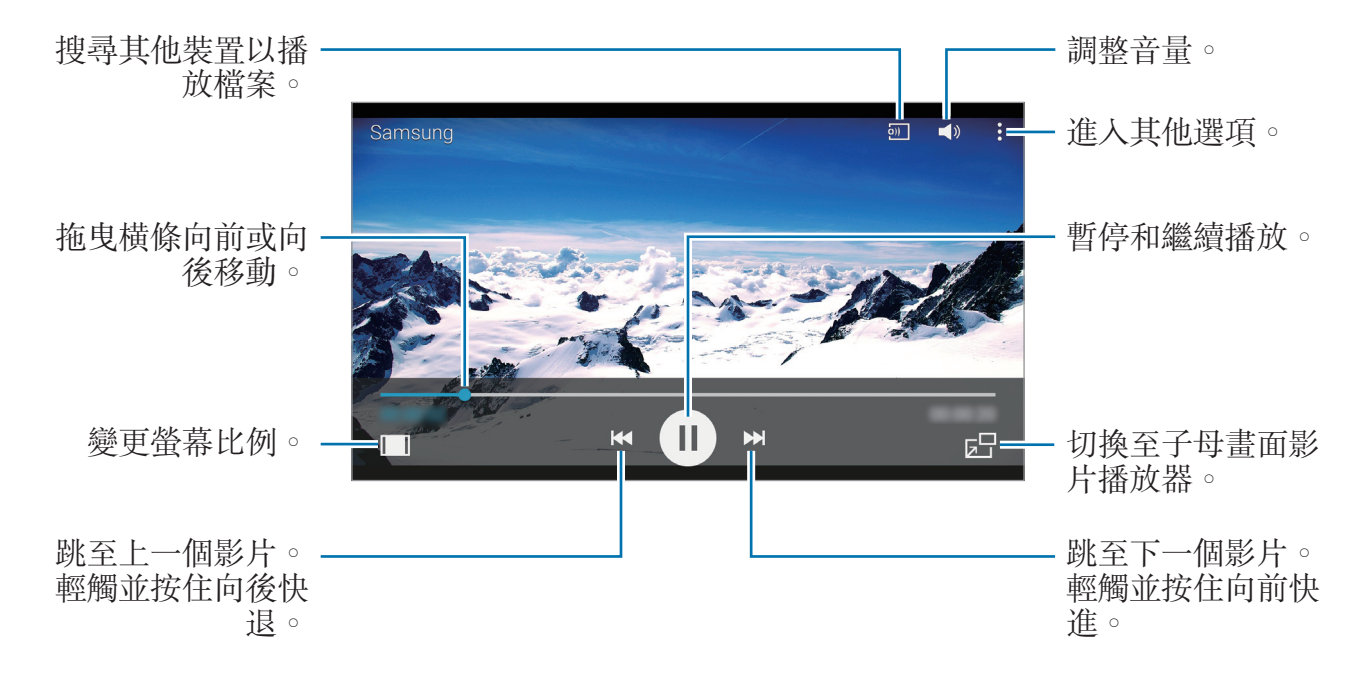

若要在播放期間自訂控制台位置,輕觸:→ 設定,勾選迷你控制器,然後輕觸關 閉。然後,輕觸 <<br/>
<br/>
<br/>
<br/>
以將控制台移動至螢幕的任一側。

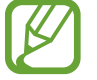

此功能僅在橫向時可用。

### 播放儲存於其他裝置上的影片

搜尋儲存於其他裝置中的影片並在您的裝置上播放。 在應用程式螢幕上輕觸**影片**。

#### 進入已註冊裝置上的影片

若要使用此功能,登入三星帳號。

在影片主螢幕上,輕觸**裝置**,然後選擇**註冊的裝置**中的裝置以存取和播放影片。可以播放已註册至 Samsung link 的裝置上的影片。如需詳細資料,請瀏覽 link.samsung.com。

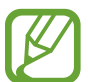

• 確認已註册的裝置開啓且連接至 Wi-Fi 或行動網路。

· 透過行動網路進入儲存於其他裝置上的内容可能會產生額外費用。

#### 進入附近裝置上的影片

若要使用此功能,請開啓應用程式螢幕,輕觸**設定 → NFC 與共享 → 附近装置**,然 後輕觸**附近装置**開關以啓動。如需更多設定,請參閱附近裝置。

在影片主螢幕上,輕觸**装置**,然後選擇**附近装置**中的裝置以存取和播放影片。可以 播放已啓動内容分享功能的裝置上的影片。

## 時鐘

#### 鬧鐘

在應用程式螢幕上,輕觸時鐘→鬧鐘。

#### 設定鬧鐘

在鬧鐘清單中輕觸 +,設定鬧鐘時間,選擇鬧鐘將重複鬧鐘響的日子,設定其他 各種鬧鐘選項,然後輕觸完成。若要啓動或停用鬧鐘,輕觸鬧鐘清單中鬧鐘旁邊的 ②。

- · 貪睡:設定預設時間後鬧鐘重複響起的間隔和次數。
- 智慧型鬧鐘:設定智慧型鬧鐘的時間和鬧鈴聲。智慧型鬧鐘會在預先設定的鬧鐘如期響起之前先以低音量鬧響幾分鐘。智慧型鬧鐘的音量逐漸增加,直到您將其關閉或預先設定的鬧鐘響起。

#### 停止鬧鐘

將 ∞ 拖出圓形範圍停止鬧鐘。如果之前已啓用重響選項,將 ∞ 拖到大圓外面以在 指定時間長度後重新響起鬧鐘。

#### 刪除鬧鐘

輕觸:→選擇,選擇鬧鐘,然後輕觸 面。

#### 世界時間

在應用程式螢幕上,輕觸時鐘→世界時間。

#### 建立時鐘

輸入城市名稱或從城市清單或地球儀中選擇城市,然後輕觸 **十**。 若要套用夏令時,輕觸 **Ⅲ** 並按住時鐘,然後輕觸 ☆。

#### 刪除時鐘

輕觸:→選擇,選擇時鐘,然後輕觸 面。

#### 碼錶

在應用程式螢幕上,輕觸**時鐘→碼錶**。 輕觸開始為活動計時。輕觸圈記錄單圈時間。 輕觸停止以停止計時。若要清除圈數,輕觸重設。

#### 倒數計時器

在應用程式螢幕上,輕觸**時鐘 → 倒數計時器**。 設定持續時間,然後輕觸**開始**。 計時器結束計時時,將 ≥ 拖出圓形範圍。

## 計算機

使用此應用程式進行簡單或複雜計算。

在應用程式螢幕上輕觸計算機。

旋轉裝置進入横向以顯示科學計算機。如果停用**畫面旋轉**,輕觸:→科學計算機。 若要檢視計算記錄,輕觸 ∨ 以隱藏鍵盤。

若要清除記錄,輕觸 >>→ 清除記錄。

## 備忘錄

使用此應用程式建立備忘錄並按類別加以組織。 在應用程式螢幕上輕觸**備忘錄**。

#### 撰寫備忘錄

在備忘錄清單上輕觸 🕂 , 然後輸入備忘錄。撰寫備忘錄時, 使用下列選項:

- · : : 建立或設定類别。
- ▲:插入影像。
- **•**:建立要插入的錄音。

若要儲存備忘錄,輕觸儲存。

若要編輯備忘錄,輕觸備忘錄,然後輕觸備忘錄的内容。

#### 搜尋備忘錄

在備忘錄清單上輕觸 Q,然後輸入關鍵字以搜尋包括該關鍵字的備忘錄。

語音錄製

#### 錄製語音備忘錄

在應用程式螢幕上輕觸語音錄製。

輕觸 • 開始錄製。對著麥克風説話。輕觸 ┃ 暫停錄製。若要取消錄製,輕觸 ×。 輕觸 • 完成錄製。

錄製語音備忘錄時,輕觸 ↓以插入書籤。

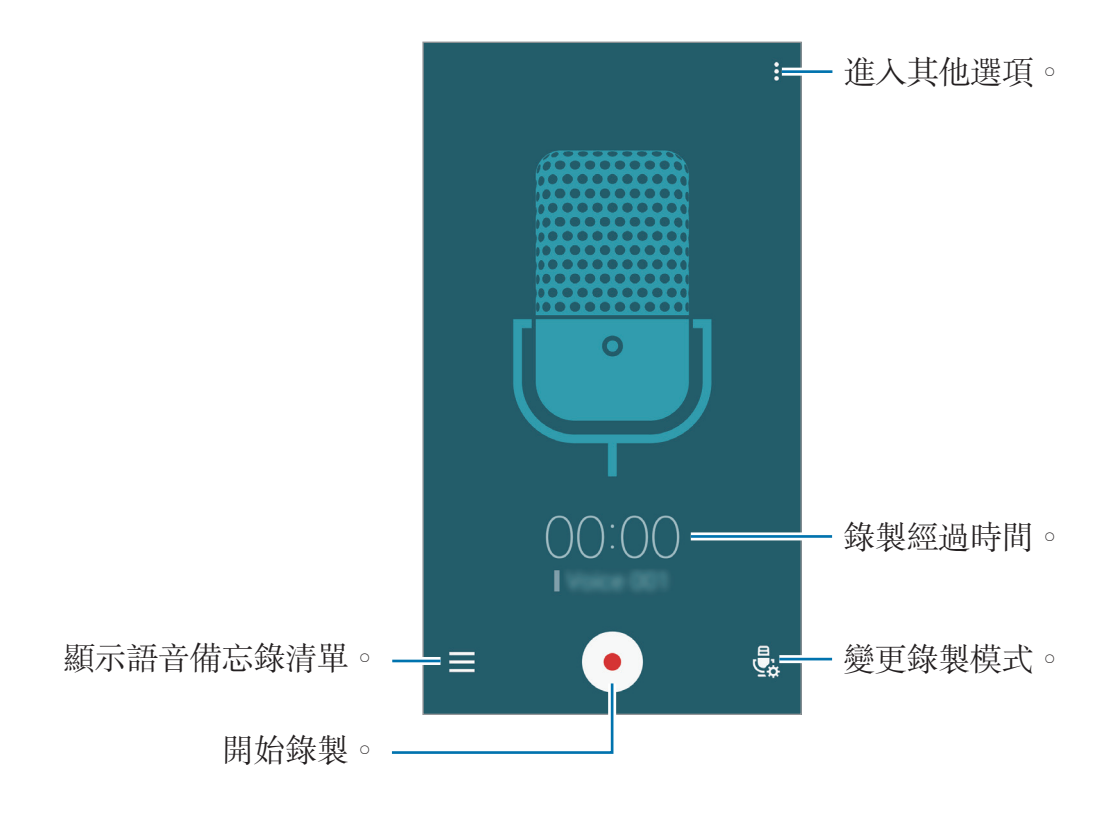

若要設定裝置以消除背景雜訊,輕觸:→設定,然後勾選減少雜訊。

### 播放語音備忘錄

在應用程式螢幕上輕觸**語音錄製**。 輕觸 **三**並選擇要播放的語音備忘錄。

- X: 裁剪語音備忘錄。
- · 📑:設定一部分語音備忘錄以使其循環播放。
- x1.0: 調整播放速度。
- ★:在語音備忘錄中插入書籤。
- • • 

  •
- · ► / ► : 跳至上一個或下一個語音備忘錄。

## Dropbox

使用此應用程式以儲存並透過 Dropbox 雲端儲存與他人分享檔案。將檔案儲存至 Dropbox 時,您的裝置將自動與網路伺服器及任意其他已安裝 Dropbox 的裝置同步。

此應用程式可能無法使用,視地區或服務供應業者而定。

在應用程式螢幕上輕觸 Dropbox。

首次啓動此應用程式或在執行資料重設後重新啓動時,按照螢幕上的説明以完成設定。

使用下列功能:

- · **\$**:上傳或開啓檔案。輕觸 → **請在此上傳**以上傳檔案。
- 🔤:檢視上傳的相片或影片。輕觸 🗹 以分享或删除檔案,或建立相簿。
- ★:開啓收藏清單中的檔案。
- 鼻:檢視通知。

## Flipboard

使用此應用程式以個人化的雜誌形式檢視即時社群網路更新和新聞。 在應用程式螢幕上輕觸 Flipboard。

此應用程式可能無法使用,視地區或服務供應業者而定。

首次啓動此應用程式或在執行資料重設後重新啓動時,按照螢幕上的説明以完成設 定。

在 Flipboard 主螢幕上,從各種新聞文章和訂閱項目中選擇。

## 收音機

### 收聽 FM 收音機

在應用程式螢幕上輕觸收音機。

使用此應用程式之前,必須連接耳機,它可作爲收音機天線。

首次執行時,FM 收音機會自動掃描並儲存可用的電臺。

輕觸 💿 開啓 FM 收音機。從電臺清單中選擇所需的電臺,然後輕觸 ᅿ 返回 FM 收音機螢幕。

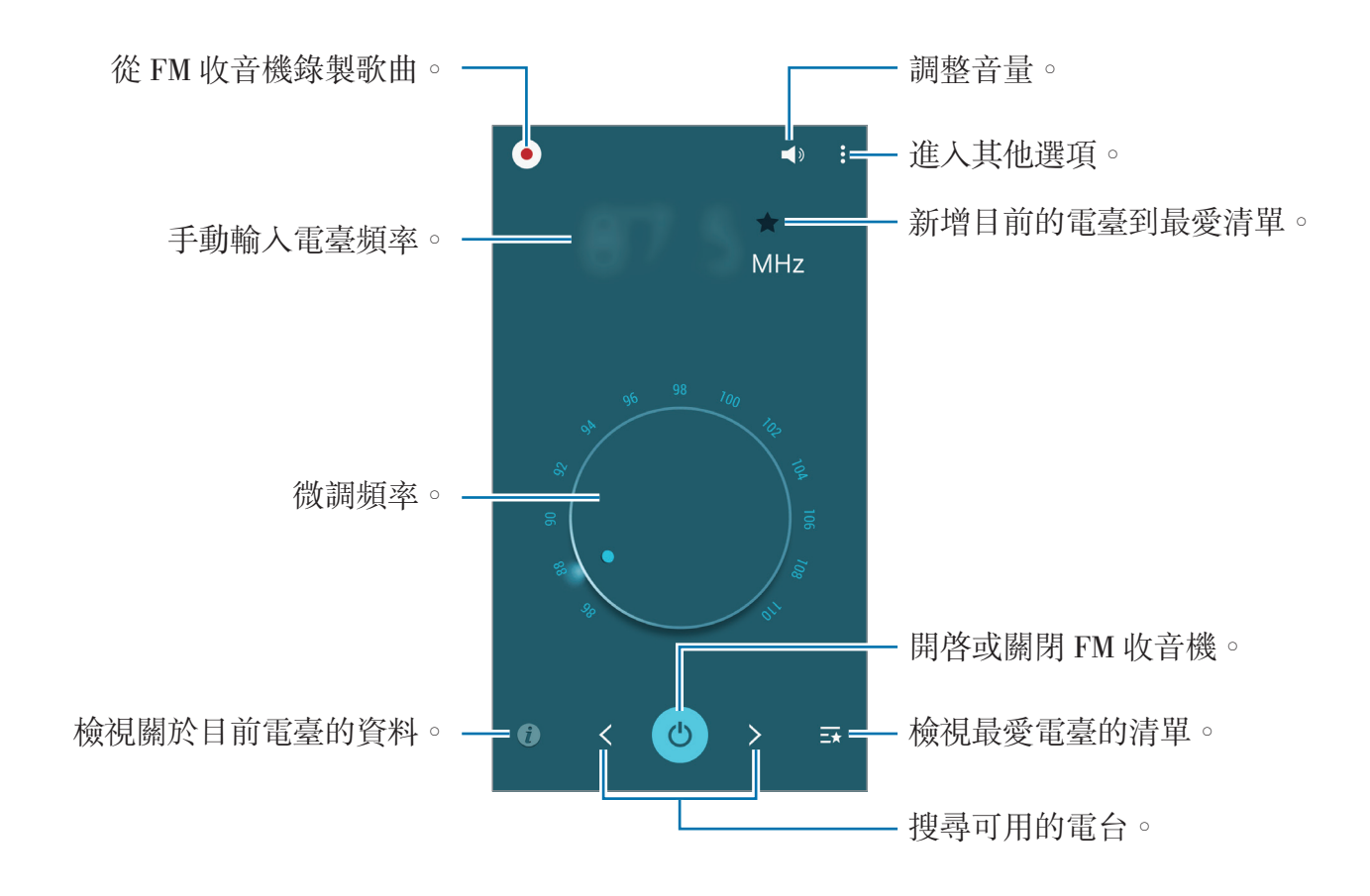

#### 掃描電臺

在應用程式螢幕上輕觸收音機。

輕觸:→ 掃描,然後選擇掃描選項。FM 收音機會自動搜尋並儲存可用的電臺。從電臺清單中選擇所需的電臺,然後輕觸 → 返回 FM 收音機螢幕。

## Google 應用程式

Google 提供娛樂、社群網路和商務應用程式。可能需要擁有 Google 帳號才能進入某些應用程式。如需詳細資料,請參閱設定帳號。

若要檢視更多應用程式資訊,進入每個應用程式的説明功能表。

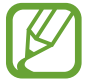

視所在地區或服務供應業者而定,部分應用程式可能不可用或標籤可能不 同。

### Chrome

搜尋資訊和瀏覽網頁。

#### Gmail

透過 Google Mail 服務傳送或接收電子郵件。

#### Google+

分享您的新聞並追蹤您的家人、朋友及其他人分享的更新。也可備份您的相片和影片及更多。

#### 地圖

尋找您在地圖上的位置、搜尋位置並檢視各個地點的位置資訊。

### Play 電影

觀看儲存於裝置上的影片並從 Play 商店下載要觀看的各種内容。

#### Play 圖書

從 Play 商店下載各種圖書並閱讀。

#### Play 遊戲

從 Play 商店下載遊戲並與他人一起玩遊戲。

#### 雲端硬碟

在雲端上儲存内容,從任何位置進行進入並與他人分享。

#### YouTube

觀看或建立影片並與他人分享影片。

#### 相簿

管理已儲存在裝置上並已上傳至 Google+ 的相片、相簿和影片。

#### Hangouts

與您的朋友單獨或以群組方式聊天並在聊天時使用影像、表情符號和視訊通話。

#### Google

快速搜尋互聯網或裝置上的項目。

#### 語音搜尋

透過說出關鍵字或詞組快速搜尋項目。

#### Google 設定

設定 Google 提供的部分功能設定值。

# 與其他裝置連接

## 藍牙

### 關於藍牙

藍牙可在近距離的兩個裝置之間建立直接的無線連接。使用藍牙與其他裝置交換資料或媒體檔案。

- · 對於透過藍牙傳送或接收的資料遺失、攔截或誤用,三星概不負責。
  - · 共享和接收資料時,確保裝置隨時皆已採取安全措施,且屬可信任的裝置。如果裝置間存在障礙物,有效距離可能會縮短。
  - · 某些裝置 (尤其未經 Bluetooth SIG 測試或核可的裝置) 可能與您的裝置 不相容。
  - 請勿將藍牙功能使用於非法目的(例如,盜版文件的檔案或非法竊聽用於 商業用途的通訊)。
     對於非法使用藍牙功能造成的影響,三星概不負責。

### 與其他藍牙裝置配對

1 在應用程式螢幕上,輕觸設定→藍牙,輕觸藍牙開關以啓動,然後輕觸搜尋。 偵測到的裝置將會列出。

若要將裝置設定爲對其他裝置可見,輕觸裝置名稱。

2 選擇要配對的裝置。

如果您的裝置以前已與其他裝置配對,輕觸裝置名稱,但不確認自動生成的金鑰。

如果想要配對的裝置不在清單中,請求裝置開啓其可見性選項。

3 接受兩個裝置上的藍牙授權請求進行確認。

#### 傳送和接收資料

許多應用程式均支援透過藍牙傳輸資料。可與其他藍牙裝置分享資料,如聯絡人或 媒體檔案。下列操作是向另一裝置傳送影像的範例。

#### 傳送影像

**1** 在應用程式螢幕上,輕觸媒體瀏覽器。

- 2 選擇影像。
- 3 輕觸 <→ 藍牙,然後選擇要將影像傳輸至該處的裝置。 如果想要配對的裝置不在清單中,請求裝置開啓其可見性選項。或者,將您的 裝置設定爲對其他裝置可見。

4 接受其他裝置上的藍牙授權請求。

#### 接收影像

當另一台裝置向您傳送影像時,接受藍牙授權請求。收到的影像將儲存在**媒體瀏覽** 器→ Download 資料夾中。

與其他裝置連接

#### 取消藍牙裝置的配對

- 在應用程式螢幕上,輕觸設定→藍牙。
   裝置將在清單中顯示已配對裝置。
- 2 輕觸裝置名稱旁邊的 🜣 以取消配對。
- 3 輕觸取消配對。

## **Wi-Fi Direct**

#### 關於 Wi-Fi Direct

Wi-Fi Direct 可透過 Wi-Fi 網路直接連接裝置,而無需使用存取點。

#### 連結其他裝置

- 1 在應用程式螢幕上,輕觸設定 → Wi-Fi,然後輕觸 Wi-Fi 開關以啓動。
- 2 輕觸:→ Wi-Fi Direct。 偵測到的裝置將會列出。
- 3 選擇要連接的裝置。
  若要變更裝置名稱,輕觸:→ 重新命名裝置。
- 4 在其他裝置上接受 Wi-Fi Direct 授權請求以確認。

#### 傳送和接收資料

可與其他裝置分享資料,如聯絡人或媒體檔案。下列操作是向另一裝置傳送影像的範例。

#### 傳送影像

**1** 在應用程式螢幕上,輕觸媒體瀏覽器。

- 2 選擇影像。
- 3 輕觸 < → Wi-Fi Direct, 然後選擇要將影像傳輸至該處的裝置。
- 4 在其他裝置上接受 Wi-Fi Direct 授權請求。

#### 接收影像

當其他裝置向您傳送影像時,接受 Wi-Fi Direct 授權請求。收到的影像將儲存在**媒** 體瀏覽器 → Download 資料夾中。

#### 編輯裝置連接

- 1 在應用程式螢幕上,輕觸設定 → Wi-Fi。
- 2 輕觸:→ Wi-Fi Direct。

裝置將在清單中顯示已連接裝置。

3 輕觸結束連線 → 確定以中斷裝置連接。

## **NFC**

## 關於 NFC

裝置允許您讀取包含關於產品資訊的近距離無線通訊 (NFC) 標籤。也可使用此功 能來付款或購買車票或活動門票,但前提須先下載所需的應用程式。

裝置包含内建 NFC 天線,位於後置相機鏡頭附近。小心輕放裝置,以免損 壞 NFC 天線。

## 使用 NFC 功能

使用 NFC 功能以向其他裝置傳送影像或聯絡人及閱讀 NFC 標籤上的產品資訊。 如果插入具有付款功能的 SIM 或 USIM 卡,則可使用此裝置方便地進行付款。 在應用程式螢幕上,輕觸設定→NFC與共享→NFC,然後輕觸NFC 開闢以啓 動。或者,也可開啓快速設定面板,然後輕觸 NFC 以啓動。

將裝置背面的 NFC 天線區域靠近 NFC 標籤。來自標籤的資訊將會出現。

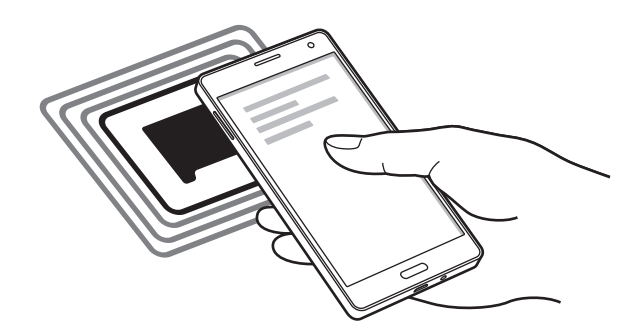

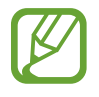

確認裝置的螢幕已解鎖。否則,裝置將無法讀取 NFC 標籤或接收資料。

#### 透過 NFC 功能購物

必須先註册手機付款服務,才能使用 NFC 功能進行付款。若要註册或取得關於服務的更多資訊,請聯絡您的服務供應業者。

在應用程式螢幕上,輕觸設定→NFC與共享→NFC,然後輕觸NFC 開關以啓動。或者,也可開啓快速設定面板,然後輕觸NFC 以啓動。

將裝置背面的 NFC 天線區域觸碰 NFC 卡讀卡機。

若要設定預設付款應用程式,輕觸輕觸並付款,然後選擇應用程式。

- 付款服務清單可能不包括所有可用的付款應用程式。
  - ・ 若要使用 SIM 或 USIM 卡付款,將已啓用 NFC 的 SIM 或 USIM 卡插入
     SIM 卡匣槽 1 (1)。SIM 卡匣槽 2 (2) 不支援 NFC 功能。

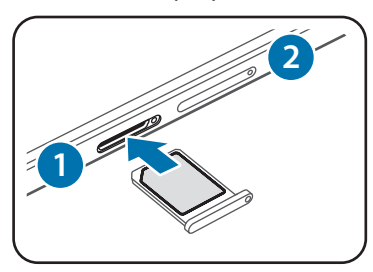

## 傳送資料

使用 Android Beam 功能將網頁和聯絡人等資料傳送至已啓用 NFC 的裝置。

- 1 在應用程式螢幕上,輕觸設定 → NFC 與共享 → NFC,然後輕觸 NFC 開關以 啓動。或者,也可開啓快速設定面板,然後輕觸 NFC 以啓動。
- **2** 輕觸 Android Beam, 然後輕觸 Android Beam 開關以啓動。
- 3 選擇項目,然後將其他裝置的 NFC 天線觸碰您裝置的 NFC 天線。
- **4** 當**觸碰以傳送**。在螢幕上出現時,輕觸裝置的螢幕以傳送項目。

## S Beam

使用此功能以傳送影片、圖像和文件等資料。

- 1 啓動接收裝置的 S Beam 功能。
- 2 在應用程式螢幕上,輕觸設定→NFC與共享→NFC,然後輕觸NFC 開關以 啓動。或者,也可開啓快速設定面板,然後輕觸NFC 以啓動。
- **3** 輕觸 S Beam, 然後輕觸 S Beam 開關以啓動。
- 4 選擇檔案,將其他裝置的 NFC 天線觸碰您裝置的 NFC 天線。
- 5 當觸碰以傳送。在螢幕上出現時,輕觸裝置的螢幕以傳送檔案。
  - 請勿透過 S Beam 傳送受版權保護的資料。這樣會違反版權法。對於任何因非法使用受版權保護的資料而導致的法律問題,三星概不負責。
    - · 如果兩個裝置嘗試同時傳送資料,檔案傳輸可能會失敗。

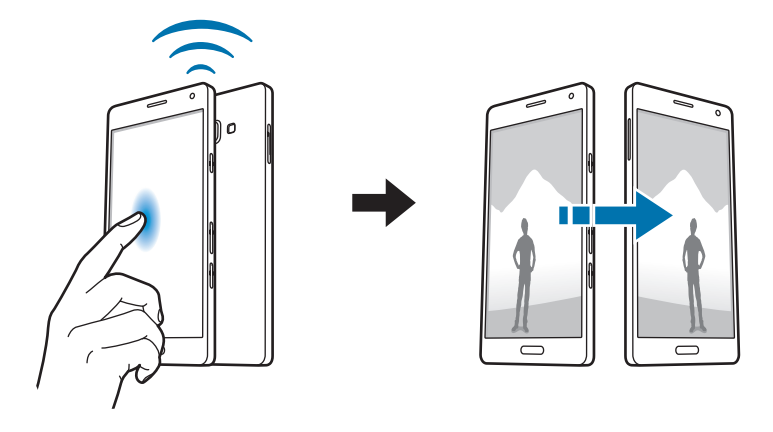

## 快速連接

### 關於快速連接

使用此功能以輕鬆地搜尋並連接附近的裝置。也可方便地與電腦分享裝置上儲存的内容。

- ・ 如果要連接的裝置不支援快速連接功能, 啓動 Wi-Fi Direct 功能之後再啓 動裝置上的快速連接。
  - · 連接方式可能因所連接裝置的類型或共用内容而異。
  - 裝置名稱可能因要配對的藍牙裝置而異。例如,裝置名稱可能會顯示為 BT MAC。

#### 連結其他裝置

1 開啓通知面板,然後輕觸快速連接。
若您第一次使用此功能,選擇可見性選項,然後輕觸啟用快速連接。
當面板開啓時,Wi-Fi功能自動啓動,並且裝置搜尋附近的裝置。

2 選擇要連接的裝置。

接下來的步驟可能因所連結的裝置而異。按照螢幕上的説明完成裝置之間的連 接。

若要允許附近的裝置搜尋您的裝置並與之連接,輕觸**更多→設定裝置可見度** → **装置可見度**,然後選擇選項。

#### 重新搜尋裝置

如果所需裝置未在清單中出現,則搜尋裝置。 輕觸**更新**,從偵測到的裝置清單中選擇裝置。

## 分享內容

與所連結裝置分享内容。

- **1** 開啓通知面板,然後輕觸**快速連接**。
- 2 從偵測到的裝置清單中選擇裝置。
- 3 選擇媒體類别。
- 4 選擇要分享的内容,然後輕觸完成。 您的裝置將向所連接裝置傳送内容。

## **Screen Mirroring**

## 關於 Screen Mirroring

使用此功能以將裝置連接至帶 AllShare Cast 傳輸器或 HomeSync 的大螢幕裝置,然後分享您的内容。

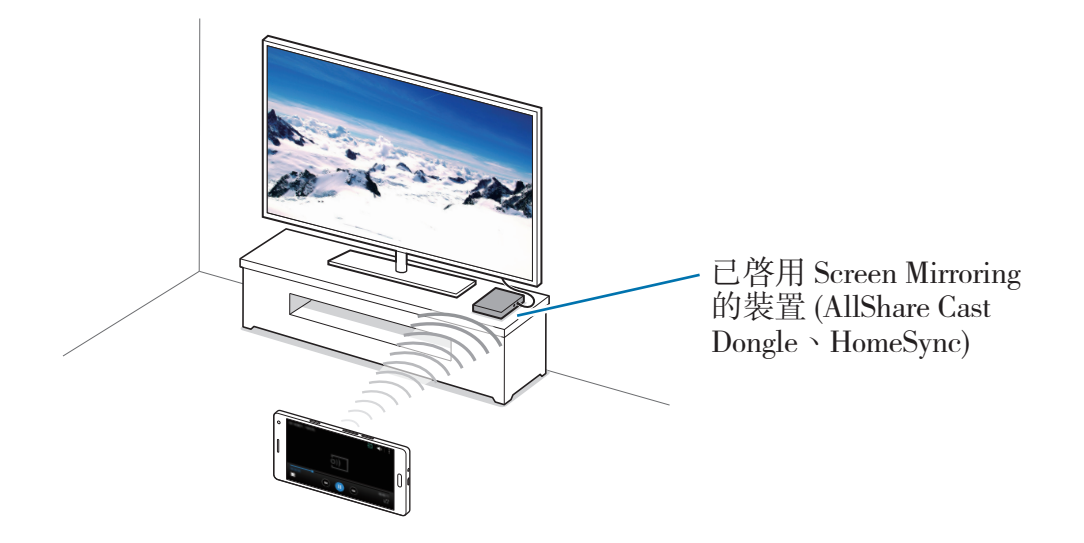

- 7 · 是否有此功能,視所在地區或服務提供者而定。
  - 視網路連線而定,有些檔案在播放期間可能發生緩衝。
  - 爲了節約能源,當不使用時請停用此功能。
  - 如果指定 Wi-Fi 頻率,則可能無法偵測或連接 AllShare Cast dongle 或 HomeSync。
  - 如果在電視上播放影片或玩遊戲,選擇適當的電視模式以獲得最佳的體驗。

#### 觀看電視上的內容

將裝置連接至電視之前,先連接電視和已啓用 Screen Mirroring 功能的裝置。若要設定連接,請參閱裝置的使用手册。下列操作是在透過 AllShare Cast Dongle 連接的電視上觀看內容的範例。

1 使用 HDMI 線纜將 AllShare Cast Dongle 連接至電視。

- 2 在電視上,選擇連接模式,如 HDMI 模式,以連接外部裝置。
- 3 在應用程式螢幕上,輕觸設定 → NFC 與共享 → Screen Mirroring。 偵測到的裝置將會列出。
- 4 選擇要連接的裝置。

您的裝置螢幕出現在電視螢幕上。

如果首次連接裝置,在清單上輕觸並按住 dongle 的名稱,輸入電視螢幕上顯示的 PIN 碼。

5 開啓或播放檔案,然後使用裝置上的按鈕控制顯示。

## 行動列印

透過 Wi-Fi 或 Wi-Fi Direct 將裝置連接到印表機,然後列印影像或文件。

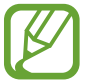

部分印表機可能與裝置不相容。

### 新增印表機外掛程式

爲想要將裝置連接至的印表機新增印表機外掛程式。 在應用程式螢幕上,輕觸**設定 → NFC 與共享 → 列印 → 下載外掛程式**,然後在 Play **商店**中搜尋印表機外掛程式。選擇印表機外掛程式並安裝。

### 連接至印表機

在應用程式螢幕上,輕觸設定→NFC與共享→列印,選擇印表機外掛程式,然 後輕觸螢幕右上方的開關以啓動。裝置將搜尋與您的裝置處於相同 Wi-Fi 網路的印 表機。選擇印表機以將其用作預設印表機。

若要手動新增印表機,選擇印表機外掛程式,輕觸:→新增印表機→新增印表機,輸入詳細資料,然後輕觸確定。

若要變更列印設定,選擇印表機外掛程式,然後輕觸:→設定。

### 列印內容

檢視影像或文件等内容時,輕觸:→列印→ ▼ → 所有印表機,然後選擇印表機。

# 装置與資料管理員

## 升級裝置

裝置可升級至最新的軟體。

### 空中升級

裝置可透過空中韌體升級 (FOTA) 服務直接升級至最新的軟體。 在應用程式螢幕上,輕觸設定→關於裝置→軟體更新→立即更新。

## 升級 Samsung Kies

從三星網站下載最新版本的 Samsung Kies。啓動 Samsung Kies 並將裝置連接 至電腦。Samsung Kies 將自動識別裝置並在對話方塊中顯示可用的更新 (如果有 可用更新)。在對話方塊中按一下「更新」按鈕開始升級。如需如何升級的詳細資 料,請參閱 Samsung Kies 説明。

- ▶ ・ 裝置升級時請勿關閉電腦或斷開 USB 傳輸線。
  - 升級裝置時,請勿將其他媒體裝置連接至電腦。這樣做可能會干擾更新 過程。

## 在装置與電腦之間傳輸檔案

將音訊、影片、圖像或其他類型的檔案從裝置移至電腦,或反之。

- 請勿在傳輸檔案時從裝置拔下 USB 傳輸線。否則可能會導致資料遺失或裝置損壞。
  - · 請勿在所連接的電腦上播放儲存於裝置中的檔案時中斷裝置與電腦的連接。完成播放檔案後,中斷裝置與電腦的連接。
    - 如果透過 USB 集線器連接,裝置可能無法正確連結。將裝置直接連接至 電腦的 USB 連接埠。

#### 作爲媒體裝置連接

- 1 使用 USB 傳輸線將裝置連接至電腦。
- 2 開啓通知面板,然後輕觸作為媒體装置連接→媒體装置 (MTP)。 如果電腦不支援媒體傳輸協定 (MTP) 或未安裝任何相對應的驅動程式,輕觸相機 (PTP)。
- 3 在裝置和電腦之間傳輸檔案。

#### 與 Samsung Kies 連接

Samsung Kies 是一個電腦應用程式,適用於透過三星裝置管理媒體内容和個人資料。從三星網站下載最新的 Samsung Kies。

1 使用 USB 傳輸線將裝置連接至電腦。

Samsung Kies 會在電腦上自動執行。如果没有啓動 Samsung Kies,請點兩下電腦上的 Samsung Kies 圖示啓動。

2 在裝置和電腦之間傳輸檔案。 詳情請參閱「Samsung Kies 説明」。

## 備份與還原資料

在裝置上安全儲存個人資訊、應用程式資料和設定。可以將敏感資訊備份至備份帳號並於將來存取。

#### 使用 Google 帳號

- **1** 在應用程式螢幕上輕觸**設定**。
- 2 輕觸備份與重設,然後勾選備份我的資料。
- 3 輕觸備份帳號,然後選擇帳號作爲備份帳號。

若要還原資料,透過安裝精靈上登入您的 Google 帳號。可以透過在裝置上執行重設為原廠設定來啓動和開啓安裝精靈。如果未透過安裝精靈登入您的Google 帳號,則無法還原備份資料。

#### 使用三星帳號

在應用程式螢幕上,輕觸設定→帳號→新增帳號→三星帳號,然後登入至您的 三星帳號。

輕觸三星帳號→備份,勾選要備份的項目,然後輕觸現在備份→備份。

*按* 若要還原資料,打開應用程式螢幕,輕觸設定→帳號→三星帳號→還
 **原**,選擇項目,然後輕觸立刻還原。

## 執行資料重設

删除裝置上的所有設定與資料。執行出廠資料重設之前,確認備份裝置上儲存的所有重要資料。如需詳細資料,請參閱備份與還原資料。

在應用程式螢幕上,輕觸設定→備份與重設→重設為原廠設定→重新設定手機 → 全部刪除。裝置自動重啓。
設定

關於設定

使用此應用程式設定裝置、設定應用程式選項及新增帳號。

在應用程式螢幕上輕觸設定。

若要輸入關鍵字搜尋設定,輕觸 Q。

可以將檢視模式變更爲單獨的標籤或清單。輕觸 :→ 檢視方式,然後選擇檢視模式。

## 快速設定

檢視常用設定選項清單。

若要編輯常用設定選項清單,輕觸:→編輯快速設定,選擇設定選項,然後輕觸完成。

## 連接

#### Wi-Fi

啓動 Wi-Fi 功能以連結 Wi-Fi 網路並進入網際網路或其他網路裝置。

在設定螢幕上,輕觸 Wi-Fi,然後輕觸 Wi-Fi 開關以啓動。

裝置可透過自動選擇 Wi-Fi 或行動網路之一使用最强訊號來保持穩定的網路連線。若要自動在網路之間切換,勾選智慧網路切換。

若要使用選項,輕觸:

- · **掃描**:搜尋可用的網路。
- · Wi-Fi Direct: 啓動 Wi-Fi Direct 並透過 Wi-Fi 直接連接裝置以分享檔案。
- 進階:自訂 Wi-Fi 設定。
- WPS 按鈕:透過 WPS 按鈕連接至安全 Wi-Fi 網路。
- · WPS PIN 項目:透過 WPS PIN 連接至安全 Wi-Fi 網路。
- 說明:檢視 Wi-Fi 的說明資訊。

#### 設定 Wi-Fi 休眠政策

輕觸: $\rightarrow$  進階  $\rightarrow$  休眠時仍開啟 Wi-Fi  $\circ$ 

## 藍牙

啓動藍牙功能以在近距離内交換資訊。 在設定螢幕上,輕觸**藍牙**,然後輕觸**藍牙**開關以啓動。 若要使用更多選項,輕觸 :。

- · **可見度逾時**:設定裝置可被偵測的持續時間。
- · 已接收檔案:檢視透過藍牙接收的檔案。
- **重新命名装置**:變更裝置名稱。
- · 說明:檢視藍牙的説明資訊。

#### 數據連線與可攜式基地台

將裝置用作行動無線基地台以便與其他裝置分享裝置的行動數據連線。如需詳細資料,請參閱數據連線與可攜式基地台。

在設定螢幕上,輕觸**數據連線與可攜式基地台**。

- · 行動無線基地台:使用行動無線基地台以透過 Wi-Fi 網路與電腦或其他裝置分 享裝置的行動網路連線。可在網路連接不可用時使用此功能。
- USB數據連線:使用 USB 網路共享以透過 USB 與電腦分享裝置的行動數據連線。連接電腦後,裝置可當作電腦的無線數據機。
- **藍牙網路共享**:使用藍牙網路共享以透過藍牙與電腦或其他裝置分享本裝置的 行動數據連線。

## 飛航模式

此選項將停用裝置上的所有無線功能。僅可使用非網路服務。 在設定螢幕上,輕觸**飛航模式**。

## 數據使用量

記錄數據用量並自訂限制設定。 在設定螢幕上,輕觸**數據使用量**。

- · 行動數據:設定裝置以使用任何行動網路上的數據連線。
- · 設定行動數據限制:設定行動資料使用限制。

若要使用更多選項,輕觸:

- 限制背景資料:設定裝置以在使用行動網路時停用背景同步處理功能。
- · 顯示 Wi-Fi 使用量:設定裝置顯示 Wi-Fi 的資料使用量。
- · 行動無線基地台:選擇行動無線基地台以避免背景執行的應用程式使用它們。

## 位置

變更位置資訊權限的設定。 在設定螢幕上,輕觸**位置**,然後輕觸**位置**開關以啓動。

- · 模式:選擇方法以收集位置資料。
- **最近的位置要求**:檢視哪些應用程式詢問您的目前位置資訊及其電池使用狀況。
- · 位置服務: 檢視您的裝置正在使用的位置服務。
- 我的地點:設定將在您使用 GPS、Wi-Fi 或藍牙功能來尋找您的目前位置時用 於特定位置的個人資料。

## SIM 卡管理員

啓動 SIM 或 USIM 卡及自訂 SIM 卡設定。 在設定螢幕上,輕觸 SIM 卡管理員。

- · 語音通話:選擇用於語音通話的 SIM 或 USIM 卡。
- 數據服務網路:選擇用於數據服務的 SIM 或 USIM 卡。
- ·雙卡雙待:設定裝置以允許在通話期間接入其他 SIM 或 USIM 卡的來電。

視所在地區或服務供應業者而定,啓用此功能時,來電轉接可能產生附加費
 用。

## NFC 與共享

自訂設定以控制裝置與其他裝置的連線。 在設定螢幕上,輕觸 NFC 與共享。

#### NFC

啓動 NFC 功能以讀取或寫入包含資訊的 NFC 標籤。

• Android Beam:開啓 Android Beam 功能將網頁和聯絡人等資料傳送至已啓用 NFC 的裝置。

- S Beam: 啓動 S Beam 功能以將影片、影像和檔案等資料傳送至支援 NFC 和 Wi-Fi Direct 的裝置。
- · 輕觸並付款:設定手機付款的預設付款應用程式。

/ 付款服務清單可能不包括所有可用的付款應用程式。

#### 附近裝置

變更在您的裝置連接至附近的裝置時分享内容的設定。所有裝置都必須支援 Wi-Fi Direct,或必須全都連接至同一個存取點。

- · 装置名稱: 檢視裝置的媒體伺服器名稱。
- · 要共享的內容:設定裝置以與其他裝置分享您的内容。
- · **已允許的裝置**:檢視可進入您的裝置的裝置清單。
- · **不允許的裝置**:檢視阻止進入您的裝置的裝置清單。
- **下載至**:選擇用於儲存已下載媒體檔案的儲存位置。
- · 接收其他装置傳送的檔案。: 設定裝置以接受從其他裝置上傳。

#### 列印

設定裝置上安裝的印表機外掛程式設定值。可搜尋可用印表機或手動新增一台列印 檔案。

## **Screen Mirroring**

啓動此功能並與他人分享您裝置的畫面。

設定

## 其他網路

自訂設定以控制網路。 在設定螢幕上,輕觸**其他網路**。

#### 預設訊息應用程式

選擇用於收發訊息的預設應用程式。

#### 行動網路

- · 行動數據:設定裝置以使用任何行動網路上的數據連線。
- · 數據漫遊:設定裝置以在漫遊時使用數據連線。
- ・ 存取點名稱(APN):設定存取點名稱 (APN)。
- · 網路模式 SIM 1 / 網路模式 SIM 2: 選擇網路類型。
- · **電信業者**: 搜尋可用的網路並手動註册網路。

#### VPN

設定和連接至虛擬私人網路 (VPN)。

# 装置

## **音效與通知**

變更裝置各種音效設定。

在設定螢幕上,輕觸 音效與通知。

- · **聲音模式**:設定裝置以使用聲音模式或靜音模式。
- · 震動強度:調整震動通知的力度。
- · 鈴響時震動:設定裝置對來電進行震動並播放鈴聲。

- ・
   鈴聲
   :
  - 鈴聲:加入或選擇來電的鈴聲。
  - **通知**:選擇活動提示鈴聲,例如:收到新訊息和未接電話。
- · 震動:新增或選擇震動形式。

#### 顯示螢幕與桌布

變更顯示設定。

在設定螢幕上,輕觸**顯示螢幕與桌布**。

- · 螢幕亮度:設定顯示的亮度。
- ・桌布:
  - **主螢幕**:選擇主螢幕的背景圖像。
  - **鎖定螢幕**:選擇鎖定螢幕的背景圖像。
  - **主螢幕與鎖定螢幕**:爲主螢幕和鎖定螢幕選擇一張背景圖像。
  - SView 視窗:變更 SView 視窗螢幕的桌布。
- ・字型:
  - **字型樣式**:變更顯示文字字型樣式。
  - **字型大小**:變更字型大小。
- **單手操作**: 啓動單手操作模式以在您一隻手使用裝置時提供方便。如需詳細資料,請參閱單手操作。
- 螢幕旋轉:設定內容在裝置轉動時自動旋轉。
- 智慧休眠:設定裝置以避免在您注視螢幕時關閉顯示背景燈。
- · 螢幕逾時:設定在關閉顯示背景燈前裝置等待的時間長度。

- ・背景效果:
  - **最佳化顯示**:使用此模式以根據顯示設定最佳化顯示。
  - AMOLED 劇院:使用此模式以呈現昏暗的環境,例如黑暗的房間。
  - AMOLED 相片:使用此模式以使顯示色調看起來像真實色彩。
  - 基本:使用此模式以呈現標準環境。
- · 自動調整螢幕色調:設定裝置以透過調整螢幕亮度節省電量。
- · 螢幕保護程式:設定裝置在裝置充電時啓動螢幕保護程式。
- **觸碰按鍵燈顯示時間**:設定最近的應用程式按鈕和返回鍵的背光保持開啓的持續時間。
- · 增加觸控靈敏度:設定裝置以允許佩戴手套使用觸控螢幕。

#### 鎖定螢幕

變更鎖定螢幕的設定。

在設定螢幕上,輕觸**鎖定螢幕**。

- · **螢幕鎖定**:變更螢幕鎖定方式。視選擇的螢幕鎖定功能而定,下列選項可能會 有所不同。
- ・顯示資訊:
  - 顯示時鐘與日期:設定裝置以透過時鐘顯示日期。
  - 雙時鐘:設定裝置以顯示雙時鐘。
  - **時鐘大小**:變更時鐘大小。
  - 氣象:將裝置設定爲在鎖定螢幕上顯示天氣資訊。
  - **使用者資訊**:輸入將透過時鐘顯示的資訊。
  - 說明文字:設定裝置以在鎖定螢幕上顯示説明文字。
- · 相機捷徑:將裝置設定為在鎖定螢幕上顯示相機捷徑。

是否有此功能,視所在地區或服務提供者而定。

· 解鎖效果:選擇解鎖螢幕時看到的效果。

#### 主題

變更主螢幕、應用程式螢幕和鎖定螢幕的主題。 在設定螢幕上,輕觸**主題**。

## 多重視窗

設定裝置以使用多重視窗。 在設定螢幕上,輕觸**多重視窗**,然後輕觸**多重視窗**開關以啓動。

- 在分割畫面檢視中開啟:設定裝置以在您從我的檔案或影片開啓檔案時啓動多重
   視窗功能。此外,裝置也會在您檢視訊息中的附件時啓動此功能。
- · **彈出視窗檢視捷徑**:設定裝置以在從螢幕頂部邊緣的任意一端沿對角線向下拖 曳時在彈出式視窗中顯示應用程式螢幕。

## 通知面板

自訂出現在通知面板上的項目。 在設定螢幕上,輕觸**通知面板**。

## 動作與手勢

啓動動作辨識功能及變更在裝置上控制動作辨識的設定。 在設定螢幕上,輕觸**動作與手勢**。

- · 智慧提醒:設定裝置以在您拿起裝置時提示是否有未接電話或新訊息。
- · **靜音/暫停**:設定裝置以透過手掌動作或在將裝置正面朝下時,使來電或鬧鐘靜音。
- **滑動手掌以截圖**:設定裝置以在用手在螢幕上向左或向右掃過時擷取螢幕截圖。

設定

# 個人化

## 帳號

新增電子郵件或 SNS 帳號。 在設定螢幕上,輕觸**帳號**。

## 雲端

變更與三星帳號或 Dropbox 雲端儲存同步處理資料或檔案的設定。 在設定螢幕上,輕觸**雲端**。

## 備份與重設

變更設定以管理您的設定和資料。 在設定螢幕上,輕觸**備份與重設**。

- · **備份我的資料**:將裝置設定為把設定值與應用程式資料備份至 Google 伺服器。
- · 備份帳號:設定或編輯 Google 備份帳號。
- **自動還原功能**:設定裝置以在裝置上重新安裝應用程式時還原您的設定和應用 程式資料。
- **重設為原廠設定**:將您的裝置重設為原廠預設值並删除您的全部資料。

## 簡易模式

將裝置設定爲簡易模式。

在設定螢幕上,輕觸**簡易模式**。

- · 標準模式:將裝置設定爲標準模式。
- · **簡易模式**:將裝置設定爲簡易模式。
- · **簡易應用程式**:選擇要套用更簡單配置的應用程式。

## 協助工具

使用此功能以改善裝置的可及性。 在設定螢幕上,輕觸**協助工具**。

- · **視覺**:自訂設定以改善視障使用者的協助工具。
  - TalkBack: 啓動 TalkBack, 它可提供語音回饋。若要檢視說明資訊以瞭解 如何使用此功能, 輕觸設定 → 啟動「輕觸探索」教學課程。
  - **螢幕全黑**:設定裝置以總是保持螢幕關閉來保護螢幕上内容的隱私。
  - 快速鍵盤輸入:設定裝置以在從鍵盤上的字元鬆開手指時輸入字元。可以使用此功能來輸入字元,而無需在螢幕上鬆開手指並輕觸兩下。
  - 發言密碼:設定裝置以在 TalkBack 啓動的情況下輸入密碼時讀出密碼。
  - **字型大小**:變更字型大小。
  - **放大手勢**:設定裝置以放大螢幕和特定區域。
  - **通知提醒**:設定裝置以間隔提醒您有未查看的通知。
  - **負片**:反轉顯示色彩以改善可見性。
  - **色彩調整**:當裝置確定您是色盲或閱讀内容有困難時調整螢幕的色彩方案。
  - 協助工具捷徑:設定裝置以在您按住電源鍵的同時,用兩隻手指輕觸並按住 螢幕來啓動 TalkBack。
  - **文字轉語音選項**:變更文字轉語音功能的設定。
- · 聽力:自訂設定以改善聽障使用者的協助工具。
  - 閃光燈通知:設定閃光燈以在有來電、新訊息或通知時閃爍。
  - 關閉所有聲音:設定裝置以關閉所有裝置聲音,如媒體聲音和通話時來電者的語音。

- Samsung 字幕 (CC): 設定裝置以在三星支援的内容上顯示隱藏式輔助字幕 以及變更隱藏式輔助字幕設定。
- Google 字幕 (CC): 設定裝置以在 Google 支援的内容上顯示隱藏式輔助字 幕以及變更隱藏式輔助字幕設定。
- **音量平衡**:設定裝置以在使用耳機時調整聲音平衡。
- **單聲道**:設定裝置以在連接耳機時將聲音輸出從立體聲切換至單聲道。
- **自動觸覺**:設定裝置以在下載的應用程式,如遊戲中播放聲音時震動。
- · **敏銳度與互動**:自訂設定以改善身障使用者的協助工具。
  - 輔助快選:設定裝置以顯示協助性捷徑圖示,這些圖示可協助您進入通知面板上的外部按鈕或功能支援的功能。也可在捷徑圖示上編輯功能表。
  - 輕觸並按住的延遲時間:設定輕觸並按住螢幕的識别時間。
  - **互動控制**: 啓動互動控制模式或限制在使用應用程式時裝置對輸入的反應。
- · 直接存取:設定裝置以在快速按下首頁鍵三次時開啓所選的協助工具功能表。
- · 接聽與結束通話:變更接聽或結束通話的方式。
- · 單觸模式:設定裝置以透過輕觸按鈕(而非拖曳)來控制來電或通知。
- · 管理協助工具: 匯出或匯入協助工具設定以便與其他裝置分享。
- · 服務:檢視安裝在裝置上的協助工具服務。

## 隱私模式

設定裝置以透過啓動隱私模式來防止他人進入您的個人内容。 在設定螢幕上,輕觸**隱私模式**,然後輕觸**隱私模式**開關以啓動。

· 隱私模式存取類型:設定或變更用於啓動隱私模式的解鎖方式。

# 系統

## 語言與輸入

變更文字輸入設定。視選擇的語言而定,有些選項可能不可用。 在設定螢幕上,輕觸**語言與輸入**。

#### 語言

選擇適用於所有選單和應用程式的顯示語言。

#### 預設

選擇文字輸入的預設鍵盤類型。

#### 三星鍵盤

Ī

可用選項視所在地區或服務供應業者而定。

- English(UK):選擇預設鍵盤配置。
- · 選擇輸入語言:選擇文字輸入的語言。
- 預測文字: 啓動預測文字模式以根據輸入預測字詞並顯示拼寫建議。也可自訂 單詞預測設定。
- 自動取代:設定裝置透過輕觸空格鍵或標點符號來更正拼字錯誤及不完整的文字。
- 我的快速鍵:設定常用文字的數字捷徑。可輕觸並按住數字鍵來插入預先設定的文字。
- 自動大寫:設定裝置將句號、問號或驚嘆號等最後標點符號後面的第一個字元 自動轉爲大寫。
- **自動空格**:設定裝置以在文字之間自動插入空格。
- · 自動斷句:設定裝置在輕觸兩下空格鍵時插入句點。

- 鍵盤滑動:
  - 無:設定裝置停用關鍵字劃選功能。
  - **連續輸入**:設定裝置以在鍵盤上滑動輸入文字。
  - 游標控制: 啓用智慧鍵盤導覽功能以透過滑動鍵盤移動游標。
- **音效**:設定裝置在觸碰按鍵時發出聲音。
- · 震動:設定裝置在觸碰按鍵時震動。
- · 預覽字元:設定裝置爲輕觸的每個字元顯示大圖。
- · **重設設定**:重設三星鍵盤設定。

#### 三星中文輸入法

- ·繁體中文(台灣):選擇用於中文的預設鍵盤配置。
- · 英文:選擇預設英文鍵盤配置。
- **語言輸入設定**:選擇文字輸入的語言。
- 中英文混合輸入:設定裝置在您以拼音模式輸入時同時顯示英文或中文拼寫建議。
- · 連結到聯絡人:在輸入選擇面板中建立聯絡人連結。可以輕觸並點住連結加入 聯絡人資訊。
- 我的捷徑:設定常用文字的數字捷徑。可輕觸並按住數字鍵來插入預先設定的 文字。
- **空格鍵輸入聯想字**:設定裝置在輕觸空格鍵時輸入聯想的漢字。
- · 模糊音輸入:選擇模糊拼音配對,即可輕鬆輸入相似拼音的中文字元。
- · 按键自動糾錯:設定裝置自動更正拼錯的單詞。
- 自動大寫:設定裝置將句號、問號或驚嘆號等最後標點符號後面的第一個字元 自動轉爲大寫。
- **自動加入句號**:設定裝置在輕觸兩下空格鍵時插入句點。
- 預測文本: 啓動預測文字模式以根據輸入預測英文單詞並顯示拼寫建議。
- · 按键音:設定裝置在觸碰按鍵時發出聲音。

- · 按鍵震動:設定裝置在觸碰按鍵時震動。
- · 字符預覽:設定裝置爲輕觸的每個字元顯示大圖。
- · 編輯工具欄:選擇在鍵盤上顯示的工具列。
- · **手寫設置**:自訂手寫的設定,例如:辨識時間、筆跡粗細或筆色彩。
- · 說明:存取關於使用三星中文輸入法鍵盤的説明資訊。
- · **重置設定**:重設三星鍵盤設定。
- 版本:檢視版本資訊。

#### Google 語音輸入

變更語音輸入設定。

- **語言**:選擇文字輸入的語言。
- **偵測「Ok Google」啟動字詞**:設定裝置以在使用搜尋應用程式時說出喚醒命 令啓動語音識别。

是否有此功能,視所在地區或服務提供者而定。

- · **語音輸出**:設定裝置提供語音回饋以提醒目前操作。
- · 離線語音辨識:下載和安裝語言資料以供離線語音輸入使用。
- · 封鎖粗俗字眼:設定裝置以在語音輸入時阻止裝置識别令人反感的言語。
- **藍牙頭戴式耳機**:設定裝置以在連接藍牙耳機時允許透過藍牙耳機麥克風以語 音輸入搜尋關鍵字。

#### 文字轉語音選項

- ・偏好的 TTS 引擎:選擇語音合成引擎。若要變更語音合成引擎的設定,輕觸
   ☆。
- · 說話速度:選擇文字轉換語音功能的速度。
- · 聽一個例子:聽取一段範例的朗讀文字。
- **預設語言狀態**:檢視文字轉語音功能預設語言的狀態。

#### 通知讀出

設定裝置以在有來電、新訊息或新活動時讀出通知。

#### 指標速度

調整連接至裝置的滑鼠或觸控板的指標速度。

#### 日期與時間

進入並變更下列設定以控制裝置如何顯示時間與日期。 在設定螢幕上,輕觸**日期與時間**。

/ 如果電池電量已完全耗盡或從裝置取下,時間與日期將重設。

- · 自動偵測日期與時間:跨越時區時自動更新時間與日期。
- · 設定日期:手動設定目前日期。
- · 設定時間:手動設定目前時間。
- · 自動時區:設定裝置以在跨越時區時從網路接收時區資訊。
- · 選擇時區:設定本地時區。
- · 使用 24 小時制:以 24 小時制顯示時間。
- · 選擇日期格式:選擇日期格式。

## 安全性協助

啓動緊急模式並設定主要聯絡人和訊息。如需詳細資料,請參閱緊急模式。 在設定螢幕上,輕觸**安全性協助**。

- · 緊急模式:設定裝置以啓動緊急模式並透過使用基本功能 (如通話) 降低電池消耗。
- · 傳送說明訊息:設定裝置以在按電源鍵三次時傳送説明訊息。
- · 管理主要聯絡人:選擇或編輯求助訊息收件人。

設定

### 配件

變更附件設定。

在設定螢幕上,輕觸**配件**。

- ↓ 可用選項因區域或型號而異。
- **底座音效**:將裝置設定為在裝置連接至多媒體底座,或從底座移除時播放聲音。
- · **音效輸出模式**:選擇將裝置連接至外部裝置時使用的聲音輸出格式。有些裝置 可能不支援環繞聲設定。
- 自動解鎖:設定裝置以在打開手機蓋時自動解鎖。此功能僅對某些螢幕鎖定方式有用。
- · 設定風格時鐘:選擇 S view 視窗螢幕的時鍾。
- S View 視窗桌布:變更 S view 視窗螢幕的桌布。
- 選擇要顯示的項目:自訂在 S view 視窗螢幕上顯示的資訊。

## 電池

啓動省電模式並變更省電模式的設定。如需詳細資料,請參閱省電功能。 在設定螢幕上,輕觸**省電**。

- · 省電模式: 啓動省電模式並變更省電模式的設定。
- · 超省電模式:透過顯示更簡單的配置並限制可進入的應用程式來延長待機時間 並減少電池消耗。

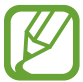

**〕**預計最長待機時間表示在不使用裝置的情況下電池電量耗盡前剩餘的時間。 待機時間可能會因您的裝置設定和操作條件而有所不同。

· **顯示電池用量百分比**:設定裝置以顯示剩餘電池電量。

## 儲存空間

檢視裝置和記憶卡的儲存資訊或格式化記憶卡。 在設定螢幕上,輕觸**儲存空間**。

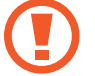

格式化記憶卡將永久删除卡中的所有資料。

J 因爲作業系統和預設應用程式會占用部分記憶體,所以内建記憶體實際可用的容量會小於指定的容量。可用容量可能會在您升級裝置時變更。

## 安全性

變更用於保護裝置和 SIM 或 USIM 卡安全的設定。

在設定螢幕上,輕觸**安全性**。

- · 装置管理員:檢視裝置上安裝的裝置管理員。可以允許裝置管理員以套用新政 策到裝置上。
- · **未知的來源**:設定裝置以允許安裝來自未知來源的應用程式。
- 加密装置:設定密碼以加密儲存在裝置上的資料。每次開機時都必須輸入密碼。

啓用此設定之前,應先爲電池充電,因爲加密資料可能需要超過一個小時。

• 加密外部 SD 卡:設定裝置以加密記憶卡上的檔案。

若在將裝置重設爲原廠預設值之前啓用此設定,裝置將無法讀取加密的檔案。重設裝置前停用此設定。

- · **遠端控制**:設定裝置以允許透過網際網路遠端控制遺失或被盜的裝置。若要使 用此功能,必須登入您的三星帳號。
- · 變更SIM卡提醒: 啓動或停用尋找我的手機功能,可協助在裝置遺失或被盜時 定位裝置。

- 前往網站:存取尋找我的手機網站 (findmymobile.samsung.com)。可從尋找我的手機網站追蹤和控制遺失或被盜的裝置。
- **重新啟動鎖定**:設定裝置在其重設後需要您登入三星帳號,以防止其他人重新 啓動服務。
- ・ 設定 SIM 卡鎖定:
  - SIM卡鎖: 啓動或停用在使用裝置前, 要求輸入 PIN 碼的 PIN 碼鎖定功能。
  - 更改 SIM PIN: 變更用於進入 SIM 或 USIM 資料的 PIN 碼。
- · **顯示密碼**:設定裝置以在輸入密碼時進行顯示。
- · **安全性原則更新**:設定裝置檢查並下載安全性更新。
- · 傳送安全性報告:設定裝置以自動向三星傳送更新的安全性報告。
- · 儲存空間類型:設定憑證檔案的儲存類型。
- · **受信任的認證**:使用證書和認證以確保安全使用各種應用程式。
- · 從裝置儲存安裝:安裝儲存在 USB 儲存裝置上的加密證書。
- · 清除憑證:從裝置清除憑證内容並重設密碼。

#### 說明

檢視説明資訊以瞭解如何使用裝置和應用程式,或設定重要設定值。 在設定螢幕上,輕觸**說明**。

#### 關於裝置

進入裝置資訊、編輯裝置名稱或更新裝置軟體。 在設定螢幕上,輕觸**關於裝置**。

## 應用程式

## 應用程式管理員

檢視並管理裝置上的應用程式。 在設定螢幕上,輕觸**應用程式管理員**。

## 預設應用程式

選擇使用應用程式的預設設定。 在設定螢幕上,輕觸**預設應用程式**。

## 應用程式設定

自訂各應用程式的設定。 在設定螢幕上,輕觸**應用程式設定**。

# 疑難排解

聯絡三星服務中心前,請嘗試下列解決方法。某些情形可能不適用於您的裝置。

#### 開啟装置或使用装置時<sup>,</sup>装置會提示您輸入下列其中一種設定 碼:

- · 密碼:裝置鎖定功能啓用時,必須輸入您所設定的裝置密碼。
- · PIN:初次使用裝置或啓用 PIN 碼保護時,必須輸入 SIM 或 USIM 卡隨附的 PIN 碼。您可透過鎖定 SIM 卡功能表停用此功能。
- PUK:若 SIM 或 USIM 卡遭到鎖定,通常是因爲您多次輸入錯誤的 PIN 碼。您必須輸入服務供應業者所提供的 PUK 碼。
- · PIN2:若您要進入需 PIN2 碼驗證的功能表,則必須輸入 SIM 或 USIM 卡隨附 的 PIN2 碼。如需詳細資料,請聯絡服務供應業者。

## 装置顯示網路或服務的錯誤訊息

- 若您在訊號微弱或收訊不良的區域中,可能會無法接收訊號。請移至另一個區域,然後重試。移動時,可能會反覆出現錯誤訊息。
- · 若無訂閱,則無法使用部分選項。如需詳細資料,請聯絡服務供應業者。

#### 装置未開啟

電池完全放電後,裝置將無法開啓。開啓裝置前,先爲電池完全充電。

#### 觸控螢幕回應緩慢或未適當回應

- · 如果在觸控螢幕上安裝保護蓋或可選配件,觸控螢幕可能無法正常工作。
- 如果在觸碰觸控螢幕時佩戴手套、手不乾淨,或用尖利物體或指尖輕觸螢幕, 觸控螢幕可能會發生故障。
- · 在潮濕環境下或沾到水時觸控螢幕可能會出現故障。
- 重新啓動您的裝置,以清除任何暫存軟體的錯誤。
- · 確認您的裝置軟體已升級至最新版本。
- · 如果觸控螢幕刮傷或損壞,請造訪三星服務中心。

#### 装置當機或出現嚴重錯誤

若裝置發生當機,則可能需要關閉應用程式或關閉裝置並重新開機。若裝置當機無法回應,同時按住電源鍵和下音量鍵超過7秒以重啓。

如果無法解決問題,請執行出廠數據重設。在應用程式螢幕上,輕觸設定→備份 與重設→重設為原廠設定→重新設定手機→全部刪除。執行重設爲原廠設定操作 前,請記得對儲存在裝置中的所有重要資料製作備份複本。 如果問題仍然未得到解決,請聯絡三星服務中心。

#### 電話無法接通

- 確認您已使用正確的行動電話通訊網路。
- 確認您未針對正在撥打的電話號碼設定通話限制。
- 確認您未針對來電電話號碼設定通話限制。

#### 對方無法聽到您的通話

- · 確認您没有蓋住内建麥克風。
- · 確認麥克風靠近嘴部。
- 如果使用耳機,確認耳機連接正確。

## 通話時出現回音

按下音量鍵調整音量或移至其他區域。

#### 蜂窩網路或網際網路經常斷線或音質很差

- 確認裝置的内部天線並未遭到遮蔽。
- · 若您在訊號微弱或收訊不良的區域中,可能會無法接收訊號。由於服務供應業者的基地台問題,可能遇到連線故障。請移至另一個區域,然後重試。
- 在移動中使用裝置時,由於服務供應業者網路的問題,無線網路服務可能被停用。

#### 電池圖示爲空

電池電量不足。給電池充電。

#### 電池未正常充電 (適用於三星核可的充電器)

- · 確保充電器正確連接。
- · 前往三星服務中心並更換電池。

#### 電池耗盡的速度比購買之初更快

- · 將裝置或電池暴露在極冷或極熱的溫度條件下時,有效電量可能會下降。
- · 使用訊息功能或某些應用程式,例如:遊戲或網際網路時,電池消耗更快。
- 電池屬於消耗品,隨著時間的推移,有效電量將會變短。

#### 装置過熱

使用需要更多電量的應用程式或長時間使用裝置上的應用程式時,裝置可能會變熱。此是正常現象,不會影響裝置的使用壽命或性能。

## 啟動相機時出現錯誤訊息

本裝置必須有足夠的可用記憶體和電池電力以操作相機應用程式。若在啓動相機時 收到錯誤訊息,請嘗試下列步驟:

- 給電池充電。
- · 將檔案傳輸至電腦或删除裝置上的檔案以釋放一些記憶體空間。
- · 重新開啓裝置。若嘗試這些步驟之後相機仍出現問題,請聯絡三星服務中心。

#### 相片畫質比預覽效果差

- · 相片的畫質可能有所不同,視周遭環境和您使用的攝影技巧而定。
- 如果在黑暗的區域、在夜間或室内拍照,影像可能出現雜訊,亦可能失焦。

#### 開啟多媒體檔案時出現錯誤訊息

如果在裝置上開啓多媒體檔案時收到錯誤訊息或無法播放,嘗試下列操作:

- · 將檔案傳輸至電腦或删除裝置上的檔案以釋放一些記憶體空間。
- · 確認音樂檔案不受「數位版權管理」(DRM)的保護。若該檔案受「數位版權管理」(DRM)的保護,請確認有適當的授權或金鑰以播放檔案。
- · 確認裝置支援檔案格式。如果檔案格式不支援,如 DivX 或 AC3,安裝 支援該格式的應用程式。若要確認您的裝置支援的檔案格式,請瀏覽 www.samsung.com/tw。

- 您的裝置支援透過本裝置拍攝的相片和影片。透過其他裝置拍攝的相片和影片可能無法正常工作。
- 您的裝置支援由網路服務供應業者或其他服務供應業者授權的多媒體檔案。網際網路上傳播的某些内容,例如鈴聲、影片或桌布可能無法正常工作。

## 找不到其他的藍牙裝置

- · 確認裝置上的藍牙無線功能已啓動。
- · 確認要連線的裝置其藍牙無線功能已啓動。
- · 確認您的裝置和其他的藍牙裝置位於最大的藍牙距離範圍内 (10 m)。

若上列步驟無法解決問題,請聯絡三星服務中心。

#### 將裝置連接至電腦時無法建立連線

- · 確認使用的 USB 傳輸線與裝置相容。
- 確認電腦已安裝適當的驅動程式並已更新。
- 如果是 Windows XP 使用者,確認電腦上已安裝 Windows XP Service Pack 3 或更高版本。
- · 確認電腦上已安裝 Samsung Kies 或 Windows Media Player 10 或更高版本。

#### 装置無法找到您的目前位置

GPS 訊號在某些位置可能受阻,例如室内。設定裝置以使用 Wi-Fi 或行動網路在這些條件下尋找您的目前位置。

## 儲存在裝置中的資料已丢失

務必對儲存在裝置中的所有重要資料進行備份。否則,如果資料損壞或丢失,您將無法復原資料。對於因儲存在裝置中的資料丢失而造成的損害,三星概不負責。

### 機殼外圍有一個小空隙

- · 此空隙是一種製造生產工藝上的技術限制,且搖晃部件可能會發生輕微顫動或 震動。
- · 隨著時間過去,部件間的摩擦可能會使此空隙稍微擴大。

# 注意事項

#### 本產品符合低功率電波輻射性電機管理辦法第十二條、第十四條 等條文規定:

- 經型式認證合格之低功率射頻電機,非經許可,公司、商號或使用者均不得擅 自變更頻率、加大功率或變更原設計之特性及功能。
- 低功率射頻電機之使用不得影響飛航安全及干擾合法通信;經發現有干擾現象時,應立即停用,並改善至無干擾時方得繼續使用。
   前項合法通信,指依電信法規定作業之無線電通信。低功率射頻電機須忍受合法通信或工業、科學及醫療用電波輻射性電機設備之干擾。

| 商品名稱/型號                       | 行動電話 / SM-A700YD                                    |
|-------------------------------|-----------------------------------------------------|
| 額定電壓                          | 5 V ; 1550 mA                                       |
| 製造年份                          | 請參照手機背面内標籤製造年份標示                                    |
| 製造國别                          | 請參照手機背面内標籤製造國別標示                                    |
| 製造 / 産品號碼                     | 請參照手機背面内標籤 IMEI 號碼                                  |
| 廠商名稱、地址、電話<br>(製造 / 進口 / 代理商) | 台灣三星電子股份有限公司<br>台北市内湖區陽光街 292 號<br>3 樓 0800-329-999 |
| 功能規格或相容性                      | 符合全球 GSM/WCDMA 行動電話規範標準                             |
| 使用方法                          | 請參照内附使用手册                                           |
| 使用規範及注意事項                     | 請參照内附使用手册注意事項                                       |
| 緊急處理方法                        | 請參照内附使用手册緊急處理方法或洽原購買代理商<br>或經銷商                     |
| 服務諮詢專線                        | 0800-329-999                                        |
| 額定頻率                          | 50-60 Hz                                            |

\* 減少電磁波影響,請妥適使用。

- \*本機限在不干擾合法電臺與不受被干擾保障條件下於室内使用。
- \* SAR 標準值 2.0 W/kg,送測產品實測值為 0.234 W/kg。

## 版權

#### Copyright © 2015 Samsung Electronics

本手册受國際版權法保護。

未經 Samsung Electronics 事先書面許可,不得以任何形式或方式 (電子或機械) 複製、分發、轉譯或傳播本手册中的任何内容,包括影印、錄製或儲存在任何儲存 裝置和檢索系統中。

## 商標

- SAMSUNG 和 SAMSUNG 標誌是 Samsung Electronics 的註册商標。
- Bluetooth<sup>®</sup> 是 Bluetooth SIG, Inc. 的全球註册商標。
- Wi-Fi<sup>®</sup>、Wi-Fi Protected Setup<sup>™</sup>、Wi-Fi CERTIFIED Passpoint<sup>™</sup>、Wi-Fi Direct<sup>™</sup>、Wi-Fi CERTIFIED<sup>™</sup>和Wi-Fi 標誌是Wi-Fi Alliance 的註册商標。
- · 其他所有商標和版權的所有權歸各自所有人所有。